Monitoring 4 battery voltage 2AIN, 2DIN, 1 temperature.

# BMS 110 Battery Alarm System

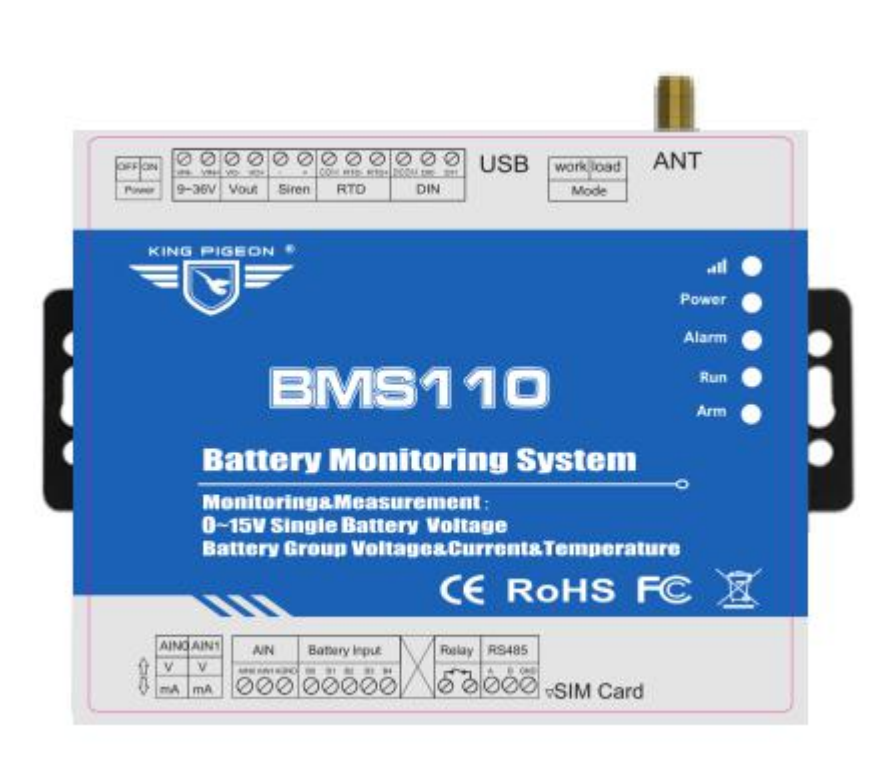

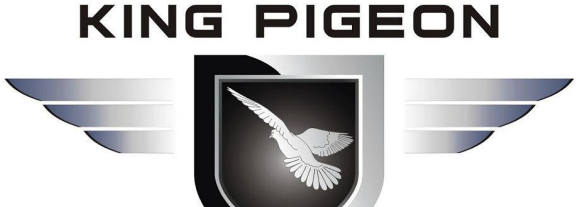

# BMS110 User Manual

Ver 1.0

Date Issued: 2020-12-10 King Pigeon Hi-Tech. Co., Ltd.

www.IOT-Solution.com

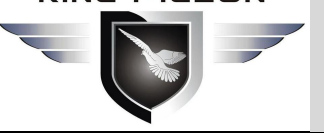

### [Reminder-read before use]

With the rapid development of the Industrial Internet of Things, it has been widely used in various fields, but it involves a wide range of knowledge, from sensors, smart meters, gateways, 4G wireless communications, to cloud servers, large-screen displays, APP, etc. The professional knowledge of the user has higher requirements, so the electronic engineer is required to install it. We recommend that you read this article carefully, it will help you quickly and smoothly complete the product setup and implement your application. At the same time, it can save your precious time, no need to read content that has nothing to do with your application.

#### 1.Working Principle

Understanding the working principle of this product helps users quickly understand the working principle of the device, clarify ideas, and realize the functions of these applications.

#### 1) Working principle

This device collects the front-end battery pack voltage, oil level sensor, current transmitter and other data, and after logic processing the abnormal operation, it is sent to the mobile phone number set by the user via SMS or sent to the designated cloud server via the data network In, the cloud server identifies the relationship between the device and the user according to the unique number of the device, and at the same time pushes cloud data to the APP or WeChat official account bound to the user. The following is a schematic diagram of the work through the data network.

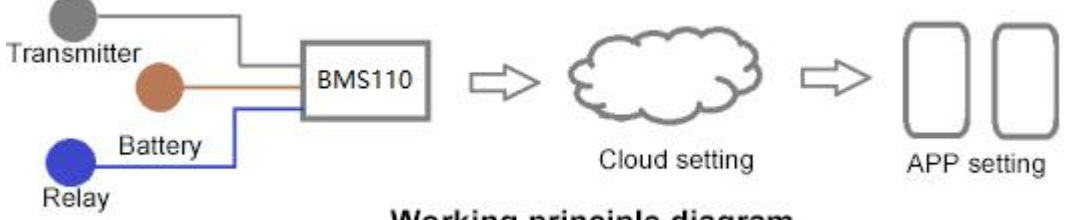

Working principle diagram

#### 2) Overview of component functions

Sensors, meters, actuators:

According to the types of transmitters and sensors supported by this device, select the appropriate model. There are many types of sensors. Please refer to 1.6 technical parameter description to confirm whether the selected sensor is suitable and whether the wiring is correct.

Cloud platform server:

To connect to the cloud platform, the device needs to set the server target address and port on the BMS110 device side, and then the device initiates the connection actively, and the cloud platform side also needs to set the BMS110 device parameters to receive the data sent by the BMS110 device. After the cloud platform server receives the data, it processes the data according to the rules, stores it in the database, and pushes it to the user. Mobile phone, computer:

First, register an account in the cloud platform and bind the corresponding BMS110 device, so that after the cloud platform receives the data uploaded by the BMS110 device, it can be processed and pushed to the corresponding mobile phone APP and computer users. Similarly, instructions sent by the mobile phone APP or computer will also be sent to the cloud platform first, and then the cloud platform will be pushed to the device.

#### 2. Setup steps overview

This product involves front-end sensors, logic processing of the device itself, cloud platform data management, APP, etc. Therefore, understanding the setting sequence and steps of this product will help

#### KING PIGEON

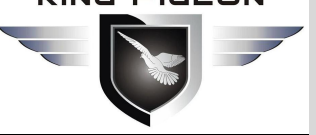

## Battery Management Alarm System BMS100

users quickly and orderly set device parameters and connect to the cloud The platform realizes various application functions of users.

#### Step 1: Hardware settings

Set the local parameters, IO input and output wiring specifications, logical judgment and control, and cloud platform server communication parameter settings according to the manual;

# Step 2: Cloud platform settings [If you need to access the cloud platform server, set it on the cloud platform]

Set the relevant parameters of the device on the cloud platform to read the relationship between the device and the user, set the large-screen display content, cloud platform voice alarm, device and video monitoring association, cloud platform SMS alarm, cloud platform mailbox alarm, user management Functions such as permissions.

# Step 3: Download APP and bind WeChat [If you need to access the cloud platform server, you need to set it on the cloud platform]

Download the APP and bind the relationship between WeChat and the device. Test and complete the setting.

Therefore, in order to realize the device access to the cloud platform, it is necessary to set the parameters of the device separately and also set it on the cloud platform. The sequence is: set up the device first, and then set the parameters on the cloud platform.

### **UPGRADE HISTORY**

| DATE       | FIRMWARE VERSION | HARDWARE VERSION | DESCRIPTION |
|------------|------------------|------------------|-------------|
| 2020-12-20 | V1.0             |                  |             |

This user manual has been designed as a guide to the installation and operation of BMS 100 battery management system Statements contained in the manual are general guidelines only and in no way are designed to supersede the instructions contained with other products.

We recommend the advice of a registered electrician before any Installation work.

King Pigeon Hi-Tech.Co., Ltd, its employees and distributors, accept no liability for any loss or damage including consequential damage due to reliance on any material contained in this manual.

King Pigeon Hi-Tech.Co., Ltd, its employees and distributors, accept no liability for any Network upgrading or due to the technology specifications contained in this manual.

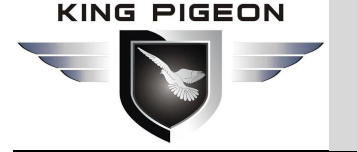

## **Table of Contents**

| [Reminder-read before use]                                      |    |
|-----------------------------------------------------------------|----|
| 1. Brief introduction                                           | 6  |
| 1.1 Overview                                                    |    |
| 1.2 Application                                                 | 6  |
| 1.3 Safety Instructions                                         | 7  |
| 1.4 Standard Packing List                                       | 7  |
| 1.5 Main Features                                               |    |
| 1.6 Technical Specifications                                    |    |
| 2. Hardware Description                                         |    |
| 2.1 Dimension                                                   |    |
| 2.2 LED Indicator Light                                         | 14 |
| 2.3 Interface definition                                        |    |
| 2.3.1 Analog input                                              | 15 |
| 2.3.2 Battery input                                             |    |
| 2.3.3 Digital output                                            |    |
| 2.3.4 Digital input                                             |    |
| 2.3.5 RTD                                                       | 20 |
| 2.3.6 Siren output                                              |    |
| 2.3.7 Power input/ output                                       |    |
| 2.4 Power switch/upgrade switch                                 |    |
| 2.5 Sim Card                                                    |    |
| 2.6 Connect external antenna                                    |    |
| 2.7 USB interface                                               |    |
| 3. Installation                                                 | 23 |
| 3.1 Wall mount                                                  |    |
| 3.2 DIN rail installation                                       | 24 |
| 4. Configuration                                                | 24 |
| 4.1 Preparation before configuration                            | 24 |
| 4.1.1 Driver Installation                                       | 24 |
| 4.1.2 Search COM port                                           |    |
| 4.1.3 Login configuration software                              |    |
| 4.2 Basic Information                                           |    |
| 4.3 Number setting[If access to cloud platform, no need to set] |    |

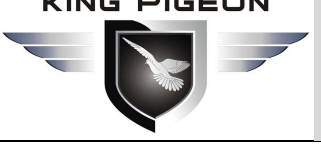

| 5. SMS Function                                                         |
|-------------------------------------------------------------------------|
| 6. Communication protocol                                               |
| 6.2 Modbus TCP protocol                                                 |
| 7. Common Application examples                                          |
| 7.1 Quick verification device                                           |
| 7.2 Device connect analog transducer                                    |
| 7.3 Automatic control applications                                      |
| 7.4 Connect to cloud platform configuration, WeChat push applications54 |
| 7.5 Modbus slave application                                            |
| 8. Update Firmware                                                      |
| 9. Warranty                                                             |
| 10. Technical support                                                   |
| 11. Appendix A SMS Command List                                         |
| 12. Appendix B Modbus Register Address67                                |
| 13. Appendix D MQTT Application                                         |

## 1. Brief introduction

### 1.1 Overview

BMS110 module can realize 4 battery voltage, 2 analog quantity, 2 digital quantity and 1 temperature measurement, supports Modbus RTU over TCP and MQTT communication protocol,  $DC9 \sim 36V$  power supply.

It can be applied to various occasions where storage batteries are used as temporary backup power sources. It can measure  $0 \sim 5V$ ,  $4 \sim 20$ mA,  $0 \sim 20$ mA signals output by transmitters such as liquid level, temperature, current, etc., and manage the battery grouping in the computer room and the voltage of each group of batteries. Realize automatic monitoring of battery status, battery surrounding temperature, equipment water immersion, generator oil level, automatic control of inverter to stop working, respectively sending and collecting information to designated user numbers, remote opening of doors, etc. Realize remote information collection of occasions, notification of special personnel and remote control to open the door, so that sudden power outages can be handled faster.

### **1.2 Application**

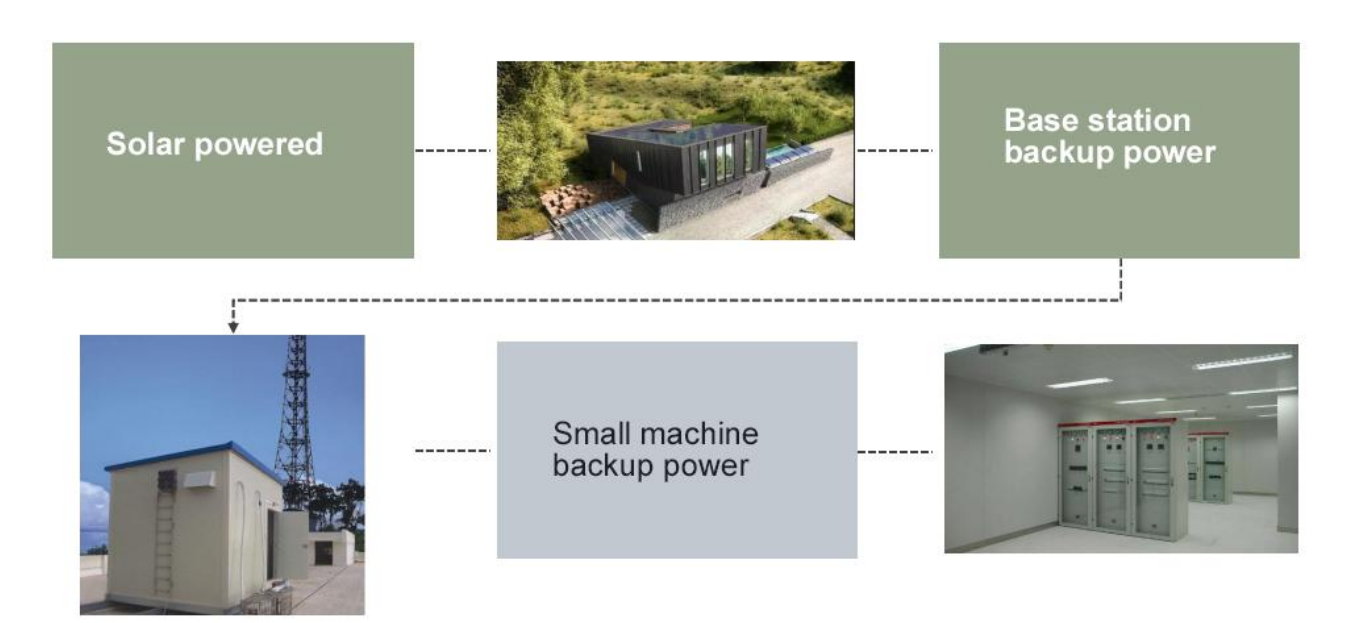

Computer room battery management and monitoring;

Remote data acquisition and monitoring fields such as base station transceiver, ATM monitoring, power station monitoring, etc.;

Telecommunication BTS monitoring;

Solar battery monitoring;

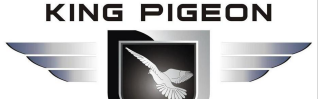

### 1.3 Safety Instructions

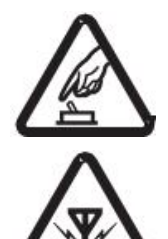

#### **Safety Instructions**

Please do not use this product in places where the use of mobile phones is prohibited!

#### **Wireless Interference**

This product uses GSM / GPRS / 3G / 4G wireless network, please pay attention to wireless interference!

Before installing and using this device, please confirm whether the following materials are included in the product box:

### **1.4 Standard Packing List**

• 1x BMS110

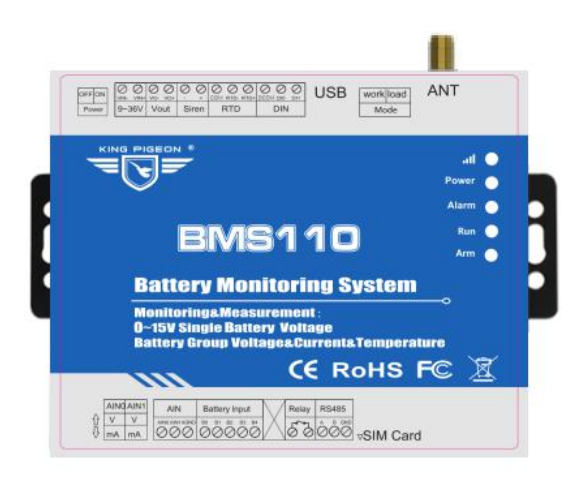

• 1x 12bit 3.5mm female jack.

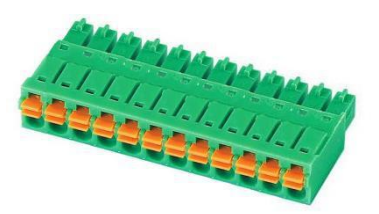

• 1x 14bit 3.5mm female jack.

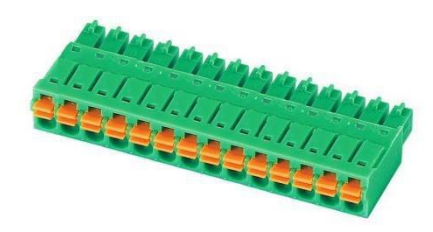

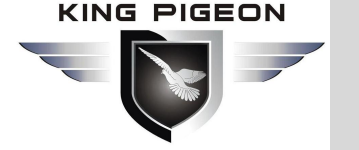

• 1x USB to RS485 cable

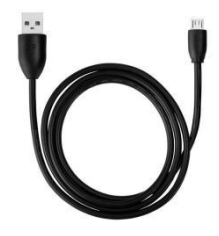

1x AT-25 Antenna

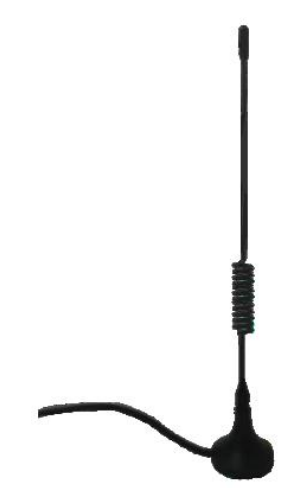

Note: If the above items are missing or damaged, please contact King Pigeon sales.

#### Optional accessories (purchase separately)

• DIN35mm rail mounting bracket

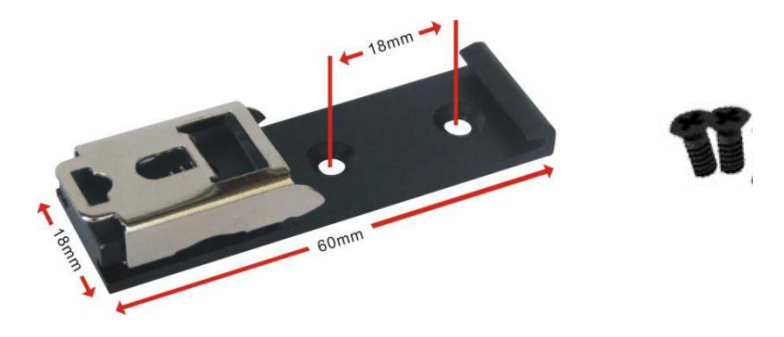

### 1.5 Main Features

SSM/GPRS/3G/4G network communication, can be operated from anywhere, no distance;;

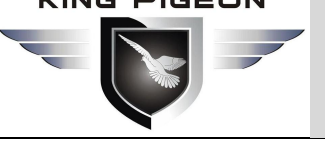

- Embedded ARM<sup>®</sup> Cortex<sup>™</sup>-M4 32-bit RISC core real-time operating system, software watchdog and hardware watchdog to prevent false crashes;
- Detect the solar cell voltage and the total voltage of the battery pack, 4 channels 0-15V input detection, the  $\geq$ total voltage is 0-60V;
- 2 digital inputs, compatible with dry contacts and wet nodes, NC logic level 0~0.5V, NO logic level 3~30V, and the first digital input can be used as a high-speed pulse counter, sampling frequency is 1MHz, and the second channel supports low-speed pulse counting function, which can be used for tampering alarm and flooding alarm;
- 1 relay output, with a capacity of 5A@250VAC or 5A@30VDC, which can be automatically controlled by timer or event correlation or remotely controlled by SMS, network, and can also be controlled by calling in within the authorized time period through an authorized number. It can be used for battery The group voltage is low to control the inverter to shut down, or link withage equipment;
- > 1 PT100 used to monitor the on-site ambient temperature , measurement range is -50 $^{\circ}$  C;
- 2 analog inputs, 12-bit resolution, support 0-5V, 4-20mA, 0-20mA output, can be used to detect battery pack load current and diesel generator oil level;
- Powerful SMS alarm module;  $\triangleright$
- ≻ 1 DC DC power output, no need to add a separate power adapter for the transmitter, saving wiring costs;
- Adopt a complete anti-dropping mechanism to ensure that the data terminal is always online, retransmit data when it is disconnected, and notify users of disconnected SMS;
- ≻ Support remote SMS restart device;
- > Support 10 user numbers to receive specific SMS alarm information triggered by equipment daily report, offline, abnormality, authorized user numbers can call in to control relay output within authorized time;
- Built-in powerful timer function, supports scheduled automatic reporting, scheduled SMS daily report, scheduled online, scheduled offline, scheduled restart, scheduled relay output, etc.
- Modular structure design, GSM/3G/4G network upgrade only needs to replace the module to realize the network upgrade;
- Support SMS, call, GPRS, 3G, 4G network data remote alarm;
- Support USB interface for parameter configuration, reading, historical record export and program upgrade through computer configuration software; support storage of 1600 fixed report supplementary transmission, 768 alarm supplementary transmission, and 10,000 historical record;
- Built-in high-performance and large-capacity rechargeable lithium battery, once the external power supply  $\geq$ fails, the customer can be notified by SMS at the first time, and the standby time is up to 5 hours;
- Embedded TCP/IP protocol stack, Modbus TCP protocol, Modbus RTU over TCP protocol, MQTT protocol, Golden Pigeon IoT RTU protocol, complete anti-dropping mechanism;
- Using industrial-grade chip, built-in watchdog, and has perfect anti-lightning and anti-interference measures to ensure reliability;
- Wall mounting or 35mm standard DIN rail mounting, multiple wiring methods, convenient for field installation and wiring.

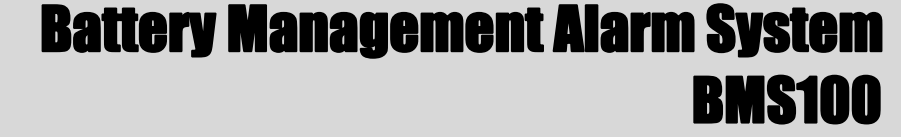

## **1.6 Technical Specifications**

| ltem            | Parameter    | Description                                                              |  |  |
|-----------------|--------------|--------------------------------------------------------------------------|--|--|
|                 | Power supply |                                                                          |  |  |
|                 | voltage      | 9 ~ 36V DC, Power Requirements: DC12V@1A                                 |  |  |
|                 | Power        |                                                                          |  |  |
|                 | Consumption  | Standby 80mA@12V                                                         |  |  |
| Power           |              | • 1 channel                                                              |  |  |
| rower           |              | ● voltage: 9~36V DC (=input voltage)                                     |  |  |
|                 | Output       | <ul> <li>Current: 1500mA@12V(Max)</li> </ul>                             |  |  |
|                 | Power        |                                                                          |  |  |
|                 | Protection   | Anti-reverse connection, ESD air: 15KV, surge: 4KV                       |  |  |
|                 | Battery      | 3.7V/900mA                                                               |  |  |
| USB             |              | 1*Mini USB                                                               |  |  |
|                 | Qty          | 1                                                                        |  |  |
|                 | Туре         | Dry contact and wet contact(NPN)                                         |  |  |
|                 |              | Close: short circuit                                                     |  |  |
|                 | Dry contact  | Open: open end                                                           |  |  |
| Distigation     |              | Close: 0-0.5VDC                                                          |  |  |
| Digital input   | Wet contact  | • Open: 3-30VDC                                                          |  |  |
|                 |              | Support DI0 as a high-speed pulse counter, sampling frequency: 1MHz;     |  |  |
|                 | Othor        | Support DIT as a low-speed pulse counter, and the anti-shake time can be |  |  |
|                 |              |                                                                          |  |  |
|                 | protection   | 2KVrms                                                                   |  |  |
|                 | Qtv          | 1                                                                        |  |  |
|                 |              | Relay output, normally open, action output normally closed               |  |  |
|                 | capacity     | 5A@250VAC or 5A@30VDC                                                    |  |  |
| Digital         |              | Support DO can be controlled calling                                     |  |  |
| output          | other        | Support custom setting closing and opening time                          |  |  |
|                 | Isolation    | 21/1/1/1/2010                                                            |  |  |
|                 | protection   |                                                                          |  |  |
|                 | Qty          | 1                                                                        |  |  |
| Siren           | Туре         | 12V DC                                                                   |  |  |
| Unen            | Max output   | 500mA@12V                                                                |  |  |
|                 | other        | Support custom setting closing and opening time                          |  |  |
| Analog<br>Input | Qty          | 2 Channel                                                                |  |  |
|                 | Input way    | Differential input                                                       |  |  |
|                 | Input type   | 4-20mA/0-20mA/0-5V                                                       |  |  |
|                 | Resolution   | 12Bit                                                                    |  |  |
| -               | Accuracy     | ±0.1% FSR @ 25 ℃                                                         |  |  |
|                 |              | ±0.3% FSR @ -10 and 60 ℃                                                 |  |  |

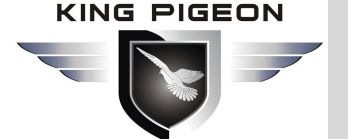

|          |            | ±0.5% FSR @ -40 and 75 ℃          |  |  |
|----------|------------|-----------------------------------|--|--|
|          | Sampling   |                                   |  |  |
|          | frequency  | 200ms                             |  |  |
|          | Input      |                                   |  |  |
|          | resistance | >1M ohms                          |  |  |
|          | Qty        | 1 Channel                         |  |  |
|          | Input way  | 2/3 wire                          |  |  |
|          | Measure    |                                   |  |  |
|          | range      | -50~300°C                         |  |  |
| RTD      | Resolution | 12Bit                             |  |  |
|          |            | ● ±0.1% FSR @ 25℃                 |  |  |
|          |            | ● ±0.3% FSR @ -10 and 60 ℃        |  |  |
|          | Accuracy   | ● ±0.5% FSR @ -40 and 75℃         |  |  |
|          | Sampling   |                                   |  |  |
|          | frequency  | 200ms                             |  |  |
|          | Qty        | 4                                 |  |  |
|          | Input way  | Differential input                |  |  |
|          | Measure    |                                   |  |  |
| Battery  | range      | 0~15V DC                          |  |  |
| input    | Resolution | 12Bit                             |  |  |
|          | Accuracy   | ±0.2%FSR@25℃                      |  |  |
|          | Sampling   |                                   |  |  |
|          | frequency  | 200ms                             |  |  |
|          | 2G         | GSM/EDGE: 850,900,1800,1900MHz    |  |  |
|          | 3G         | GSM/EDGE: 850,900,1800,1900MHz    |  |  |
|          |            | UMTS: 850,900,2100MHz             |  |  |
|          |            | GSM/EDGE: 900,1800MHz             |  |  |
|          | 4G (L-E)   | WCDMA: B1,B5,B8                   |  |  |
|          |            | FDD: B1,B3,B5,B7,B8,B20           |  |  |
|          |            | TDD: B38,B40,B41                  |  |  |
| Cellular |            | GSM/EDGE: 850,900,1800MHz         |  |  |
| network  | 4G(L-AU)   | WCDMA: B1,B2,B5,B8                |  |  |
|          |            | FDD: B1,B2,B3,B4,B5,B7,B8,B28     |  |  |
|          |            |                                   |  |  |
|          | 4G (L-A)   | WCDMA: B2,84,85<br>FDD- B2 B4 B12 |  |  |
|          | 4G (L-V)   | FDD: B4,B13                       |  |  |
|          |            | WCDMA: B1.B3.B8.B18.B19. B26      |  |  |
|          | 4G (L-J)   | FDD: B2,B4,B12                    |  |  |
|          |            | TDD: B41                          |  |  |
| ι        | 1          |                                   |  |  |

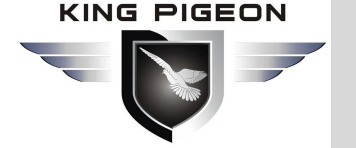

|               |                        | GSM/EDGE: 900,1800MHz                                                                 |  |  |  |  |
|---------------|------------------------|---------------------------------------------------------------------------------------|--|--|--|--|
|               |                        | WCDMA: B1,B8                                                                          |  |  |  |  |
|               | 4G (L-CE)              | TD-SCDMA: B34,B39                                                                     |  |  |  |  |
|               |                        | FDD: B1,B3,B8                                                                         |  |  |  |  |
|               |                        | TDD: B38,B39,B40,B41                                                                  |  |  |  |  |
|               | SIM/UIM                | Standard drawer interface, support 1.8V/3V SIM/UIM card, built-in 15KV ESD protection |  |  |  |  |
|               | MTBF                   | ≥100,000 hours                                                                        |  |  |  |  |
|               |                        | EN 55022: 2006/A1: 2007 (CE &RE) Class B                                              |  |  |  |  |
|               |                        | IEC 61000-4-2 (ESD) Level 4                                                           |  |  |  |  |
|               |                        | IEC 61000-4-3 (RS) Level 4                                                            |  |  |  |  |
| Certification | EMC                    | IEC 61000-4-4 (EFT) Level 4                                                           |  |  |  |  |
|               |                        | IEC 61000-4-5 (Surge)Level 3                                                          |  |  |  |  |
|               |                        | IEC 61000-4-6 (CS)Level 4                                                             |  |  |  |  |
|               |                        | IEC 61000-4-8 (M/S) Level 4                                                           |  |  |  |  |
|               | Other                  | CE,FCC,ROHS                                                                           |  |  |  |  |
| Environment   | Working<br>temp& humi  | -45∼85℃,5∼95% RH                                                                      |  |  |  |  |
| Environmen    | Storge temp&<br>humi   | -45~105℃,5~95% RH                                                                     |  |  |  |  |
| Others        | Shell                  | metal                                                                                 |  |  |  |  |
|               | Size                   | 105mm×88mm×30mm                                                                       |  |  |  |  |
|               | Protection<br>level    | IP30                                                                                  |  |  |  |  |
|               | Net weight             | 250g                                                                                  |  |  |  |  |
|               | Installation<br>method | Wall-mounted, rail-mounted                                                            |  |  |  |  |

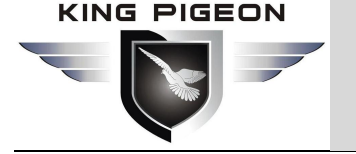

## 2. Hardware Description

### 2.1 Dimension

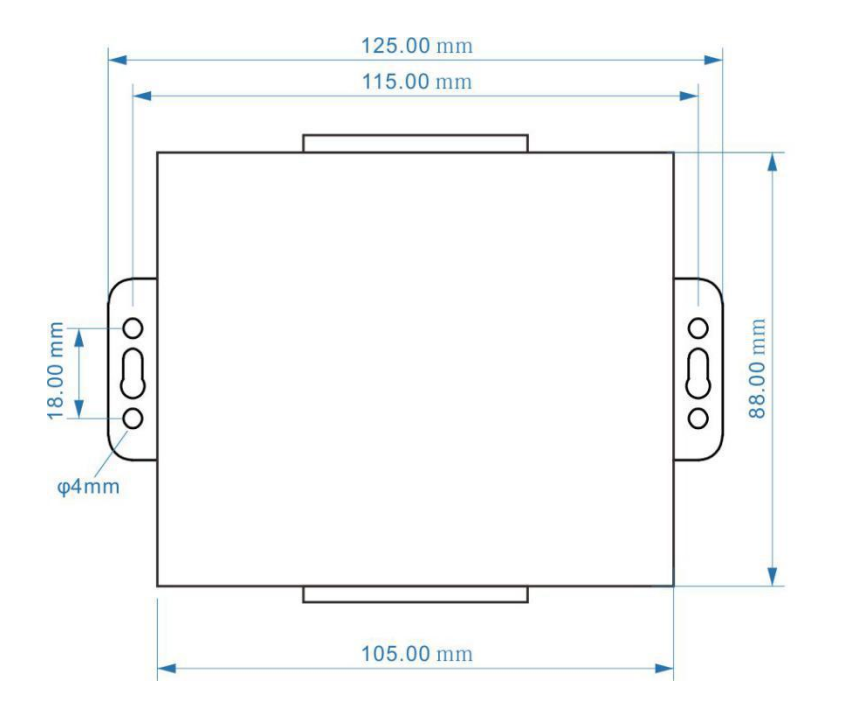

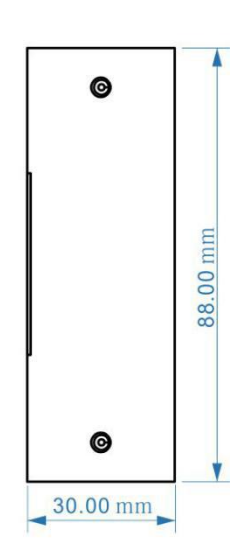

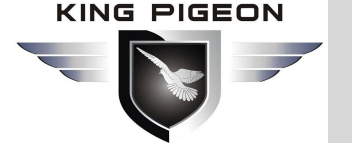

### 2.2 LED Indicator Light

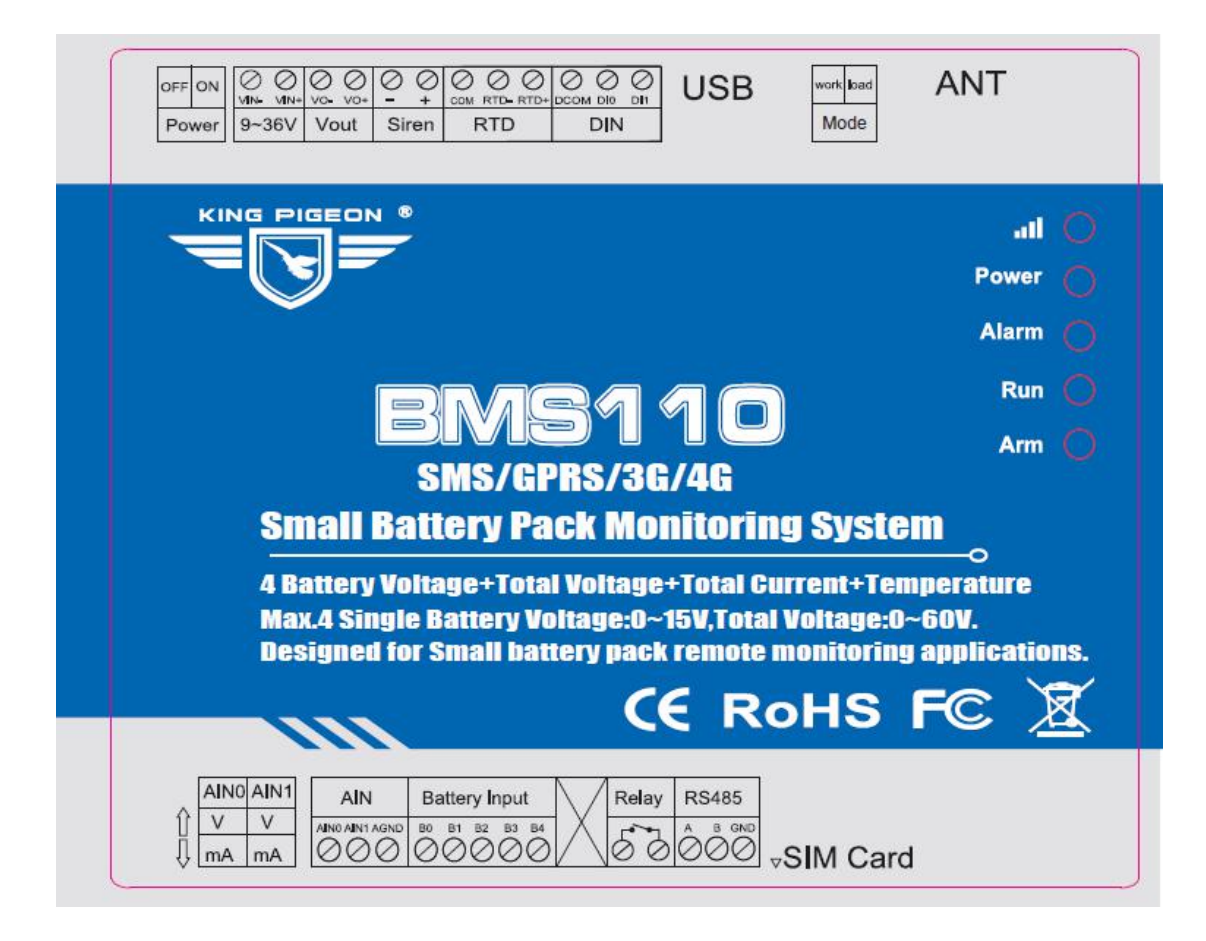

| LED Indicator Light |                 |           |       |          |                                   |
|---------------------|-----------------|-----------|-------|----------|-----------------------------------|
| No.                 | Symbol          | Name      | Color | Status   | Description                       |
|                     |                 |           | red   | Flick    | 2G:no signal(off 0.8s,on 0.2s);   |
|                     | -11-            |           |       | fast     | 3G/4G: no signal(off 2S,on 0.2s); |
| 1                   | -1              | 4G signal |       | Flick    | 2G: normal (off 2S, on 0.2s);     |
|                     | Redex fan fan I |           |       | slowly   | 3G/4G:normal (off 0.2S, on 2s);   |
|                     |                 |           |       | off      | Communication module is abnormal  |
| 2                   | Dowor           | Power     | red   | on       | External power supply is normal   |
| 2                   | Fower           | indicator |       | off      | External power failure            |
| 2                   | 3 Alarm         | Alarm     | red   | on       | Alarm triggered                   |
| 3                   |                 | indicator |       | off      | No alarm                          |
| 4                   | Dun             | Running   | red   | Flashing | System is running                 |
| 4                   | Rull            | indicator |       | off      | System stopped                    |
| 5                   | Arm             | Arm       | rod   | on       | Arm                               |
| 10 F                | АШ              | indicator | rea   | off      | Disarm                            |

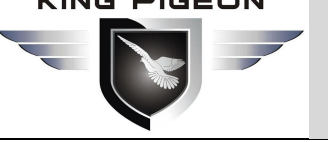

### 2.3 Interface definition

### 2.3.1 Analog input

#### Note:

According to the transmitter output type is current (mA) or voltage (V) type ,Generally used to connect the current transmitter for measuring the battery load and the liquid level sensor for detecting the oil level of the fuel tank. Set the DIP switch of the corresponding channel to the corresponding position on the device, as shown below.

| Mode Selection |          |    |                                                            |  |
|----------------|----------|----|------------------------------------------------------------|--|
| NO.            | Function |    | Description                                                |  |
| 1              |          | V  | The first analog input type is set to "0-5V"               |  |
| 1              | AINU     | mA | The first analog input type is set to "0-20mA" or "4-20mA" |  |
| 2 AI           |          |    | Set the 2nd analog input type to "0-5                      |  |
|                | AIN1     | V  |                                                            |  |
|                |          |    | V"                                                         |  |
|                |          | mA | The 2nd analog input type is set to "0-20mA" or "4-20mA"   |  |

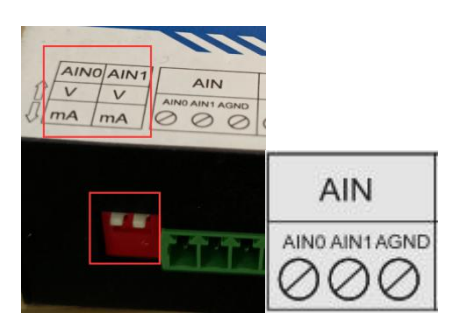

| AIN |          |                                                 |  |  |
|-----|----------|-------------------------------------------------|--|--|
| NO. | Function | Description                                     |  |  |
| 1   | AIN0     | The first analog input positive interface       |  |  |
| 2   | AIN1     | The 2nd analog input positive interface         |  |  |
| 3   | AGND     | No. 1 and No. 2 analog input negative interface |  |  |

#### Al internal interface principle diagram:

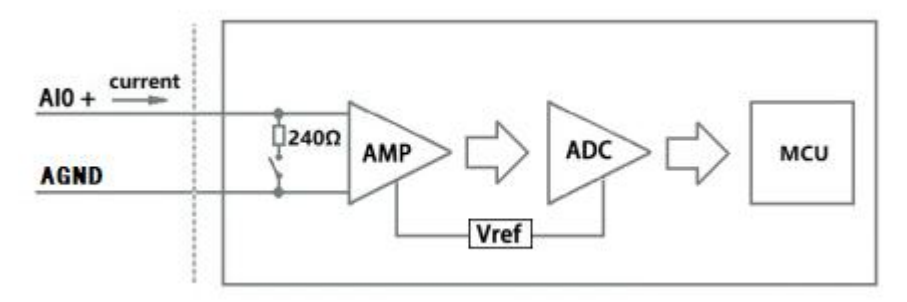

#### Al input wiring diagram:

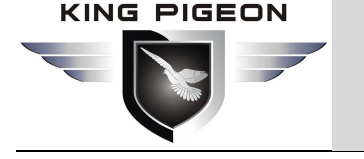

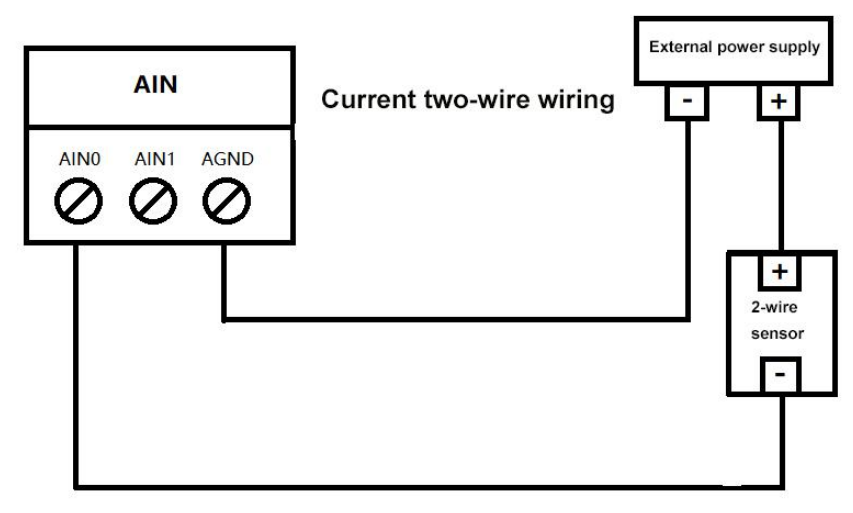

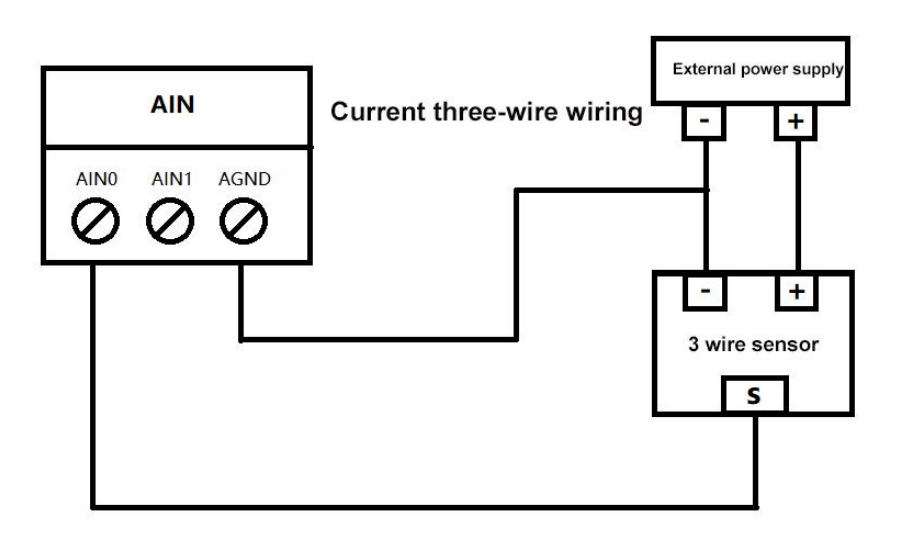

Voltage type:

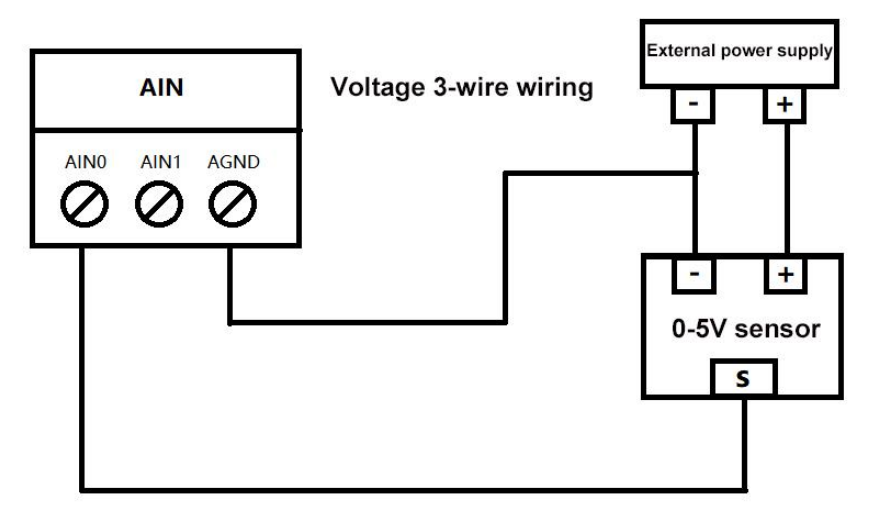

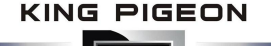

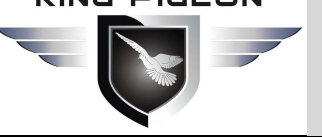

### 2.3.2 Battery input

Max connect 4 batteries, and the voltage of a single battery is 0-15V. It can read the voltage of each battery and the voltage of the total battery pack.

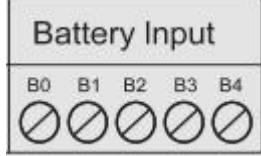

| Battery Input |          |                                                      |  |  |
|---------------|----------|------------------------------------------------------|--|--|
| NO.           | Function | Description                                          |  |  |
| 1             | B0       | The first battery voltage input negative port        |  |  |
| 0             | B1       | The first battery voltage input positive interface / |  |  |
| 2             |          | 2nd battery voltage input negative port              |  |  |
| 2             | B2       | 2nd battery voltage input positive interface /       |  |  |
| 3             |          | The 3rd battery voltage input negative port          |  |  |
| 4             | B3       | The third battery voltage input positive interface / |  |  |
| 4             |          | The 4th battery voltage input negative port          |  |  |
| 5             | B4       | The 4th battery voltage input positive port          |  |  |

#### Wiring diagram:

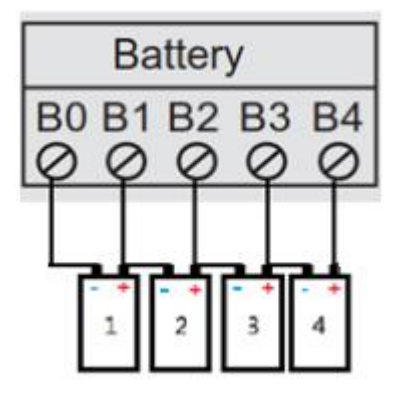

### 2.3.3 Digital output

Support one DO (Relay) output, which can be connected to control door opening, control fan, control inverter to stop working, etc.

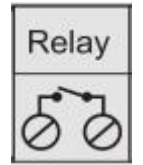

|    |          | DO           |
|----|----------|--------------|
| NO | Function | Description  |
| 1  | Relay    | Relay output |

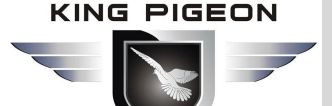

#### DO Internal interface schematic:

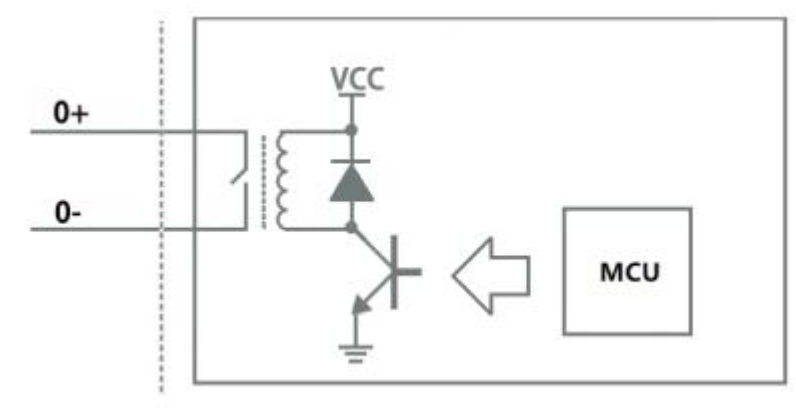

#### DO Wiring diagram:

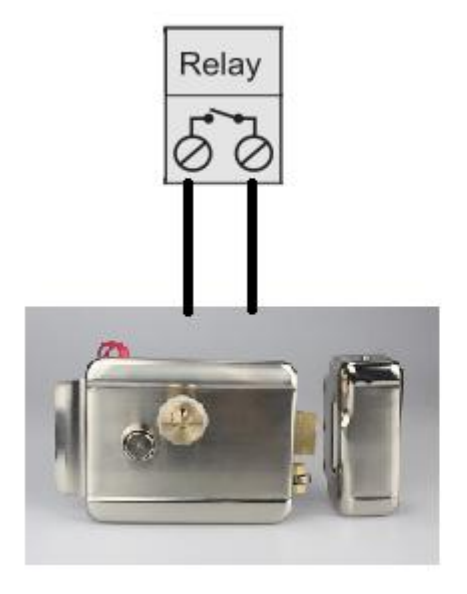

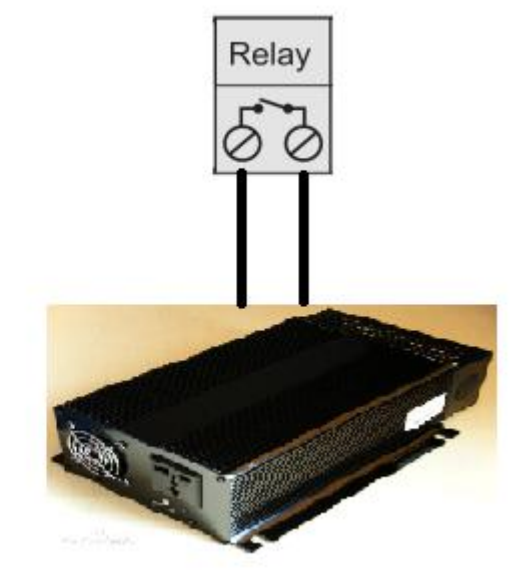

For remote gate open

for inverter control

### 2.3.4 Digital input

2 DI can be connected to door sensor, anti-dismantling sensor, water immersion sensor, etc. Automatically trigger device alarms.

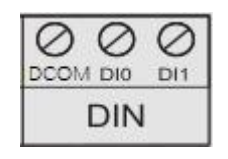

| DIN |          |                                                                       |  |
|-----|----------|-----------------------------------------------------------------------|--|
| NO  | Function | Description                                                           |  |
| 1   | DCOM     | Common ground                                                         |  |
| 2   | DI0      | The first digital input, supports high-speed pulse counting, sampling |  |
| 2   |          | frequency: 1MHz;                                                      |  |
| 3   | DI1      | The second digital input supports low-speed pulse counting.           |  |

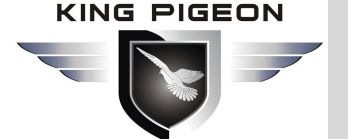

#### Note:

DI0 Support high-speed pulse counting, sampling frequency: 1MHz; DI1 Support low-speed pulse counter, anti-shake time can be set 1~2000ms.

#### DI Internal interface schematic:

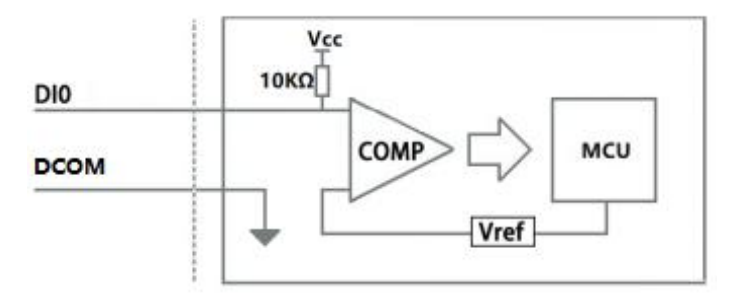

#### **DI Wiring diagram:**

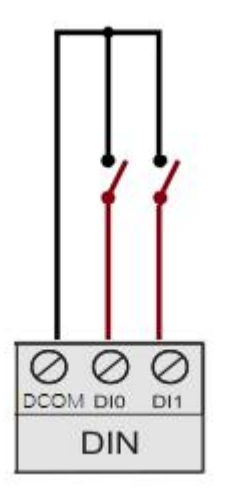

#### DI Wiring diagram(NPN sensor):

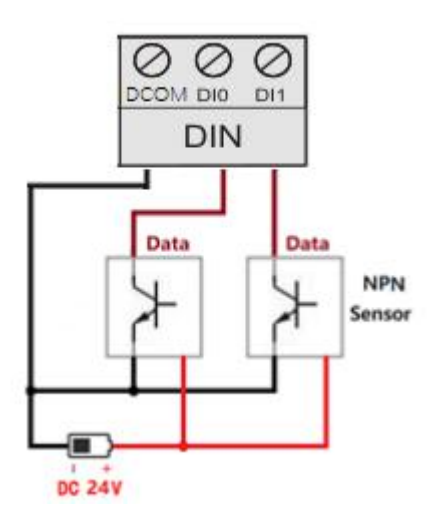

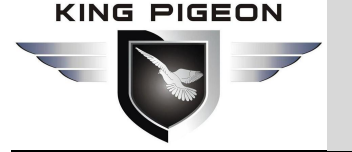

### 2.3.5 RTD

One PT100 temperature sensor is used to detect the environment or fixed-point temperature.

|    |          | COM RTD- RTD+  |
|----|----------|----------------|
|    |          | RTD            |
|    |          | RTD            |
| NO | Function | Description    |
| 1  | RTD+     | PT100 positive |
| 2  | RTD-     | PT100 negative |
| 3  | СОМ      | PT100 COM      |

**RTD Internal interface schematic:** 

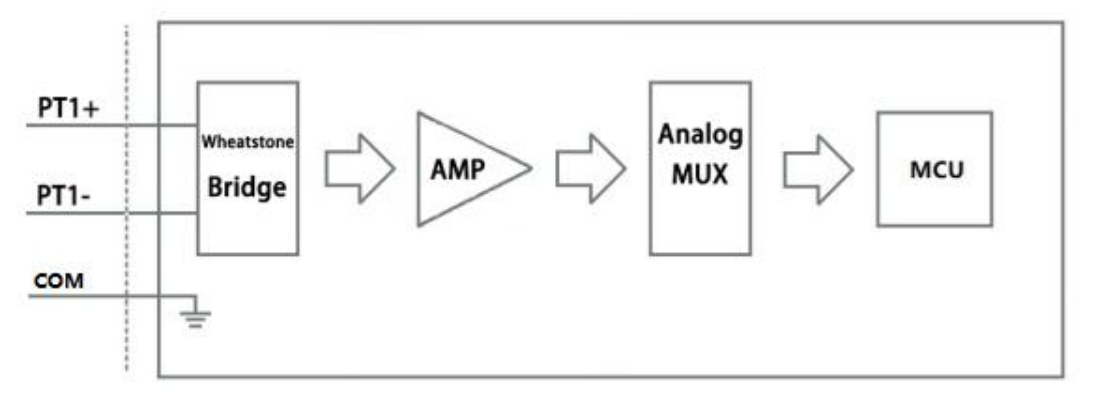

#### RTD Wiring diagram:

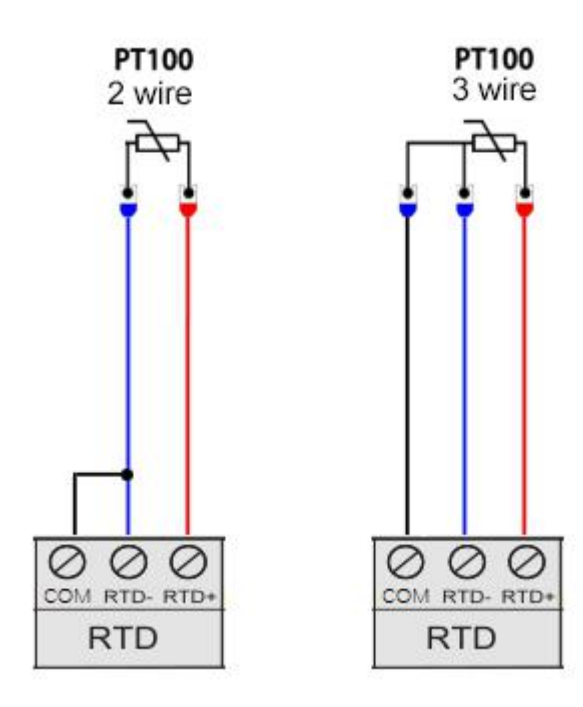

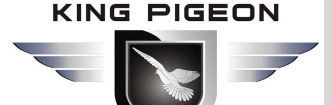

### 2.3.6 Siren output

It supports 1 siren output, which can control the siren to light up at the same time as the upper and lower limits of temperature, the upper and lower limits of battery voltage, the current load is too high, and the DIN sensor triggers an alarm.

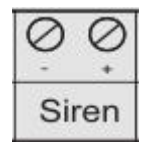

| Siren |          |                 |  |  |
|-------|----------|-----------------|--|--|
| NO    | Function | Description     |  |  |
| 1     | +        | Output positive |  |  |
| 2     | -        | Output negative |  |  |

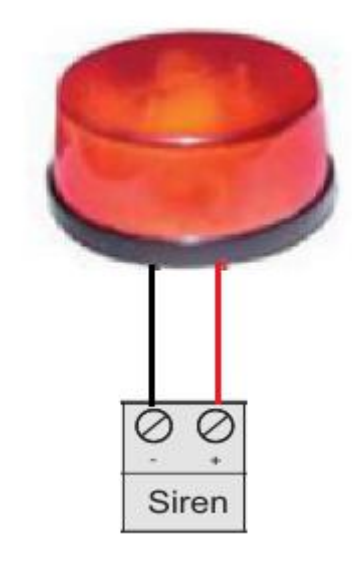

### 2.3.7 Power input/ output

| ⊘ Ø       | Ø Ø     |
|-----------|---------|
| VIN- VIN+ | VO- VO+ |
| 9~36V     | Vout    |

| Power supply |          |                                                                        |  |  |  |  |  |  |
|--------------|----------|------------------------------------------------------------------------|--|--|--|--|--|--|
| NO           | Function | Description                                                            |  |  |  |  |  |  |
| 1            | VIN-     | The negative power input is used to power the device.                  |  |  |  |  |  |  |
| 2            | VIN+     | The positive power input is used to power the device.                  |  |  |  |  |  |  |
| 3            | VO-      | The negative power output is used to supply power to external devices. |  |  |  |  |  |  |
| 4            | VO+      | The positive power output is used to supply power to external devices. |  |  |  |  |  |  |

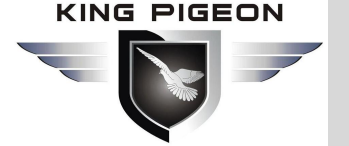

### 2.4 Power switch/upgrade switch

|    |          |                | OFF ON<br>Power |
|----|----------|----------------|-----------------|
|    |          |                | Power switch    |
| NO | Function | Description    |                 |
| 1  | OFF      | Turn off       |                 |
| 2  | ON       | Turn on        |                 |
|    |          |                | work load       |
|    |          |                | Mode            |
|    |          | U              | Ipgrade switch  |
| NO | Function | Description    |                 |
| 1  | work     | Normal working | mode            |
| 2  | load     | Program upgrad | de mode         |

### 2.5 Sim Card

When inserting/removing the SIM card, make sure that the device is turned off first, insert the card-removing pin into the small hole of the card slot, and press it firmly to push the card slot out.

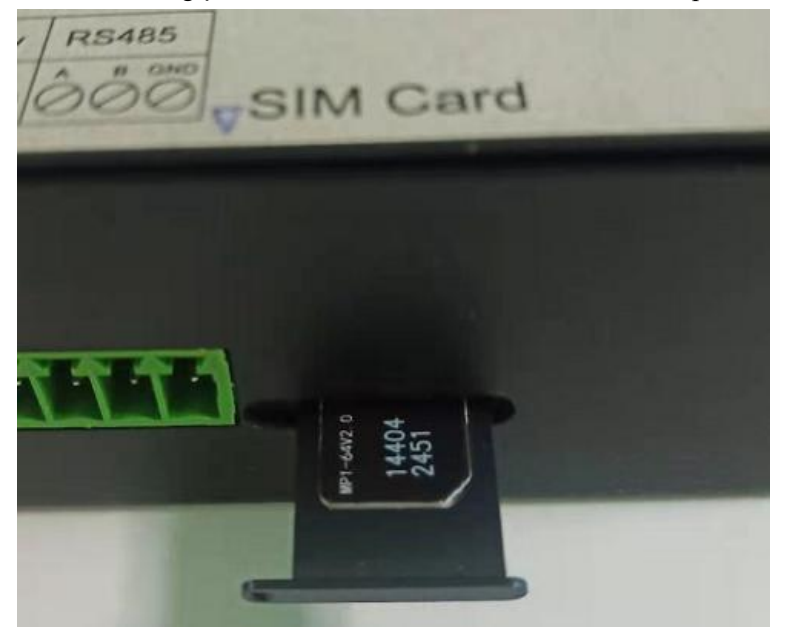

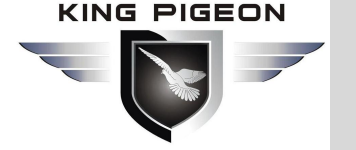

### 2.6 Connect external antenna

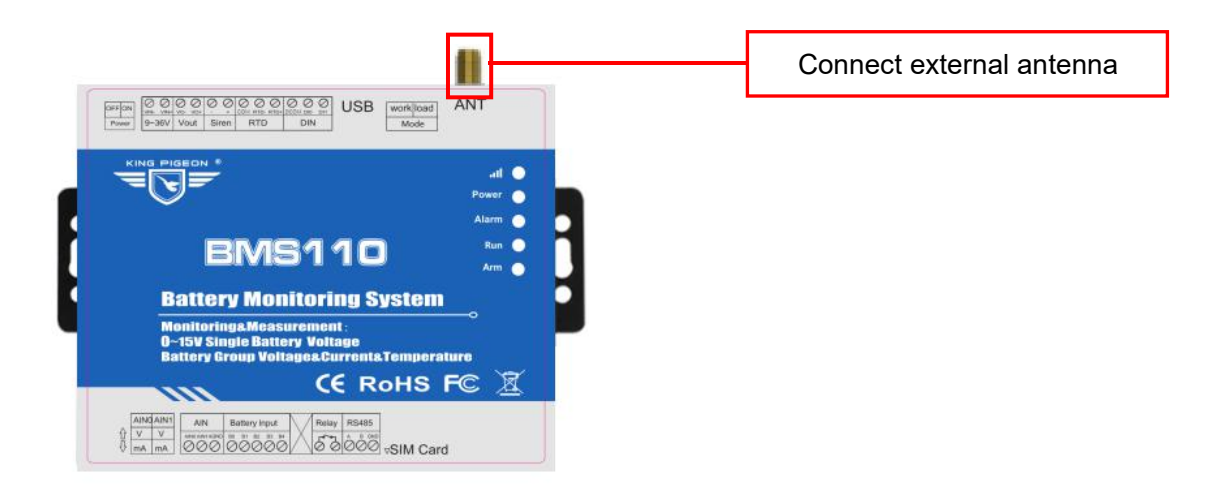

### 2.7 USB interface

The Mini USB interface can be used to connect the BMS110 and the PC, to set parameters, and to upgrade the firmware.

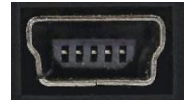

### 3. Installation

Support horizontal desktop placement, wall-mounted and rail installation,

### 3.1 Wall mount

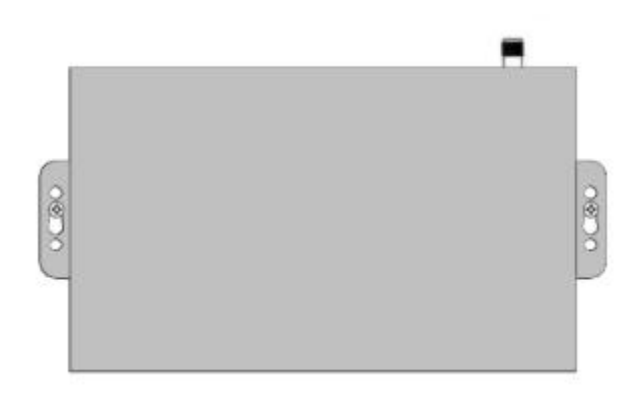

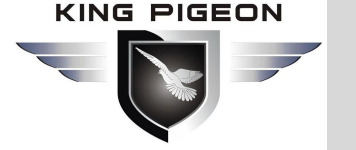

### 3.2 DIN rail installation

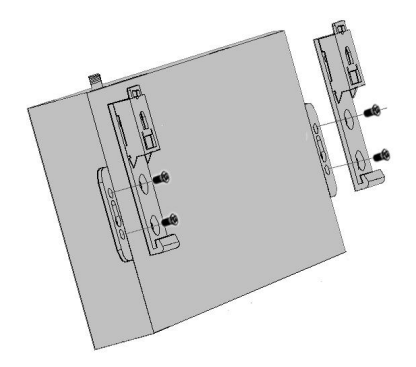

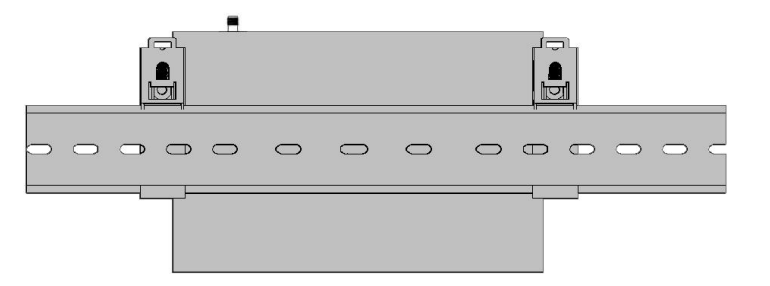

Snap-in installation

Rail installation

### 4. Configuration

### 4.1 Preparation before configuration

A quick understanding of the entire setup process will help you quickly complete the setup of the entire device and avoid the problem of missed or misoperation causing setup failure. The following will explain the setup steps of the entire device, please read carefully.

#### Note:

When using an IoT card, it does not support sending and receiving text messages and voice dialing alarm functions, so there is no need to set the content related to tex messages; at the same time, when the device wants to access the cloud platform server please disable the SMS alarm and dialing functions, otherwise the device Frequent offline due to sending and receiving text messages and dialing.

#### 4.1.1 Driver Installation

If the USB driver of the device is already installed on the computer, you can skip this step.

Method 1: Download the configuration software and USB driver of BMS110 from www.iot-solution.com, then decompress and install;

Method 2: Scan the QR code card in the product box to download the configuration software and USB driver of the BMS110, then decompress and install;

Method 3: Download the universal driver, such as "Drive Life", etc., and install it on the computer, and then scan the hardware to install the driver.

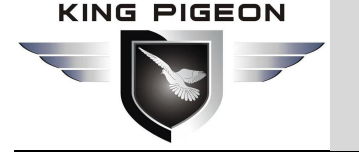

### 4.1.2 Search COM port

Right-click [My Computer], click "[Properties]> [Device Manager]> [Port]", if the connection is normal and the driver installation is normal, it will display Silicon Labs CP210x USB to Uart Bridge, as shown below (local port The number is COM4):

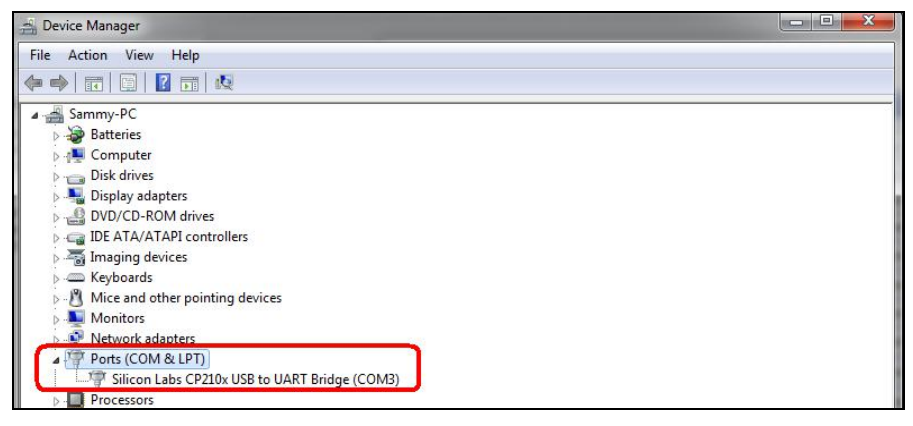

### 4.1.3 Login Configuration software

Turn on the device, run the configuration software "BMS110\_Configuration Software.exe" on the computer, select the correct COM port, which is the port number displayed in the [Device Manager], enter the password (default 1234), and click [OK], as shown in the figure below Shown:

| 22<br> | Choose Port                    |   |                    |
|--------|--------------------------------|---|--------------------|
|        | COM4<br>Password (Default1234) | Ŧ | Refresh            |
|        | ****                           |   |                    |
|        | ОК( <u>О</u> )                 |   | Cancel( <u>C</u> ) |

Select Sim card type and click "Enter Setting", after successful login, the software interface is shown in the following figure:

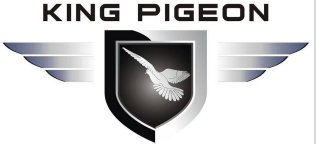

| Select SIM Card Category |                                     |
|--------------------------|-------------------------------------|
| Normal SIM Card(Call and | d SMS) 📄 IOT M2M SIM Card(Data only |
|                          | ter Setting                         |

After successful login, the software interface is as shown in the figure below:

| Basic Information        | parameter settings               | <u>*</u>                                        |               |                     |                   |      |  |
|--------------------------|----------------------------------|-------------------------------------------------|---------------|---------------------|-------------------|------|--|
| Parameter setting        | Modify password<br>Old pa        | issword:                                        | Synchro       | e: 2020-02-22 00:00 | 0:0C ~            |      |  |
| Output Settings          | New p.<br>Confirm                | assword:<br>password:                           | Read t        | he Write the        | Read the computer |      |  |
| Relay setting            |                                  | Modify                                          | - KIO U       | ite itto une        |                   |      |  |
| Incoming control         | Basic information<br>Device ID 1 | (1~247) Model                                   | No. BMS110    | Version 2EA         | 10                |      |  |
| Access Control Settings  | Device Description               |                                                 | (60 Char      | acters) IMEI 869    | 14104752902       |      |  |
| Input Settings           | Add timestamp to                 | alarm SMS                                       |               |                     |                   |      |  |
| DIN Trigger setting      | Timer Reporting SMS              | Content Settings<br>additional information in t | he report SMS | Set All             |                   |      |  |
| AIN Trigger setting      | AIN0                             | GSM/3G Signal                                   | DINO          | 🗌 DO0               | Battery           |      |  |
| AIN Alarm setting        | AIN1                             | External Power                                  | DIN1          | DO1                 |                   |      |  |
| Battery Trigger setting  | Arm Status                       | Device                                          |               |                     |                   |      |  |
| Battery Alarm setting    | Alarm SMS Content Se             | ettings<br>additional information in t          | he alarm SMS  | Set All             |                   | Save |  |
| Timing Settings          | AIN0                             | GSM/3G Signal                                   | DIN0          | 🗌 DO0               | Battery           | D 1  |  |
|                          | AIN1                             | External Power                                  | DIN1          | 🗌 DO1               |                   | Read |  |
| Periodic Timer           | Arm Status                       | Device                                          |               |                     |                   |      |  |
| Interlock Settings       |                                  |                                                 |               |                     |                   |      |  |
| Interlock Setting        |                                  |                                                 |               |                     |                   |      |  |
| Network settings         |                                  |                                                 |               |                     |                   |      |  |
| Cellular network setting |                                  |                                                 |               |                     |                   |      |  |
| History Record           |                                  |                                                 |               |                     |                   |      |  |
| C226                     |                                  |                                                 |               |                     |                   |      |  |

In the software interface, users can perform operations such as writing configuration, reading configuration, and changing passwords.

The steps to modify the configuration are as follows:

1.Modify in the current interface;

2.Click the "write" button in the upper right corner of the current page, click "OK" in the pop-up dialog box, when the red "write successful" appears, it means the modification is successful;

3.After all modifications are completed, please shut down and restart the device (turn the power switch to "OFF" and then back to "ON").

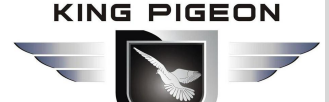

### 4.2 Basic Information

Note: When accessing the cloud platform, the [Automatic report setting] item and [Alarm SMS setting] item may not be set.

Through this page, users can quickly configure the basic information of the device, including modifying the device password, synchronizing the device time, device ID number, device description, the content of the regular SMS report, and the content attached to the alarm SMS when an alarm occurs. details as follows Run the BMS100 configuration software on the computer, select the correct COM port, that is, the port number displayed in [Device Manager], and click [Open], as shown below:

| BMS110 Configurator V1.0                       |                                     |                                                  |                 |                                      |             |      | - 🗆 X |  |
|------------------------------------------------|-------------------------------------|--------------------------------------------------|-----------------|--------------------------------------|-------------|------|-------|--|
| 🐔 Load Profile 🔺 Export Profile 📲 Default 🛛 Li | anguage About                       |                                                  |                 |                                      |             |      |       |  |
| E                                              | parameter settings                  | <u>*</u>                                         |                 |                                      |             |      |       |  |
| Parameter setting                              | Modify password<br>Old p            | assword:                                         | Synchrone       | ous machine time<br>2020-02-22 00:00 | - JO:       |      |       |  |
| Number setting                                 | New p                               | assword:                                         | Time zone       | :: (UTC+08:00)                       | Read the    |      |       |  |
| Relay setting                                  | Commi                               | Modify                                           | RTU tim         | e RTU time                           | computer    |      |       |  |
| E Incoming control                             | Basic information<br>Device ID 1    | (1~247) Model N                                  | No. BMS110      | Version 2EA                          | 10          |      |       |  |
| Access Control Settings                        | Device Description                  |                                                  | (60 Charao      | ters) IMEI 869                       | 14104752902 |      |       |  |
| Input Settings                                 | Add timestamp t                     | o alarm SMS                                      |                 |                                      |             |      |       |  |
| DIN Trigger setting                            | Timer Reporting SMS                 | Content Settings<br>additional information in th | e report SMS    | et All                               |             |      |       |  |
|                                                | AIN0                                | GSM/3G Signal                                    | DINO            | DO0                                  | Battery     |      |       |  |
| AIN Alarm setting                              | AIN1                                | External Power     Device                        | DIN1            | 🔲 DO1                                |             |      |       |  |
| Battery Trigger setting                        | Arm Status                          | Device                                           |                 |                                      |             |      |       |  |
| Battery Alarm setting                          | Alarm SMS Content S                 | ettings<br>g additional information in the       | e alarm SMS 🗌 S | et All                               |             | Save |       |  |
| Timing Settings                                |                                     | GSM/3G Signal                                    | DIN0            |                                      | Battery     | Read |       |  |
| Periodic Timer                                 | AIN1     Temperature     Arm Status | External Power     Device     Device             |                 | DO1                                  |             |      |       |  |
| Interlock Setting                              |                                     |                                                  |                 |                                      |             |      |       |  |
| Cellular network setting                       |                                     |                                                  |                 |                                      |             |      |       |  |
| History Record                                 |                                     |                                                  |                 |                                      |             |      |       |  |
| instery record                                 |                                     |                                                  |                 |                                      |             |      |       |  |

| Modify Password@Basic information |                    |         |  |  |  |
|-----------------------------------|--------------------|---------|--|--|--|
| Item                              | Description        | Default |  |  |  |
| Old password                      | Enter old password | null    |  |  |  |
| New password                      | Enter new password | null    |  |  |  |
| Confirm<br>password               | Confirm password   | null    |  |  |  |
| Modify                            | Click to valid     |         |  |  |  |

| Synchronize machine time@Basic information |                                                          |         |  |  |  |
|--------------------------------------------|----------------------------------------------------------|---------|--|--|--|
| ltem                                       | Description                                              | Default |  |  |  |
| Time                                       | Display/select device current time                       |         |  |  |  |
| Time zone                                  | Display current time zone                                |         |  |  |  |
| Read RTU time                              | After clicking, it will read the RTU time and display it |         |  |  |  |
| Write RTU time                             | After clicking, the current computer time and time zone  |         |  |  |  |

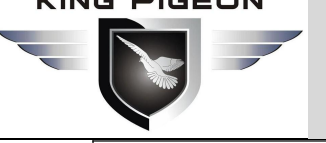

|          |     | will be written into the RTU |  |
|----------|-----|------------------------------|--|
| Read     | the | Read computer current time   |  |
| computer |     |                              |  |

| Basic information@Basic information |                                                          |         |  |  |  |  |
|-------------------------------------|----------------------------------------------------------|---------|--|--|--|--|
| ltem                                | Description                                              | Default |  |  |  |  |
|                                     | When used in Modbus protocol as the local device ID      | 1       |  |  |  |  |
| Device ID                           | address, range: 1-247                                    | 1       |  |  |  |  |
| Model NO.                           | Device model automatically read                          |         |  |  |  |  |
| Version                             | Automatically read device version number                 |         |  |  |  |  |
| Device                              | After setting the description content, the alarm message | null    |  |  |  |  |
| description                         | will be accompanied by device description information.   | nun     |  |  |  |  |
| IMEI                                | Automatically read device module IMEI number             |         |  |  |  |  |
| Add timestamp to                    | ticked, the text message content will be accompanied     | tickod  |  |  |  |  |
| alarm sms                           | by time information                                      | lickeu  |  |  |  |  |

| Time reporting SMS content setting@Basic information |                                                            |         |  |  |  |  |  |
|------------------------------------------------------|------------------------------------------------------------|---------|--|--|--|--|--|
| ltem                                                 | Description                                                | Default |  |  |  |  |  |
|                                                      | After checking the following options, if the selected item |         |  |  |  |  |  |
| Add the following                                    | is set for timing event, it will be sent to the authorized |         |  |  |  |  |  |
| additional                                           | number of the alarm receiver. Set it on the "Number        | untick  |  |  |  |  |  |
| information in the                                   | Settings" page to achieve the timing of SMS reporting. A   | UTUCK   |  |  |  |  |  |
| report sms                                           | condition: set timed SMS reporting, there is a tick option |         |  |  |  |  |  |
|                                                      | here, and there are alarm receivers who can receive        |         |  |  |  |  |  |

| Alarm sms content setting@Basic information                        |                                                                                                    |         |  |  |  |  |  |  |
|--------------------------------------------------------------------|----------------------------------------------------------------------------------------------------|---------|--|--|--|--|--|--|
| ltem                                                               | Description                                                                                                    | Default |  |  |  |  |  |  |
| Add the following<br>additional<br>information in the<br>alarm sms | After ticked, when the selected item and other items<br>alarm, the status of the item will be sent to the alarm<br>receiver together | untick  |  |  |  |  |  |  |

#### Number setting[If access to cloud platform, no need to set] 4.3

Note: When using IoT card, it does not support sending and receiving SMS and voice dialing alarm functions, so there is no need to set the content related to SMS; at the same time, when the device is to access the cloud platform server, please disable the SMS alarm and dialing function, otherwise the device will Sending and receiving text messages and dialing leads to frequent offline. No need set.

You can quickly configure the user number and its corresponding authority, such as which event alarm information to receive, details as follows:

#### KING PIGEON

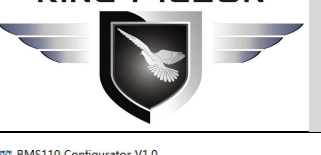

## **Battery Management Alarm System BMS100**

ЦΧ

uage <mark>Abo</mark>ut

| Load Profile | 🚽 Export Profile     | Pefault Default | Language |
|--------------|----------------------|-----------------|----------|
| 🗉 🧑 Basic    | Information          |                 | parame   |
| -@           | Parameter setting    |                 | Au       |
|              | Number setting       |                 |          |
| Outp         | ut Settings          |                 |          |
|              | Relay setting        |                 |          |
| ncon         | ning control         |                 |          |
|              | Access Control Set   | tings           |          |
| nput         | Settings             |                 |          |
|              | DIN Trigger setting  | 1               |          |
| <u> </u>     | DIN Alarm setting    |                 |          |
|              | AIN Trigger setting  |                 |          |
|              | AIN Alarm setting    |                 |          |
|              | Battery Trigger set  | ting            |          |
|              | Battery Alarm settin | ng              |          |
| E Timin      | g Settings           |                 |          |
|              | Hour Timer           |                 |          |
|              | Periodic Timer       |                 | Noti     |
| Interi       | ock Settings         |                 | 2. Lo    |
|              | Interlock Setting    |                 | 3. 11    |
| inetw        | ork settings         |                 |          |
|              | - Decend             | ung             |          |
| - IISTO      |                      |                 |          |

| thorized User Te | elephone Number Sett      | ings        |                 |                        |               |                   |                 |                 |
|------------------|---------------------------|-------------|-----------------|------------------------|---------------|-------------------|-----------------|-----------------|
|                  | (Alarm <mark>N</mark> o.) | Power<br>On | Timer<br>Report | Low )isarm<br>Signal 3 | Power<br>Lost | Power<br>Recovery | GPRS<br>Failure | Relay<br>Switch |
| User No.0        |                           |             |                 |                        | $\square$     |                   |                 |                 |
| User No.1        |                           |             |                 |                        |               |                   |                 |                 |
| User No.2        |                           |             |                 |                        |               |                   |                 |                 |
| User No.3        |                           |             |                 |                        |               |                   |                 |                 |
| User No.4        |                           |             |                 |                        |               |                   |                 |                 |
| User No.5        |                           |             |                 |                        |               |                   |                 |                 |
| User No.6        |                           |             |                 | Ξ                      |               |                   |                 |                 |
| User No.7        |                           |             |                 | Ő                      |               |                   |                 |                 |
| User No.8        |                           |             |                 | 8                      |               |                   |                 |                 |
| User No.9        |                           |             |                 | 8                      |               |                   |                 |                 |
|                  |                           |             |                 |                        |               |                   |                 |                 |
|                  |                           |             |                 |                        |               | Read              | Sa              | ive             |

Notice: 1. Alarm No. can include or non-include country code, e.g.:in UK,can setup 0044 or +44 or without country code,but can not be 44. 2. Low signal alert: Mobile signal lower than 14 (full signal is 31). 3. Tick it stands for when the event occurrence, will send SMS to the related telephone numbers.

| Number setting |                                                          |         |  |  |  |  |  |  |
|----------------|----------------------------------------------------------|---------|--|--|--|--|--|--|
| Item           | Description                                              | Default |  |  |  |  |  |  |
| User No        | Used to set the receiving alarm number, supports 10      |         |  |  |  |  |  |  |
|                | When the device is turned on, it sends a boot message    |         |  |  |  |  |  |  |
| Power on       | to the number, including the device model, version       |         |  |  |  |  |  |  |
| Foweron        | number, device description, device status, cellular      |         |  |  |  |  |  |  |
|                | network signal value, IMEI and other information         |         |  |  |  |  |  |  |
|                | Tick it, after setting the timed reporting of SMS events |         |  |  |  |  |  |  |
| Timer Report   | and reporting content, the SMS content to be reported    |         |  |  |  |  |  |  |
|                | will be sent to this number at the set time              |         |  |  |  |  |  |  |
|                | When the signal value is lower than 14, send sms to      |         |  |  |  |  |  |  |
|                | notify the phone number                                  |         |  |  |  |  |  |  |
| Arm/disarm     | When the device changes the arm and disarm status,       |         |  |  |  |  |  |  |
|                | send a sms to notify this phone number                   |         |  |  |  |  |  |  |
| Power lost     | If the external power supply is lost, send SMS to notify |         |  |  |  |  |  |  |
|                | this number                                              |         |  |  |  |  |  |  |
| Power recovery | When the external power supply is restored, send sms     |         |  |  |  |  |  |  |
|                | to notify this number                                    |         |  |  |  |  |  |  |
| GPRS failure   | If you fail to connect to the server 3 times, will be    |         |  |  |  |  |  |  |
|                | notified by SMS                                          |         |  |  |  |  |  |  |
|                | This is the main switch for relay displacement SMS.      |         |  |  |  |  |  |  |
| Relay switch   | After a certain relay "reset SMS" is checked, a SMS will |         |  |  |  |  |  |  |
|                | be sent to notify this number                            |         |  |  |  |  |  |  |

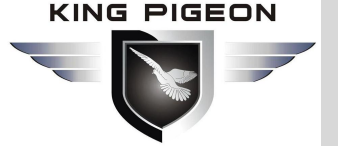

### 4.4 Output setting

**Note:** When accessing the cloud platform, the channel name, variable SMS, closing description, and disconnect description items no need set.

Through this page, you can quickly set the characteristics of the relay output, such as setting the purpose of the relay, the length of time the relay is closed, the number of times of closing, and the interval between each time.

This device supports 1 relay output, rated range: 5A/30VDC, 5A/250VAC. It can be set to call in by the authorized number for control, or remotely controlled by SMS, or automatically controlled by timer, event association, or remotely controlled by the monitoring center or cloud platform. Meet most of the applications and the application requirements of automatic control.

| BMS110 Configurator V1.0                                                                                                    |                                                                                                    |                                                                                                    |                                                                                                    |                                                                                                    |                                                                                                    |                                                                                                    |                                                                                                    |                                                                         | 17 <u>11-17</u>               |   | ×    |
|----------------------------------------------------------------------------------------------------|----------------------------------------------------------------------------------------------------|----------------------------------------------------------------------------------------------------|----------------------------------------------------------------------------------------------------|----------------------------------------------------------------------------------------------------|----------------------------------------------------------------------------------------------------|----------------------------------------------------------------------------------------------------|----------------------------------------------------------------------------------------------------|-------------------------------------------------------------------------|-------------------------------|---|------|
| 🕌 Load Profile 🛛 Export Profile 📲 Defa                                                                                                    | ault Language About                                                                                                    |                                                                                                    |                                                                                                    |                                                                                                    |                                                                                                    |                                                                                                    |                                                                                                    |                                                                         |                               |   |      |
| Basic Information                                                                                                    | parameter settings                                                                                                    | Relay setting                                                                                                    | <u>*</u>                                                                                                    |                                                                                                    |                                                                                                    |                                                                                                    |                                                                                                    |                                                                         |                               |   |      |
| Parameter setting                                                                                                    |                                                                                                    | Channel Name                                                                                                    | Close Time<br>(s)                                                                                                    | Repeat<br>Time                                                                                                    | Interval<br>Time(s)                                                                                             | ON/OFF<br>SMS                                                                                                  | Alarm Verify<br>Time(s)                                                                                | Open Description<br>(MAX.30)                                            | Close Description<br>(MAX.30) | n |      |
| Output Settings                                                                                                    | Dout0 Switch on/off<br>Siren                                                                                                    | ×                                                                                                    | 0                                                                                                    | 0                                                                                                    | 0                                                                                                    |                                                                                                    | 0                                                                                                    |                                                                         |                               |   |      |
| <ul> <li>Incoming control</li> <li>Access Control Settings</li> <li>Input Settings</li> <li>DIN Trigger setting</li> <li>DIN Alarm setting</li> <li>AIN Trigger setting</li> <li>AIN Alarm setting</li> <li>Battery Trigger setting</li> <li>Battery Alarm setting</li> <li>Timing Settings</li> <li>Hour Timer</li> <li>Periodic Timer</li> <li>Interlock Settings</li> <li>Interlock Settings</li> <li>Network settings</li> </ul> | <ol> <li>If the Close Time sett.</li> <li>If the Close Time sett.<br/>then open,and repeat</li> <li>Only the first Channel</li> <li>If the Output Type set</li> <li>If the Output Type set</li> <li>If the Output Type set</li> <li>Alarm Verify Time: If</li> <li>Alarm Verify Time: If</li> <li>the RTU will not send</li> </ol> | up as 0, this channel w<br>up as not 0, this chann<br>t this action according<br>I (DO0) can be setup a<br>tup as Switch ON/OFF<br>tup as Siren, then this<br>d Interlock page.<br>Imme, Repeat Times and<br>tick the ON/OFF SMS<br>I SMS to alert the user | ill output NC ty<br>to the Repeat 7<br>ss Door Open fr.<br>, then this corr Open fr.<br>, then this corr of the<br>channel will be r<br>4 Alarm Verify T<br>alert function,ar<br>s. | pe. and t<br>C type ar<br>imes aft<br>unction, s<br>unction, s<br>unct | he Interval<br>d the rela<br>er the Inte<br>ee Access<br>e used as:<br>iiren,and w<br>es range fr<br>ay closing | Time and<br>y will close<br>rval Time t<br>Control pi<br>a switch.<br>vill be activ<br>om 0 to 99<br>or openin | Repeat Times ca<br>according to the<br>imeout.<br>age.<br>ated according t<br>999.<br>g time less than | in not be edited.<br>e Close Time<br>o the settings<br>the verify time, | Read                          |   | Save |

| Output setting |                                                              |         |  |  |  |  |  |
|----------------|--------------------------------------------------------------|---------|--|--|--|--|--|
| ltem           | Description                                                  | Default |  |  |  |  |  |
|                | • <b>Open door</b> :: after enabling, the channel will close |         |  |  |  |  |  |
|                | after the authorized number calls in and the                 |         |  |  |  |  |  |
|                | device will be automatically set to the arming               |         |  |  |  |  |  |
| Output type    | state;                                                       | switch  |  |  |  |  |  |
|                | • Switch on/off: relay as a common switch, can be            |         |  |  |  |  |  |
|                | used as normal timing events, linkage events,                |         |  |  |  |  |  |
|                | SMS control to use.                                          |         |  |  |  |  |  |
| Siron          | the unique function channel will be closed after the         |         |  |  |  |  |  |
| Silen          | audio function in the "input settings" page is triggered     |         |  |  |  |  |  |
| Channel name   | User defined channel name, used for channel                  | null    |  |  |  |  |  |
|                | description when SMS alarm.                                  |         |  |  |  |  |  |
| Class time     | Channel close time, unit: seconds. 0 means                   | 0       |  |  |  |  |  |
| Close time     | always close                                                 |         |  |  |  |  |  |

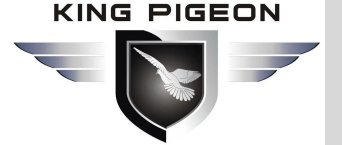

| Repeat time The number of times that the relay is repeatedly closed when the relay action is performed. |                                                           |          |  |  |  |  |
|----------------------------------------------------------------------------------------------------|-----------------------------------------------------------|----------|--|--|--|--|
|                                                                                                    | That is to say, the timing starts after each closing and  | 0        |  |  |  |  |
| liste must time a                                                                                       | breaking, and the interval is how long to close again.    |          |  |  |  |  |
| Interval time                                                                                           | When combined with "times", it can achieve the result     |          |  |  |  |  |
|                                                                                                    | of pulse output, unit second.                             |          |  |  |  |  |
|                                                                                                    | The original SMS number will be sent to the user          | Not      |  |  |  |  |
|                                                                                                    | when the status changes.                                  | selected |  |  |  |  |
| Al                                                                                                    | After the relay is shifted, the alarm will be delayed for | 2        |  |  |  |  |
| Alarm verity time                                                                                       | a period of time.                                         |          |  |  |  |  |
|                                                                                                    | It is used to describe the status of "disconnection" in   | empty    |  |  |  |  |
| Open description                                                                                        | the content of SMS when [displacement] alarm is           |          |  |  |  |  |
|                                                                                                    | given.                                                    |          |  |  |  |  |
| Close description                                                                                       | It is used to describe the "closed" state in the SMS      | empty    |  |  |  |  |
| Close description                                                                                       | content when [displacement] alarm is given.               |          |  |  |  |  |

### 4.5 Access Control[If access to cloud platform, no need to set]

Through this page, the user can quickly set the authority number and authorization period of the call in control. This function brings great convenience to the remote control of the electronic lock in the unattended computer room. It can remotely authorize a maintenance personnel to open the door by calling in with their own mobile phone within a limited period of time, which solves the traditional problem of taking and delivering keys and cumbersome approval process. Of course, you can also set various parameters of this page through SMS, cloud platform and monitoring center.

The number is the phone number corresponding to the serial number on the [Number Settings] page. When you call the mobile phone card number in the device during the start time and end time period, the device will automatically perform actions on relay 0 according to the preset parameters, such as Relay 0 is connected to the electric control lock to achieve the effect of opening the door, and the device will automatically disarm. If permanent is checked, it will be permanently effective regardless of the termination time.

| asic Information         | parameter settings                                                   | Number setting                                                | Relay setting 🖈                                  | Access Control Settin                          | ng 然       |          |  |
|--------------------------|----------------------------------------------------------------------|---------------------------------------------------------------|--------------------------------------------------|------------------------------------------------|------------|----------|--|
| Parameter setting        | Access Control                                                       | Charle Marco                                                  |                                                  | Fred Serve                                     |            |          |  |
| Number setting           |                                                                      | start time                                                    |                                                  | End time                                       |            |          |  |
| output Settings          | User No.0                                                            | 2000-01-01 00:00                                              | ~                                                | 2000-01-01 00:00                               |            | Always   |  |
| Relay setting            | User No.1                                                            | 2000-01-01 00:00                                              | ~                                                | 2000-01-01 00:00                               |            | Always   |  |
|                          | User No.2                                                            | 2000-01-01 00:00                                              | ~                                                | 2000-01-01 00:00                               |            | Always   |  |
|                          | User No.3                                                            | 2000-01-01 00:00                                              | ~                                                | 2000-01-01 00:00                               |            | Always   |  |
| Access Control Settings  | User No.4                                                            | 2000-01-01 00:00                                              |                                                  | 2000-01-01 00:00                               |            | Always   |  |
| put Settings             | User No.5                                                            | 2000-01-01 00:00                                              |                                                  | 2000-01-01 00:00                               |            | Always   |  |
| DIN Trigger setting      | User No.6                                                            | 2000-01-01 00:00                                              |                                                  | 2000-01-01 00:00                               |            | Always   |  |
| DIN Alarm setting        | User No.7                                                            | 2000-01-01 00:00                                              | ~                                                | 2000-01-01 00:00                               |            | □ Always |  |
| AIN Trigger setting      | User No.8                                                            | 2000-01-01 00:00                                              | ~                                                | 2000-01-01 00:00                               | <b>m</b> + | Always   |  |
| AIN Alarm setting        | User No.9                                                            | 2000-01-01 00:00                                              | ~                                                | 2000-01-01 00:00                               |            | Always   |  |
| Battery Trigger setting  |                                                                      |                                                               | ~                                                |                                                |            |          |  |
| Battery Alarm setting    |                                                                      |                                                               |                                                  | Re                                             | ad         | Save     |  |
| imina Settinas           | Notice:                                                              |                                                               |                                                  |                                                |            |          |  |
| Hour Timor               | <ol> <li>Valid time set as "</li> <li>Valid with Start an</li> </ol> | Always" means the User can ca<br>d End time means the User ca | all to open the door w<br>n call to open the doo | ithout limitation.<br>In on the duration only. |            |          |  |
|                          |                                                                      |                                                               |                                                  |                                                |            |          |  |
| Periodic Timer           |                                                                      |                                                               |                                                  |                                                |            |          |  |
| iterlock Settings        |                                                                      |                                                               |                                                  |                                                |            |          |  |
| Interlock Setting        |                                                                      |                                                               |                                                  |                                                |            |          |  |
| letwork settings         |                                                                      |                                                               |                                                  |                                                |            |          |  |
| Cellular network setting |                                                                      |                                                               |                                                  |                                                |            |          |  |
| istory Record            |                                                                      |                                                               |                                                  |                                                |            |          |  |

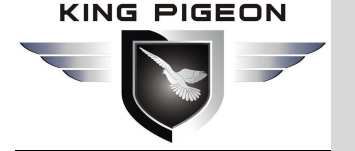

| Access control |                                                        |          |  |  |  |  |  |  |
|----------------|--------------------------------------------------------|----------|--|--|--|--|--|--|
| Item           | Description                                            | Default  |  |  |  |  |  |  |
| Number (0-9)   | Phone number corresponding to serial number in         | Not      |  |  |  |  |  |  |
|                | [number setting] page                                  | selected |  |  |  |  |  |  |
| Start time     | Set the start time of user number call in permission   |          |  |  |  |  |  |  |
| End time       | Set the end time of user number call in permission     |          |  |  |  |  |  |  |
| Always         | After checking, the corresponding user number can call | Not      |  |  |  |  |  |  |
|                | in and open the door at any time                       | selected |  |  |  |  |  |  |

### 4.6 Input Setting

Through this page, users can quickly configure the purpose and parameters of digital input, such as deployment and deployment, pulse counting, displacement monitoring and triggering alarm, etc.

### 4.6.1 DI trigger setting

Note: when the IOT network card is used, the functions of sending and receiving SMS and voice dialing alarm are not supported, so the content related to SMS does not need to be set; at the same time, when the device wants to access the cloud platform server, please prohibit the SMS alarm and dialing function, otherwise the device will be offline frequently because of sending and receiving SMS and dialing.Do not set this page, the content in this box will not be prompted below.

Note: when accessing the cloud platform, the items of [alarm SMS ], [restore SMS ], [ change SMS ], [Interval alarm SMS] and [Total alarm sms] can not be set.

This device supports 2 digital inputs , compatible with wet and dry contacts, sampling frequency 200ms, logic level when wet contacts: 0~0.5V is NC, +3~30V is regarded as NO. Contains 5 uses: "Disable", "NO", "NC", "Counting" and "Change", which can be flexibly combined for monitoring of multiple needs to meet the needs of different applications. The first digital quantity can be used for high-speed pulse counting with a sampling frequency of 1MHz, and the second one supports low-speed pulse counting.

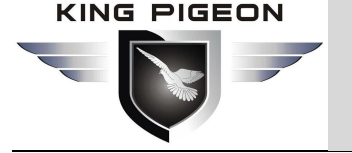

| Basic Information        | paranti           | ster settings                 |                                              | a seconder of theray   | setting 22 4 Access c      | ontrol setting 27      | Dire trigger se     |                   |                         |       |                 |
|--------------------------|-------------------|-------------------------------|----------------------------------------------|------------------------|----------------------------|------------------------|---------------------|-------------------|-------------------------|-------|-----------------|
| Number setting           |                   | Input Type                    | Channel Name                                 | Alarm SMS              | Recovery SMS               | Change SMS             | Current<br>Status   | Recovery<br>Alarm | Alarm Verify<br>Time(s) | Siren |                 |
| Output Settings          | DINO              | NO                            | -                                            |                        |                            |                        | Close               |                   | 2                       |       |                 |
| Relay setting            | DINI              | 10                            | 1                                            |                        |                            | 10                     | duu                 |                   |                         | _     |                 |
| Incoming control         | DINI              | NO                            |                                              |                        |                            |                        | Close               |                   | 2                       |       |                 |
| Access Control Settings  | Pu                | lse Counter                   |                                              | Interval Alarm         |                            | Т                      | otal Alarm          |                   |                         |       |                 |
| Input Settings           |                   |                               | Initial Value                                | Value                  | Interval Alarm St          | NS V                   | /alue               | To                | tal Alarm SMS           |       |                 |
|                          | DI                | OCounter                      | 0                                            | 0                      |                            | 0                      |                     |                   |                         |       |                 |
| DIN Alarm setting        |                   |                               |                                              | (MAX.999999)           |                            | (1)                    | 1AX.999999)         |                   |                         |       |                 |
| AIN Trigger setting      |                   |                               |                                              | 1.1                    |                            | T                      |                     |                   |                         |       |                 |
| AIN Alarm setting        |                   |                               | Initial Value                                | Value                  | Interval Alarm SN          | VIS V                  | otal Alarm<br>/alue | Tot               | al Alarm SMS            |       | Anti-shake time |
| Battery Trigger setting  | DI                | 1Counter                      | 0                                            | 0                      |                            | 0                      |                     |                   |                         |       | 0               |
| Battery Alarm setting    |                   |                               |                                              | (MAX.999999)           |                            | (1)                    | IAX.999999)         |                   |                         |       | (MAX.65535)     |
| Timing Settings          | -                 |                               |                                              |                        |                            |                        |                     |                   |                         |       |                 |
| Hour Timer               | Notice            | :<br>v DIN0 can k             | e used as Pulse C                            | ounter                 |                            | Ge                     | t Current Value     | Re                | ead                     | Save  | Clear Counter   |
| Periodic Timer           | 2. Onl            | y DIN1 can b                  | e used as Arm/Di                             | sarm Switch.           | and an almost              | L                      |                     |                   |                         |       |                 |
| Interlock Settings       | 4. Sire           | in: In armed                  | mode, active then                            | drive the Siren channe | el to work. Must setup one | e of the output channe | el as Si            |                   |                         |       |                 |
| Interlock Setting        | 5. 24H<br>6. Alar | r: Any time,<br>m verify time | active will arise ala<br>e values range froi | irm.<br>m 0 to 9999.   |                            |                        |                     |                   |                         |       |                 |
| Network settings         |                   |                               |                                              |                        |                            |                        |                     |                   |                         |       |                 |
| Cellular network setting |                   |                               |                                              |                        |                            |                        |                     |                   |                         |       |                 |
| Central network setting  |                   |                               |                                              |                        |                            |                        |                     |                   |                         |       |                 |
| History Record           |                   |                               |                                              |                        |                            |                        |                     |                   |                         |       |                 |

#### Note:

- 1) Select the corresponding type in the configuration software according to the NO and NC input
- 2) type of the detector. If it is not clear, please Consult the detector manufacturer;
- 2) Please refer to 2.3.4 DI typical wiring diagram for wiring mode.

| DI settings @ input settings |                                                                         |         |  |  |  |  |  |  |
|------------------------------|-------------------------------------------------------------------------|---------|--|--|--|--|--|--|
| ltem                         | Description                                                             | Default |  |  |  |  |  |  |
|                              | • <b>Disable</b> : after selection, the digital input will be disabled. |         |  |  |  |  |  |  |
|                              | • NO: after selection, the equipment will think that the                |         |  |  |  |  |  |  |
|                              | normal state of the digital input is normally open,                     |         |  |  |  |  |  |  |
|                              | and the normally closed state is an abnormal event.                     |         |  |  |  |  |  |  |
|                              | • NC: after selection, the equipment will think that the                |         |  |  |  |  |  |  |
| Input type                   | normal state of the digital input is normally closed,                   |         |  |  |  |  |  |  |
|                              | and the normally open state is an abnormal event.                       |         |  |  |  |  |  |  |
|                              | • Change: after selection, the device will think that                   |         |  |  |  |  |  |  |
|                              | every change of the digital input state is an                           |         |  |  |  |  |  |  |
|                              | abnormal event.                                                         |         |  |  |  |  |  |  |
|                              | • <b>Counter</b> : after the counter is selected by DI0 ~ 1,            |         |  |  |  |  |  |  |
|                              | the input pulse can be counted.                                         |         |  |  |  |  |  |  |
| Channel name                 | User defined channel name, used for channel                             |         |  |  |  |  |  |  |
|                              | description when SMS alarm.                                             |         |  |  |  |  |  |  |
| Alarm SMS                    | You can customize the content of SMS sent after alarm em                |         |  |  |  |  |  |  |
| Restovery SMS                | You can customize the content of SMS sent after alarm                   | empty   |  |  |  |  |  |  |
|                              | recovery                                                                |         |  |  |  |  |  |  |

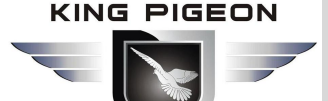

| Change SMS        | You can customize the content of SMS sent after          | empty    |
|-------------------|----------------------------------------------------------|----------|
|                   | displacement alarm                                       |          |
| Current value     | Current status of digital input                          |          |
| Restore alarm     | In the deployment or 24-hour attribute, alarm recovery   | Not      |
|                   | will send the content of recovery alarm SMS.             | selected |
| Alarm Verify time | When the alarm is enabled, an alarm will be given if the | 1        |
|                   | time exceeds this time, and the unit is seconds.         |          |
| Siron             | When arm will output siron                               | Not      |
| Sileli            |                                                          | selected |

| Counter @ DI settings |                                                            |          |  |  |  |  |  |
|-----------------------|------------------------------------------------------------|----------|--|--|--|--|--|
| ltem                  | Description                                                | Default  |  |  |  |  |  |
| Countor               | Ticked to enable the counter function                      | Not      |  |  |  |  |  |
| Counter               |                                                            | selected |  |  |  |  |  |
| Initialvalue          | DI0 $\sim$ 1 is used as the initial value of counting.     | empty    |  |  |  |  |  |
| Interval alarm        | A short message alarm will be generated every time the     | empty    |  |  |  |  |  |
| value                 | interval value is counted,                                 |          |  |  |  |  |  |
| Interval alarm        | When the count interval alarm is generated, the content    | empty    |  |  |  |  |  |
| SMS                   | message will be sent to the authority number.              |          |  |  |  |  |  |
| Total alarm value     | The count value will be cleared to the starting value      | empty    |  |  |  |  |  |
|                       | automatically                                              |          |  |  |  |  |  |
|                       | When the generation count reaches the maximum              | empty    |  |  |  |  |  |
| Total alarm sms       | value, the content message will be sent to the             |          |  |  |  |  |  |
|                       | permission number.                                         |          |  |  |  |  |  |
|                       | Unit: MS, the default value is 1, which means that the     | 1        |  |  |  |  |  |
| Anti shake time       | maximum sampling frequency is 1kHz; when the pulse         |          |  |  |  |  |  |
|                       | frequency is low, properly increasing the anti jitter time |          |  |  |  |  |  |
|                       | can improve the accuracy.                                  |          |  |  |  |  |  |
|                       | (pulse sampling frequency = 10000 anti jitter time, such   |          |  |  |  |  |  |
|                       | as 1ms corresponding to 1000Hz, 10ms to 100Hz,             |          |  |  |  |  |  |
|                       | 100ms to 10Hz, 1000ms to 1Hz)                              |          |  |  |  |  |  |

#### 4.6.2 DI alarm setting

Through this page, users can quickly set the characteristics of alarm number after digital input triggers alarm, such as sending short messages, dialing telephone numbers to different authorized personnel, so as to achieve the purpose of directional and rapid alarm of special personnel.

# 

## Battery Management Alarm System BMS100

BMS110 Configurator V1.0

| Parameter setting       Number setting       put Settings       Relay setting       oming control       Jaccess Control Settings       User No       at Settings       DIN Trigger setting       JIN Alarm setting       JIN Alarm setting       JIN Alarm setting       Jattery Trigger setting       User No       Jattery Trigger setting | (DIN Alarm<br>nel DINO<br>5.0 – –<br>5.1 – –<br>5.2 – –<br>5.3 – –<br>5.4 – –<br>5.5 – – | Send SMS) DIN1                                                                                                    | Clear<br>Set All  | (DIN Alarm<br>DINO  | Dial Out)<br>DIN1                                 | Clear<br>Set All |  |
|----------------------------------------------------------------------------------------------------|------------------------------------------------------------------------------------------|----------------------------------------------------------------------------------------------------|-------------------|---------------------|---------------------------------------------------|------------------|--|
| Number setting     Image: Control Settings       Relay setting     DIN Cham       ming control     User No       Access Control Settings     User No       at Settings     User No       DIN Alarm setting     User No       AIN Trigger setting     User No       AIN Alarm setting     User No       Battery Trigger setting     User No   | (DIN Alarm<br>hel DINO<br>5.0                                                            | Send SMS) DIN1  DIN1 DIN1 | Clear<br>Set All  | (DIN Alarm<br>DINO  | Dial Out) DIN1 DIN1 DIN1 DIN1 DIN1 DIN1 DIN1 DIN1 | Clear<br>Set All |  |
| put Settings DIN Cham<br>Relay setting DIN Cham<br>oming control User No<br>Access Control Settings User No<br>at Settings User No<br>DIN Alarm setting User No<br>AIN Trigger setting User No<br>AIN Alarm setting User No<br>Battery Trigger setting User No                                                                               | nel DINO<br>50                                                                           |                                                                                                    | Clear<br>Set All  |                     |                                                   | Clear<br>Set All |  |
| Relay setting     DIN Cham       pring control     User Nc       Access Control Settings     User Nc       at Settings     User Nc       DIN Trigger setting     User Nc       DIN Alarm setting     User Nc       AIN Trigger setting     User Nc       AIN Alarm setting     User Nc       Battery Trigger setting     User Nc             | x0                                                                                       |                                                                                                    | Clear<br>Set All  |                     |                                                   | Clear<br>Set All |  |
| oming control     User No       Access Control Settings     User No       at Settings     User No       DIN Trigger setting     User No       AIN Trigger setting     User No       AIN Trigger setting     User No       Battery Trigger setting     User No                                                                                | 50 L<br>51 L<br>52 L<br>53 L<br>54 L<br>55 L                                             |                                                                                                    | Set All           |                     |                                                   | Set All          |  |
| Access Control Settings User No<br>st Settings User No<br>DIN Trigger setting User No<br>AIN Trigger setting User No<br>AIN Trigger setting User No<br>AIN Alarm setting User No<br>Battery Trigger setting User No                                                                                                    | 5.1 L                                                                                    |                                                                                                    | Set All           |                     |                                                   | Set All          |  |
| t Settings User No<br>DIN Trigger setting User No<br>DIN Alarm setting User No<br>AIN Trigger setting User No<br>AIN Alarm setting User No<br>Battery Trigger setting User No                                                                                                    | 5.2 L                                                                                    |                                                                                                    |                   |                     |                                                   |                  |  |
| DIN Trigger setting User No<br>DIN Alarm setting User No<br>AIN Trigger setting User No<br>AIN Alarm setting User No<br>Battery Trigger setting User No                                                                                                    | 5.3 L                                                                                    |                                                                                                    |                   |                     |                                                   |                  |  |
| DIN Alarm setting User No<br>AIN Trigger setting User No<br>AIN Alarm setting User No<br>Battery Trigger setting User No                                                                                                    | 5.5 D                                                                                    |                                                                                                    |                   |                     |                                                   |                  |  |
| AIN Trigger setting User No<br>AIN Alarm setting User No<br>Battery Trigger setting User No                                                                                                    | 5.5                                                                                      |                                                                                                    |                   |                     |                                                   |                  |  |
| AIN Alarm setting User No<br>Battery Trigger setting User No                                                                                                    |                                                                                          |                                                                                                    |                   |                     |                                                   |                  |  |
| Battery Trigger setting User No                                                                                                    | o.6                                                                                      |                                                                                                    |                   |                     |                                                   |                  |  |
| battery mgger setting                                                                                                    | .7                                                                                       |                                                                                                    |                   |                     |                                                   |                  |  |
| User No                                                                                                    | .8                                                                                       |                                                                                                    |                   |                     |                                                   |                  |  |
| Battery Alarm setting                                                                                                    |                                                                                          |                                                                                                    |                   |                     |                                                   |                  |  |
| ing Settings                                                                                                    |                                                                                          |                                                                                                    |                   |                     |                                                   |                  |  |
| Hour Timer                                                                                                    |                                                                                          |                                                                                                    |                   |                     |                                                   |                  |  |
| Periodic Timer 1. Tick it stands 1                                                                                                    | or when the DIN alarm, v                                                                 | vill send SMS                                                                                                    | or dial the relat | ed user telephone   | numbers.                                          |                  |  |
| rlock Settings 2. While dialing t<br>dial the next us                                                                                                    | he user telephone numbe<br>ser number.                                                   | er, each numb                                                                                                    | er will wait max  | 20seconds, if not a | answer will                                       |                  |  |
| Interlock Setting                                                                                                    |                                                                                          |                                                                                                    |                   |                     |                                                   | 1                |  |
| work settings                                                                                                    |                                                                                          |                                                                                                    |                   |                     | Read                                              | Save             |  |
| Cellular network setting                                                                                                    |                                                                                          |                                                                                                    |                   |                     |                                                   |                  |  |
| ory Record                                                                                                    |                                                                                          |                                                                                                    |                   |                     |                                                   |                  |  |
| History Record                                                                                                    |                                                                                          |                                                                                                    |                   |                     |                                                   |                  |  |
|                                                                                                    | DI alarm                                                                                 | setti                                                                                                    | ngs @             | input s             | etting                                            | IS               |  |

| Item        | Description                                             |      |  |  |  |  |  |
|-------------|---------------------------------------------------------|------|--|--|--|--|--|
| DIN channel | Including DI0, DI1                                      |      |  |  |  |  |  |
| DIN alarm   | Indicates that the column number has the ability to     | Tick |  |  |  |  |  |
| send SMS    | receive the number input alarm SMS of the column.       |      |  |  |  |  |  |
| DIN alarm   | Indicates that the column number has the alarm dial for | Tick |  |  |  |  |  |
| dial out    | receiving the number input of the column.               |      |  |  |  |  |  |

#### 4.6.3 AIN trigger setting

Through this page, users can quickly configure the purpose and parameters of analog input, such as temperature monitoring, current monitoring, voltage monitoring, power factor monitoring, oil level monitoring, etc.Users can set the high and low limit alarm threshold value and recover the alarm according to the needs. When the limit is exceeded or recovered, personalized notification can be set to specific users to realize the purpose of fast warning to the responsible person.

The device supports 2 analog input, 12 bit resolution, 200ms sampling frequency, 0-5V, 0-20mA, 4-20mA output sensor. It can be flexibly combined for measurement and monitoring of various requirements to meet the needs of different applications. Such as three-phase current and voltage monitoring and so on.

**Note:** the input type of AI requires:

- According to the output type of the transmitter, set the correct Ma and V type on the device dial switch. Please refer to 2.3.1 mode selection and 2.3 Al wiring diagram;
- 2) The same input type should be set in the configuration software;
- 3) For the max and min range, please refer to the transmitter technical specification or consult the transmitter manufacturer.

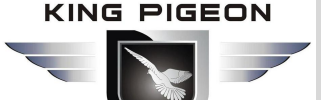

In addition, the device supports a PT100 input for monitoring the site environment. The temperature measurement range is -  $50 \sim 300$  ° C.

| BMS110 Co                                                                                                    | nfigurator V1.0                                                                                                    |                                                  |          |               |                                  |                      |                     |                 |         |              |                  |                   | -               | a x                |
|----------------------------------------------------------------------------------------------------|----------------------------------------------------------------------------------------------------|--------------------------------------------------|----------|---------------|----------------------------------|----------------------|---------------------|-----------------|---------|--------------|------------------|-------------------|-----------------|--------------------|
| 🖲 Load Profile                                                                                                    | e 🍝 Export Profile 📑 Default                                                                                                    | Lang                                             | guage    | Abo           | out                              |                      |                     |                 |         |              |                  |                   |                 |                    |
| Bas                                                                                                    | ic Information                                                                                                    | param                                            | ieter se | tting         | s 🖄 histo                        | ry record 🖄 🛛 AIN    | V trigger setting 熬 | DIN alarm setti | ng 🖍    |              |                  |                   |                 |                    |
|                                                                                                    | Parameter setting                                                                                                    |                                                  | Input T  | ype           | Channel Name                     | High Alarm SMS       | Low Alarm SMS       | Recovery SMS    | Maximum | Minimum      | Current<br>Value | Threshold<br>High | Threshol<br>Low | d Recover<br>Alarm |
|                                                                                                    | put Settings                                                                                                    | AIN0                                             | 0~5V     | ~             |                                  |                      |                     |                 | 5       | 0            | 0                | 0                 | 0               |                    |
| T.a                                                                                                    | Relay setting                                                                                                    | AIN1                                             | 0~5V     | ~             |                                  |                      |                     |                 | 5       | 0            | 0                | 0                 | 0               |                    |
|                                                                                                    | 2 ming control                                                                                                    | Temp.                                            | Disabl   | e ~           |                                  |                      |                     |                 | 80      | -40          | 28.67            | 0                 | 0               |                    |
| Ť@                                                                                                    | Access Control Settings                                                                                                    |                                                  |          |               |                                  |                      |                     |                 |         |              |                  |                   |                 |                    |
| 🖃 🕡 🕼 Inpi                                                                                                    | ut Settings                                                                                                    | Notice                                           |          |               |                                  |                      |                     |                 | Ge      | t Current Va | lue              | Read              |                 | Save               |
| C Tim<br>C Tim<br>C Inte<br>C Inte<br>Inte<br>C Inte<br>C Inte<br>C Inte<br>C Inte<br>C Inte<br>C Inte<br>C Inte<br>C Inte | DIN Alarm setting<br>AIN Trigger setting<br>AIN Alarm setting<br>Battery Trigger setting<br>Battery Alarm setting<br>ing Settings<br>Hour Timer<br>Periodic Timer<br>rlock Settings<br>Interlock Setting<br>work settings<br>Cellular network setting<br>ory Record<br>History Record | 1. Маз<br>2. Мес<br>3. Alar<br>4. Oth<br>5. Alar |          | Forr<br>the s | mat: High/Low/Re<br>same as DIN. | covery Contect Alarm | Current Value.      |                 |         |              |                  |                   |                 |                    |
| СОМЗ                                                                                                    |                                                                                                    |                                                  |          |               | Ec                               | uipment model:BMS    | 110                 |                 |         |              |                  |                   |                 |                    |
|                                                                                                    |                                                                                                    |                                                  |          |               |                                  |                      |                     |                 |         |              |                  |                   |                 |                    |

**Note**: when accessing the cloud platform, the items of [high alarm sms], [low alarm sms], [recover SMS ] no need set.

| Al trigger settings @ input settings |                                                          |         |  |  |  |  |
|--------------------------------------|----------------------------------------------------------|---------|--|--|--|--|
| Item                                 | Description                                              | Default |  |  |  |  |
|                                      | Disable: do not use this channel                         |         |  |  |  |  |
|                                      | Enable: use this channel                                 |         |  |  |  |  |
|                                      | 0 ~ 5V: used to connect sensors with output type of 0 ~  |         |  |  |  |  |
| Input type                           | 5V                                                       | Diachla |  |  |  |  |
| input type                           | 0 ~ 20mA: used to connect sensors with output type of    | Disable |  |  |  |  |
|                                      | 0 ~ 20mA                                                 |         |  |  |  |  |
|                                      | 4 ~ 20mA: used to connect sensors with output type of    |         |  |  |  |  |
|                                      | 4 ~ 20mA                                                 |         |  |  |  |  |
| Channel name                         | User defined channel name, used for channel              | empty   |  |  |  |  |
|                                      | description when SMS alarm.                              |         |  |  |  |  |
|                                      | When the current value is higher than the upper limit    | empty   |  |  |  |  |
| High alarm sms                       | value, the setting SMS content will be sent to the       |         |  |  |  |  |
|                                      | permission number.                                       |         |  |  |  |  |
|                                      | When the current value is higher than the upper limit    | empty   |  |  |  |  |
| Low alarm sms                        | value, the setting SMS content will be sent to the       |         |  |  |  |  |
|                                      | permission number.                                       |         |  |  |  |  |
| Recovery sms                         | If the recovery alarm is checked, when the current value | empty   |  |  |  |  |
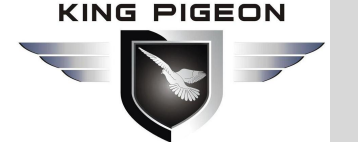

|                   | returns to the normal level, the SMS content of the            |          |
|-------------------|----------------------------------------------------------------|----------|
|                   | setting will be sent to the authority number                   |          |
| Maximum           | Maximum range of sensor                                        | empty    |
| Minimum           | Minimum range of sensor                                        | empty    |
| Current value     | Refers to the current real value read out, such as the         |          |
|                   | pressure is xxxpa, or the temperature is XXX $^\circ\!{ m C}.$ |          |
| Throphold high    | When the current value exceeds the upper limit of              | ompty    |
| Threshold high    | alarm, an alarm will be triggered;                             | empty    |
| Throshold low     | When the current value is lower than the alarm upper           | omntv    |
|                   | limit value, an alarm will be triggered;                       | empty    |
| Basayary alarm    | When the duty returns to the normal range, the authority       | Not      |
|                   | number will be informed by SMS.                                | selected |
| Alorm vorify time | In case of alarm, the alarm will only be given if the          | 1        |
|                   | duration exceeds the set time,                                 | 1        |
| Siren             | When arm will output siren                                     | Not      |
|                   |                                                                | selected |

#### 4.6.4 AIN alarm setting

Through this page, users can quickly set the characteristics of the alarm number after the analog input triggers the alarm, such as sending short messages, dialing telephone numbers to different authorized personnel, so as to achieve the purpose of directional and rapid alarm for special personnel.

| Basic Information                                                                                                    | parameter settings                                                             | <u>1</u>                                                   | history re                               | ecord 🖄 🛛 AIN                                      | I trigger setting : | <b>/</b> ×  D | IN alarn                 | n setting 🖄 | AIN alarm setting 🖄 |  |  |
|----------------------------------------------------------------------------------------------------|--------------------------------------------------------------------------------|------------------------------------------------------------|------------------------------------------|----------------------------------------------------|---------------------|---------------|--------------------------|-------------|---------------------|--|--|
| Parameter setting                                                                                                    |                                                                                | (AI                                                        | N Aları                                  | m Send SMS)                                        |                     | (All          | N Aları                  | m Dial Out) |                     |  |  |
| Number setting                                                                                                    | AIN channel                                                                    | AINO                                                       | AIN1                                     | Temp.                                              |                     | AINO          | AIN1                     | Temp.       |                     |  |  |
| Output Settings                                                                                                    | init channel                                                                   | Allino                                                     |                                          |                                                    | Clear               | Airio         |                          |             | Clear               |  |  |
| Relay setting                                                                                                    | User No.0                                                                      |                                                            |                                          |                                                    | Set All             |               |                          |             | Set All             |  |  |
| Incoming control                                                                                                    | User No.1                                                                      |                                                            |                                          |                                                    |                     |               |                          |             |                     |  |  |
| Access Control Settings                                                                                                    | User No.2                                                                      |                                                            |                                          |                                                    |                     |               |                          |             |                     |  |  |
|                                                                                                    | User No.3                                                                      |                                                            |                                          |                                                    |                     |               |                          |             |                     |  |  |
| input Settings                                                                                                    | User No.4                                                                      |                                                            |                                          |                                                    |                     |               |                          |             |                     |  |  |
| DIN Trigger setting                                                                                                    | User No.5                                                                      |                                                            |                                          |                                                    |                     |               |                          |             |                     |  |  |
| DIN Alarm setting                                                                                                    | User No.6                                                                      |                                                            |                                          |                                                    |                     | $\square$     | $\square$                |             |                     |  |  |
| AIN Trigger setting                                                                                                    | User No.7                                                                      |                                                            |                                          |                                                    |                     | $\square$     |                          |             |                     |  |  |
| AIN Alarm setting                                                                                                    | User No.8                                                                      | $\square$                                                  | $\checkmark$                             |                                                    |                     |               |                          |             |                     |  |  |
| Battery Trigger setting                                                                                                    | User No.9                                                                      | $\square$                                                  |                                          | $\checkmark$                                       |                     |               |                          |             |                     |  |  |
| Eattery Alarm setting     Timing Settings     Hour Timer     Periodic Timer     Interlock Settings     Network settings     Cellular network setting     History Record     History Record | Notice:<br>1. Tick it stand:<br>user telephe<br>2. While dialing<br>not answer | s for when<br>one numbe<br>y the user the<br>will dial the | the AIN<br>rrs.<br>telephon<br>e next us | alarm occurrence<br>e number,each nu<br>er number. | , will send SMS o   | r dial the    | Rea<br>related<br>nds,if | ıd          | Save                |  |  |
|                                                                                                    |                                                                                |                                                            |                                          |                                                    |                     |               |                          |             |                     |  |  |

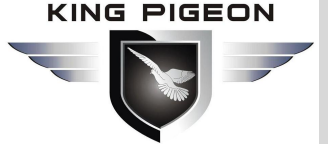

| Item                 | Description                                                                                                    | Default |
|----------------------|----------------------------------------------------------------------------------------------------|---------|
| Analog channel       | Including AI0, AI1, temperature                                                                                 |         |
| AI alarm send<br>sms | It indicates that the column number has the ability to receive the alarm message of analog input of the column. | Check   |
| Al alarm dial out    | Indicates that the number of the column has received the analog alarm dialing of the column.                    | Check   |

### 4.6.5 Battery trigger setting

This device supports 4 channels 0~15VDC battery input.

| Basic Information                                                                                                    | AIN trigger setting 🛃 | X DIN alarm | setting 🖄 🛛 AIN aları | m setting 🖄 🛛 🛛 | Battery Trigger Se | ettings 熬         | Battery Alar     | m Settings 🌶      | $\times$                |      |
|----------------------------------------------------------------------------------------------------|-----------------------|-------------|-----------------------|-----------------|--------------------|-------------------|------------------|-------------------|-------------------------|------|
| Parameter setting                                                                                                    | Battery quantity      | 0           | ~                     |                 |                    |                   |                  |                   |                         |      |
| Output Settings                                                                                                    |                       | 1 2         | Low Alarm SMS         | Recovery SMS    | Current Value      | Threshold<br>High | Threshold<br>Low | Recovery<br>Alarm | Alarm Verify<br>Time(s) | Sire |
| Relay setting                                                                                                    | Bat1                  | 3 4         |                       |                 | 0                  | 0                 | 0                |                   | 2                       |      |
| Incoming control                                                                                                    | Bat2                  |             |                       |                 | 0                  | 0                 | 0                |                   | 2                       |      |
| Access Control Settings                                                                                                    | Bat3                  |             |                       |                 | 0                  | 0                 | 0                |                   | 2                       |      |
| Input Settings                                                                                                    | Bat4                  |             |                       |                 | 0                  | 0                 | 0                |                   | 2                       |      |
| DIN Trigger setting                                                                                                    | Total Voltage         |             |                       |                 | 0                  | 0                 | 0                |                   | 2                       |      |
| DIN Alarm setting                                                                                                    |                       |             |                       |                 |                    |                   |                  |                   |                         |      |
|                                                                                                    |                       |             |                       |                 |                    |                   |                  |                   |                         |      |
| AIN Trigger setting     AIN Alarm setting     Battery Trigger setting                                                                                                    |                       |             |                       |                 | Get Current Valu   | e l               | Read             | Save              |                         |      |
| AIN Trigger setting     AIN Alarm setting     AIN Alarm setting     Battery Trigger setting     Battery Alarm setting     Timing Settings     Hour Timer     Periodic Timer     Interlock Settings                                                                                                    |                       |             |                       |                 | Get Current Valu   | e   1             | Read             | Save              |                         |      |
| AIN Trigger setting     AIN Alarm setting     AIN Alarm setting     Battery Trigger setting     Battery Alarm setting     Timing Settings     Hour Timer     Periodic Timer     Interlock Settings     Interlock Setting     Network settings                                                                                                    |                       |             |                       |                 | Get Current Valu   | e 1               | Read             | Save              |                         |      |
| <ul> <li>AIN Trigger setting</li> <li>AIN Alarm setting</li> <li>Battery Trigger setting</li> <li>Battery Alarm setting</li> <li>Battery Alarm setting</li> <li>Timing Settings</li> <li>Hour Timer</li> <li>Periodic Timer</li> <li>Interlock Settings</li> <li>Interlock Setting</li> <li>Network settings</li> <li>Cellular network setting</li> </ul> |                       |             |                       |                 | Get Current Valu   | e                 | Read             | Save              |                         |      |

**Note**: when accessing the cloud platform, the items of [high alarm sms], [low alarm sms], [recover SMS ] no need set.

| Battery trigger setting@input setting |                                                                                                    |         |  |  |  |  |  |  |  |
|---------------------------------------|----------------------------------------------------------------------------------------------------|---------|--|--|--|--|--|--|--|
| Item                                  | Description                                                                                                    | Default |  |  |  |  |  |  |  |
| Battery quantity                      | 0~4 can be set, according to the number of connected                                                                        | 0       |  |  |  |  |  |  |  |
| High alarm sms                        | When the current value is higher than the upper limit value, the setting SMS content will be sent to the permission number. | empty   |  |  |  |  |  |  |  |
| Low alarm sms                         | When the current value is higher than the upper limit value, the setting SMS content will be sent to the permission number. | empty   |  |  |  |  |  |  |  |
| Recovery sms                          | If the recovery alarm is checked, when the current                                                                          | empty   |  |  |  |  |  |  |  |

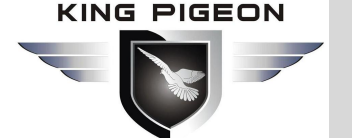

|                   | value returns to the normal level, the SMS content of                |          |  |  |  |  |  |
|-------------------|----------------------------------------------------------------------|----------|--|--|--|--|--|
|                   | the setting will be sent to the authority number                     |          |  |  |  |  |  |
| Current value     | Refers to the current real value read out, such as the               |          |  |  |  |  |  |
| Current value     | pressure is xxxpa, or the temperature is XXX $^\circ\!\!\mathbb{C}.$ |          |  |  |  |  |  |
| Threshold high    | When the current value exceeds the upper limit of                    | amentu   |  |  |  |  |  |
| Threshold high    | alarm, an alarm will be triggered;                                   | empty    |  |  |  |  |  |
| Throphold low     | When the current value is lower than the alarm upper                 | omntv    |  |  |  |  |  |
| Threshold low     | limit value, an alarm will be triggered;                             |          |  |  |  |  |  |
|                   | When the duty returns to the normal range, the authority             |          |  |  |  |  |  |
| Recovery alarm    | number will be informed by SMS.                                      | selected |  |  |  |  |  |
| Alorm vorify time | In case of alarm, the alarm will only be given if the                | 1        |  |  |  |  |  |
| Alarm verity une  | duration exceeds the set time,                                       |          |  |  |  |  |  |
|                   | When relay 1 is output as alarm signal and connected                 |          |  |  |  |  |  |
| Siron             | with alarm signal, in case of alarm, relay 1 will be                 | Not      |  |  |  |  |  |
| SIIEII            | regarded as connected to alarm switch and perform                    | selected |  |  |  |  |  |
|                   | closing action.                                                      |          |  |  |  |  |  |

#### 4.6.6 Battery alarm setting

Through this page, users can quickly set the characteristics of the alarm number after the analog input triggers the alarm, such as sending short messages, dialing telephone numbers to different authorized personnel, so as to achieve the purpose of directional and rapid alarm for special personnel.

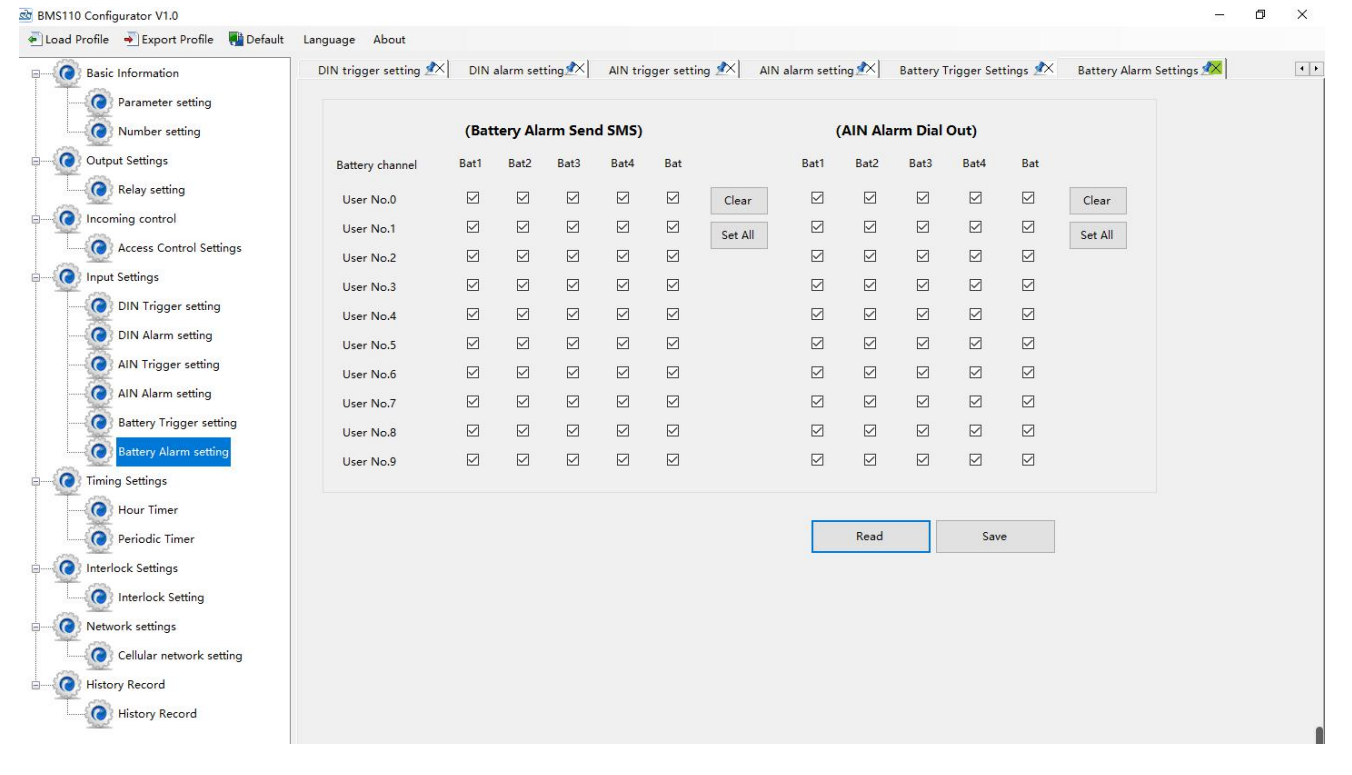

| Battery alarm setting@ input settings |                                                          |         |  |  |  |  |  |  |  |
|---------------------------------------|----------------------------------------------------------|---------|--|--|--|--|--|--|--|
| ltem                                  | Description                                              | Default |  |  |  |  |  |  |  |
| Battery channel                       | Including Bat1, Bat2, Bat3, Bat4, total voltage          |         |  |  |  |  |  |  |  |
| Battery alar                          | n It indicates that the column number has the ability to | Check   |  |  |  |  |  |  |  |

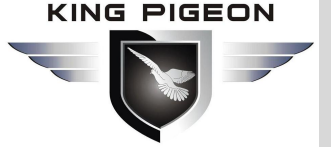

| send sms           | receive the alarm message of this battery.        |       |
|--------------------|---------------------------------------------------|-------|
| Battery alarm dial | Indicates that the number of the column has       | Chook |
| out                | received the battery alarm dialing of the column. | Check |

### 4.7 Timer Setting

Through this page, users can quickly set the device to automatically execute certain actions at a preset time, so as to achieve the purpose of automatic control and automatic execution of actions according to the predetermined time, which can effectively reduce human participation and greatly improve efficiency. For example, start water pump regularly, discharge sewage regularly, start exhaust fan regularly, timing switch equipment and so on.

In addition, the device provides a variety of timing functions, which can meet the application needs of most places. For example, it can execute some action at a certain time every day and every week, and from a certain preset time point, interval a certain preset time, and then perform a certain action periodically. A total of 10 timing events can be set.

#### 4.7.1 Hour timer

| BMS110 Configurator V1.0                    |            |           |        |                 |         |              |                            |                          |               | 3 <b>-</b> 74 | ٥ | ×   |
|---------------------------------------------|------------|-----------|--------|-----------------|---------|--------------|----------------------------|--------------------------|---------------|---------------|---|-----|
| 🐔 Load Profile 🛛 Export Profile 🛛 🌉 Default | Language A | bout      |        |                 |         |              |                            |                          |               |               |   |     |
| Basic Information                           | DIN alarm  | setting 🖄 | AIN tr | igger setting 🖈 | AIN ala | rm setting 🖄 | Battery Trigger Settings Ҟ | Battery Alarm Settings 🖈 | Clock timer 🜌 |               |   | 4 > |
| Parameter setting                           | ClockTime  | rBox1     |        |                 |         |              |                            |                          |               |               |   |     |
| Number setting                              |            | Weekly    |        | Hour            |         | Minute       | Action                     |                          |               |               |   |     |
| Output Settings                             | 1          | Sunday    | ~      | 00              | ~ 00    | ~            | Reboot                     | ~                        |               |               |   |     |
| Relay setting                               | 2          | Sunday    | ~      | 00              | ~ 00    | ~            | Reboot                     | ~                        |               |               |   |     |
| - The control                               | 3          | Sunday    | ~      | 00              | ~ 00    | ~            | Reboot                     | ~                        |               |               |   |     |
| Access Control Settings                     | 4          | Sunday    | ~      | 00              | ~ 00    | ~            | Reboot                     | ~                        |               |               |   |     |
| - Input Settings                            | 5          | Sunday    | ~      | 00              | ~ 00    | ~            | Reboot                     | ~                        |               |               |   |     |
| DIN Trigger setting                         | 6          | Sunday    | ~      | 00              | ~ 00    | ~            | Reboot                     | ~                        |               |               |   |     |
| DIN Alarm setting                           |            | Sunday    | ~      | 00              | × 00    | ~            | Reboot                     | <u> </u>                 |               |               |   |     |
| AIN Trigger setting                         |            | Sunday    | ~      | 00              | ~ 00    | ~            | Reboot                     | ~                        |               |               |   |     |
| AIN Alarm setting                           | 10         | Sunday    | ~      | 00              | ~ 00    | ~            | Reboot                     | ~                        |               |               |   |     |
| Battery Trigger setting                     |            |           |        |                 |         |              |                            |                          |               |               |   |     |
| Battery Alarm setting                       |            |           |        |                 |         |              | Read Save                  |                          |               |               |   |     |
| Timing Settings                             |            |           |        |                 |         |              |                            |                          |               |               |   |     |
| Hour Timer                                  |            |           |        |                 |         |              |                            |                          |               |               |   |     |
| Periodic Timer                              |            |           |        |                 |         |              |                            |                          |               |               |   |     |
|                                             |            |           |        |                 |         |              |                            |                          |               |               |   |     |
|                                             |            |           |        |                 |         |              |                            |                          |               |               |   |     |
| interiock setting                           |            |           |        |                 |         |              |                            |                          |               |               |   |     |
| Network settings                            |            |           |        |                 |         |              |                            |                          |               |               |   |     |
| Cellular network setting                    |            |           |        |                 |         |              |                            |                          |               |               |   |     |
| History Record                              |            |           |        |                 |         |              |                            |                          |               |               |   |     |
| History Record                              |            |           |        |                 |         |              |                            |                          |               |               |   |     |

| Hour Timer |                                                     |          |  |  |  |  |  |  |
|------------|-----------------------------------------------------|----------|--|--|--|--|--|--|
| ltem       | Description                                         | Default  |  |  |  |  |  |  |
| 1 10       | For timore 1 10                                     | Not      |  |  |  |  |  |  |
| 1-10       |                                                     | selected |  |  |  |  |  |  |
| Weekly     | Set up Monday to Sunday or every day.               |          |  |  |  |  |  |  |
| Hour       | Specific hours set                                  |          |  |  |  |  |  |  |
| Minute     | Set the specific minutes                            |          |  |  |  |  |  |  |
| Action     | The specific action to be executed at the set time. |          |  |  |  |  |  |  |

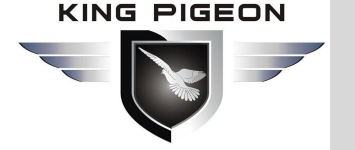

#### 4.7.2 Periodic timer

| Basic Information        | DIN alarm set     | tting 🖄 🔰       | AIN trig | ger setting   | 🖍 (×       | N alarm set  | ting 🖄 | Battery Trigger S | Settings 🖄 🛛 | Battery Alarm Settings 🖈 | Clock timer 🖄 | Second timer 🖄 💶 |
|--------------------------|-------------------|-----------------|----------|---------------|------------|--------------|--------|-------------------|--------------|--------------------------|---------------|------------------|
| Parameter setting        | Periodic Tin      | ner             |          |               |            |              |        |                   |              |                          |               |                  |
| Number setting           | 🗹 Ena             | ble/Disable     | Set      | t automatic i | upload GP  | RS data cycl | e      | 60 S              |              |                          |               |                  |
| Output Settings          |                   | Weekh           | ,        | Но            | ur         | Mir          | ute    | Interval(s)       |              | Action                   |               |                  |
| Relay setting            |                   | Sunday          | 8)       | 00            |            | 00           |        | 0                 | Pahaat       |                          |               |                  |
| Incoming control         |                   | Sunday          | ~        | 00            | ~          | 00           | ~      | 0                 | Reboot       | ~                        |               |                  |
| Access Control Settings  | 3                 | Sunday          | ~        | 00            | ~          | 00           | ~      | 0                 | Reboot       | ~                        |               |                  |
| Input Settings           | 4                 | Sunday          | ~        | 00            | ~          | 00           | ~      | 0                 | Reboot       | ~                        |               |                  |
| DIN Trigger setting      | 5                 | Sunday          | ~        | 00            | ~          | 00           | ~      | 0                 | Reboot       | ~                        |               |                  |
| DIN Alarm setting        | 6                 | Sunday          | ~        | 00            | ~          | 00           | ~      | 0                 | Reboot       | ~                        |               |                  |
| AIN Trigger setting      | 7                 | Sunday          | ~        | 00            | ~          | 00           | ~      | 0                 | Reboot       | ~                        |               |                  |
| AIN Alarm setting        | 8                 | Sunday          | ~        | 00            | ~          | 00           | ~      | 0                 | Reboot       | ~                        |               |                  |
| Battery Trigger setting  | 9                 | Sunday          | ~        | 00            | ~          | 00           | ~      | 0                 | Reboot       | ~                        |               |                  |
| Battery Alarm setting    |                   |                 |          |               |            |              |        |                   | <b>b</b> d   | Caus.                    |               |                  |
| Timing Settings          |                   |                 |          |               |            |              |        |                   | Read         | Save                     |               |                  |
| Hour Timer               | Notice<br>1. From | n the Start Tir | ne,ever  | y xxSeconds   | excute the | e choose act | ion.   |                   |              |                          |               |                  |
| Periodic Timer           | 2. Inte           | rval time rang  | je is 0∼ | 9999 Second   | ds.        |              |        |                   |              |                          |               |                  |
| Interlock Settings       |                   |                 |          |               |            |              |        |                   |              |                          |               |                  |
| Interlock Setting        |                   |                 |          |               |            |              |        |                   |              |                          |               |                  |
| Network settings         |                   |                 |          |               |            |              |        |                   |              |                          |               |                  |
| Cellular network setting |                   |                 |          |               |            |              |        |                   |              |                          |               |                  |
| -DOL                     |                   |                 |          |               |            |              |        |                   |              |                          |               |                  |
| History Record           |                   |                 |          |               |            |              |        |                   |              |                          |               |                  |

|                                           | Periodic timer                                                                                                    |                 |
|-------------------------------------------|----------------------------------------------------------------------------------------------------|-----------------|
| ltem                                      | Description                                                                                                    | Default         |
| Periodicially auto<br>upload GPRS<br>data | When the GPRS/3G/4G data network transmission protocol is the King Pigeon IoT RTU protocol, the GPRS/3G/4G data reporting cycle time is enabled by default, and the unit: minutes. | 5               |
| 1-10                                      | For timers 1-10                                                                                                    | Not<br>selected |
| Weekly                                    | Set up Monday to Sunday or every day.                                                                                                    |                 |
| Hour                                      | Specific hours set                                                                                                    |                 |
| Minute                                    | Set the specific minutes                                                                                                    |                 |
| Action                                    | Device restart, automatic SMS report, pulse count reset, save historical data                                                                                                    |                 |

### 4.8 Interlock setting

Through this page, users can quickly set up to 40 kinds of automatic logic control functions, which can meet the automation control needs of most applications. It is triggered automatically according to preset conditions without human intervention, the device automatically performs predetermined actions, and will notify the user by SMS or network data. On the one hand, it saves time and reduces losses, on the other hand it improves work efficiency. For example: it can be set to automatically start the exhaust air cooling device when the temperature is too high, and automatically shut down the exhaust air cooling device when the temperature is restored, or start the diesel generator when the current and voltage are low, and when the current and voltage are high, Stop the diesel generator, or turn off the water pump when the water pressure is high, start the water pump when the water pressure is low, and so on.

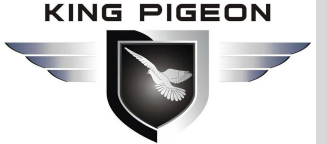

o ×

|           | 00 0      | 1 1/1 0    |  |
|-----------|-----------|------------|--|
| S BINISTI | U Contigu | rator VI.0 |  |

| Basic Information        | AIN alarm setting | Battery Trigger Settings 🖈 | Battery Alarm Settings 📩 | Clock timer 🖍 | Second time | Association settings 🕺 |  |
|--------------------------|-------------------|----------------------------|--------------------------|---------------|-------------|------------------------|--|
| Parameter setting        | Event:            | Arm                        | ~                        |               |             |                        |  |
| Number setting           | Action:           | Reboot                     | ~                        | Add           | Delete      |                        |  |
| Relay setting            |                   |                            |                          |               |             |                        |  |
| Incoming control         | Event             | ,                          | Action                   |               |             |                        |  |
| Access Control Settings  |                   |                            |                          |               |             |                        |  |
| Input Settings           |                   |                            |                          |               |             |                        |  |
| DIN Trigger setting      |                   |                            |                          |               |             |                        |  |
| DIN Alarm setting        |                   |                            |                          |               |             |                        |  |
| AIN Alarm setting        |                   |                            |                          |               |             |                        |  |
| Battery Trigger setting  |                   |                            |                          |               |             |                        |  |
| Battery Alarm setting    |                   |                            |                          |               |             |                        |  |
| Timing Settings          |                   |                            |                          |               |             |                        |  |
| Hour Timer               |                   |                            |                          |               |             |                        |  |
| Interlock Settings       |                   |                            |                          |               |             |                        |  |
| Interlock Setting        |                   |                            |                          |               |             |                        |  |
| Network settings         | Clear             |                            |                          |               |             |                        |  |
| Cellular network setting |                   | Custom in                  | nterlock settings,Max.40 |               |             |                        |  |
| History Record           |                   |                            |                          | Read          | Sa          | ve                     |  |
| History Record           |                   |                            |                          |               |             |                        |  |

| Interlock settings |                                                                                                    |         |  |  |  |  |  |  |
|--------------------|----------------------------------------------------------------------------------------------------|---------|--|--|--|--|--|--|
| ltem               | Description                                                                                                    | Default |  |  |  |  |  |  |
| Event              | It includes: "Arm","Disarm" "DI0-1 trigger", "DI0-1 recovery", "DI0-1 pulse interval alarm", "DI0-1 pulse total number alarm", "AI0-1 high alarm", "AI0-1 low alarm", "AI0-1 recovery", "temperature high alarm", "temperature Low alarm", "temperature alarm recovery", "humidity high alarm", "humidity low alarm", "humidity alarm recovery".,"Battery 1-4 trigger", "Battery 1-4 recovery", "Battery 1-4 high alarm","Battery 1-4 low alarm", "Total voltage high alarm ","Total voltage recovery" |         |  |  |  |  |  |  |
| Action             | It includes: "Reboot", "DO0 close", "DO0 open","Arm",<br>"Disarm", "Opendoor", "Siren".                                                                                                    |         |  |  |  |  |  |  |
| Add                | Click to add the selected settings                                                                                                    |         |  |  |  |  |  |  |
| Delete             | Click to delete the selected settings                                                                                                    |         |  |  |  |  |  |  |

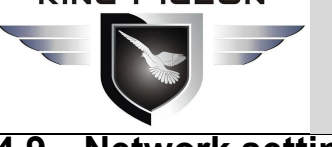

#### 4.9 Network setting

#### Note:

If the device is connected to the KingPigeon cloud platform, please follow the following steps:

1) Click to connect [King Pigeon cloud 2.0] or [King Pigeon cloud 3.0]; King Pigeon cloud 2.0 Login URL: www.my-m2m.com;King Pigeon cloud 3.0 Login URL:http://kpiiot.com

- 2) If it is connected to [King Pigeon cloud 2.0], please contact the sales representative for the [login message], and fill in the corresponding box in the Login message;
- 3) If it is connected to [King Pigeon cloud 3.0], please contact the sales representative for the [login message], and fill in the corresponding box.
- 4) Click write to complete the parameter settings for accessing the cloud platform. Then turn off the device, turn the [set run] switch to the [run] side, and then turn on the device again to complete the device access cloud platform setting operation. There is no need to read other contents in this section.
- 5) Read the "Access King Pigeon cloud user manual" and operate on the cloud platform

This page is used to configure the function parameters of the device accessing the Internet.Rich automatic handshake registration package, custom heartbeat package, offline mechanism and other functions make the device quickly compatible with a variety of third-party PC systems and cloud platforms. The device can communicate with the monitoring software or cloud platform in the Internet through the GPRS/3G/4G wireless cellular network. It includes the following ways:

Modbus RTU protocol: Modbus RTU over TCP, the Modbus RTU protocol is transmitted over the TCP 1) link to realize the two-way communication between the equipment and the upper computer, such as access KPIIOT V3.0 Cloud platform; Domain Name: modbusrtu.kpiiot.com, port number: 4000.

2) Modbus TCP protocol: before and after the standard Modbus RTU protocol message, the header and tail of TCP are encapsulated to realize the two-way communication between the device and the upper computer, such as access KPIIOT V3.0 Cloud platform; Domain Name: modbusrtu.kpiiot.com, port number: 4000.

King pigeon IOT RTU protocol: transmit the King pigeon IOT RTU protocol over the TCP link to realize 3) the two-way communication between the equipment and the upper computer. The advantage of this communication protocol is that when the equipment is abnormal, it can send data to the upper computer immediately, instead of waiting for the upper computer to ask.It avoids the defects of the first two protocols, such as access WWW.RTU-M2M.COM cloud platform. (The server is currently fully loaded and no new equipment is involved)

Through the mqtt protocol: Running the mqtt protocol on the TCP link to realize the two-way 4) communication between the device and the host computer. The advantage of this communication protocol is that when the network is offline, the data will be cached, and when the network recovers, it will be re released to realize the supplementary transmission of historical data. For example, access to www.my-m2m.com cloud platform; Domain Name: mqtt.dtuip.com, port number: 1883.

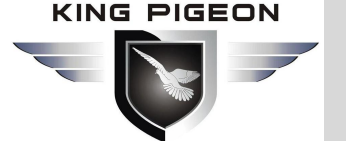

| BMS110 Configurator V1.0                                                                                                    |                                                                                                    |                                                                                          |                                                                                                    |                                                                                                    |                          | - 0                                        | ×   |
|----------------------------------------------------------------------------------------------------|----------------------------------------------------------------------------------------------------|------------------------------------------------------------------------------------------|----------------------------------------------------------------------------------------------------|----------------------------------------------------------------------------------------------------|--------------------------|--------------------------------------------|-----|
| 🛋 Load Profile 🛛 Export Profile 🛛 🌉 De                                                                                                    | f <mark>aul</mark> t Language About                                                                                                    |                                                                                          |                                                                                                    |                                                                                                    |                          |                                            |     |
| Load Profile     Export Profile     Export Pro | tault Language About parameter settings  King Pigeon cloud 3.0 Cellular Network Settings Communication Protocol Protocol Access Point Name APN User Name APN Password | Ilular network settings 🔊                                                                | her IOT server<br>(Max60)<br>(Max60)<br>(Max60)                                                                    | Server 1 IP/DNS<br>Server Listen Port<br>Server 2 IP/DNS<br>Server Listen Port<br>Heatbeat Interval | modbusrtu.kprtu.<br>4000 | com<br>(0-65535)<br>(0-65535)<br>(1-99995) | (Ma |
|                                                                                                    |                                                                                                    |                                                                                          | No Por                                                                                                    | ance Percent Times                                                                                  | 3 ~                      | (1-0)                                      |     |
| DIN Alarm setting                                                                                                    |                                                                                                    |                                                                                          | No Kesp                                                                                                    | onse Resend Times                                                                                   | <u> </u>                 | ,1-9)                                      |     |
| AIN Trigger setting                                                                                                    | Message Settings                                                                                                    |                                                                                          |                                                                                                    |                                                                                                    |                          |                                            |     |
| AIN Alarm setting                                                                                                    | Login Message                                                                                                    | ASCII ~                                                                                  | (Max                                                                                                    | 60)                                                                                                 |                          |                                            |     |
| Battery Trigger setting                                                                                                    | Login ACK Message                                                                                                    | ASCII 🗸                                                                                  | (Max                                                                                                    | 60)                                                                                                 |                          |                                            |     |
| Battery Alarm setting                                                                                                    |                                                                                                    |                                                                                          |                                                                                                    |                                                                                                    |                          |                                            |     |
| Timing Settings                                                                                                    | Heartbeat Message                                                                                                    | ASCII 🗸 req                                                                              | (Max                                                                                                    | 60)                                                                                                 |                          |                                            |     |
| Hour Timer                                                                                                    | Heartbeat ACK Message                                                                                                    | ASCII v res                                                                              | (Max                                                                                                    | 60)                                                                                                 |                          |                                            |     |
| Periodic Timer                                                                                                    | Login Message Strategy                                                                                                    | 0.Send Once When Login Servery                                                           | ×                                                                                                    |                                                                                                    | _                        |                                            |     |
| Interlock Settings     Interlock Settings     Original Interlock Settings     Original Interlock Settings     Original Interlock Settings     Original Interlock Setting     Original Interlock Setting     Original Interlock Setting     Original Interlock Setting                                                                                                    | PIs fill in the login mess                                                                                                    | 提示<br>age(device<br>Dackage, please cont<br>Contact + 867552<br>Fill in the registration | ill in the registration pack<br>tact Golden Pigeon Sales<br>1886 for a registration p<br>n package and click Write | Age.For the registration<br>Representative.<br>ackage;<br>to restart the device<br>确定               | Read                     | Sav                                        | re  |

| Communication protocol @ network settings |                                                        |         |  |  |  |  |  |
|-------------------------------------------|--------------------------------------------------------|---------|--|--|--|--|--|
| Item                                      | Description                                            | Default |  |  |  |  |  |
| Communication                             | Options are "disable", "Modbus RTU Protocol", "IOT     | Disable |  |  |  |  |  |
| protocol                                  | RTU Protocol", "Modbus TCP Protocol", "mqtt Protocol". | Disable |  |  |  |  |  |
| Protocol                                  | Optional TCP                                           | TCP     |  |  |  |  |  |
| Access point name                         | APN access point of mobile operator                    | empty   |  |  |  |  |  |
| User name                                 | Internet user name of mobile operator                  | empty   |  |  |  |  |  |
| Password                                  | Access password of mobile operator                     | empty   |  |  |  |  |  |

| Server settings @ network settings |                                                                                                    |                         |  |  |  |  |  |
|------------------------------------|----------------------------------------------------------------------------------------------------|-------------------------|--|--|--|--|--|
| ltem                               | Description                                                                                         | Default                 |  |  |  |  |  |
| Server 1 IP/DNS                    | Domain name or IP of target server 1                                                                | modbusrtu.<br>kprtu.com |  |  |  |  |  |
| Server listen port                 | Target server port 1                                                                                | 4000                    |  |  |  |  |  |
| Server 2 IP/DNS                    | Domain name or IP of target server 2                                                                | empty                   |  |  |  |  |  |
| Server listen port                 | Target server port 2                                                                                | empty                   |  |  |  |  |  |
| Heartbeat<br>interval              | Heartbeat packet sending interval, unit: seconds.                                                   | 300                     |  |  |  |  |  |
| No Response<br>Resend Times        | The number of response packets will be re registered and no response packets will be sent.          | 3                       |  |  |  |  |  |
| Server<br>connection<br>strategy   | Select "prefer server 1". When server 1 fails to connect, it will automatically connect to server 2 | Prefer<br>server 1      |  |  |  |  |  |

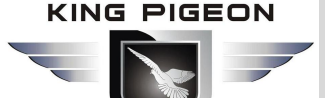

| Registration package strategy @ network settings |                                                             |         |  |  |  |  |  |
|--------------------------------------------------|-------------------------------------------------------------|---------|--|--|--|--|--|
| ltem                                             | Description                                                 | Default |  |  |  |  |  |
| Login message                                    | It is the registered handshake protocol package on the      | IMEI+0  |  |  |  |  |  |
|                                                  | server side                                                 |         |  |  |  |  |  |
|                                                  | Once set, device need response within 10 seconds            |         |  |  |  |  |  |
|                                                  | after device send login message,otherwise it will           |         |  |  |  |  |  |
| Login ACK                                        | continue send login message according to                    | omntu   |  |  |  |  |  |
| Message                                          | "Reconnection Times" ,still not response will offline       | empty   |  |  |  |  |  |
|                                                  | once time, then try to reconnect, according to "Server      |         |  |  |  |  |  |
|                                                  | Offline 3 Times, Device Reconnection Time".                 |         |  |  |  |  |  |
| Heartbeat                                        | After setting, the device will send heartbeat packets       | omntv   |  |  |  |  |  |
| message                                          | according to the heartbeat packet time.                     | empty   |  |  |  |  |  |
|                                                  | Once set, device need response within 6 seconds after       |         |  |  |  |  |  |
|                                                  | device send heartbeat message, otherwise it will            |         |  |  |  |  |  |
| Heartbeat ACK                                    | continue send login message according to                    | empty   |  |  |  |  |  |
| message                                          | "Reconnection Times", still not response will offline       | chipty  |  |  |  |  |  |
|                                                  | once time, then try to reconnect, according to "Server      |         |  |  |  |  |  |
|                                                  | Offline 3 Times, Device Reconnection Time".                 |         |  |  |  |  |  |
|                                                  | Include options: "send once when logging in", "before       |         |  |  |  |  |  |
|                                                  | adding each packet of data", "include both of the           |         |  |  |  |  |  |
|                                                  | above".Send once when logging in: it means that after       |         |  |  |  |  |  |
|                                                  | the TCP link is established, the registration packet will   |         |  |  |  |  |  |
|                                                  | be sent once, and it will not be sent again; before         | Send    |  |  |  |  |  |
| Strategy                                         | adding each packet of data, it means that after             | once on |  |  |  |  |  |
| Chalogy                                          | establishing the TCP link, it will not be sent, and when    | login   |  |  |  |  |  |
|                                                  | there is data transmission, the registration packet will be |         |  |  |  |  |  |
|                                                  | added before each header; both of the above two items       |         |  |  |  |  |  |
|                                                  | include: the first two items are carried out at the same    |         |  |  |  |  |  |
|                                                  | time.                                                       |         |  |  |  |  |  |

| MQTT settings @ network settings |                                                 |            |  |  |  |  |
|----------------------------------|-------------------------------------------------|------------|--|--|--|--|
| ltem                             | Description                                     | Default    |  |  |  |  |
| Subscribs topis                  | The topic that the device subscribes to when it | empty      |  |  |  |  |
|                                  | receives control data                           | empty      |  |  |  |  |
| Publish topic                    | Topic when the device publishes information     | empty      |  |  |  |  |
| Mqtt client ID                   | Serial number of the device, unique             | omety      |  |  |  |  |
|                                  | identification                                  | empty      |  |  |  |  |
| Matt usor pamo                   | The account of the device to publish the        | ompty      |  |  |  |  |
| Mqu user name                    | theme on the proxy server                       | empty      |  |  |  |  |
| Matt personal                    | The device publishes the password for the       | ampti      |  |  |  |  |
| Mqtt password                    | subject at the proxy server                     | empty      |  |  |  |  |
| Automatic data                   | The time interval for the device to upload data | 60 seconds |  |  |  |  |

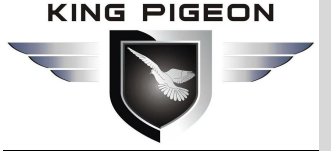

| upload cycle   | regularly, with a maximum of 10 seconds    |         |
|----------------|--------------------------------------------|---------|
|                | When enabled, the historical cache data    |         |
|                | during network disconnection will be       | Disable |
| retransmission | retransmitted when the network is restored |         |

### 4.10 Historical record

The device is built-in 2M EEPROM, which is used to store the alarm record and history record of the device. If you need to record the history of the device, you need to set the interval time for saving the history record in the [Periodic timer] page. The alarm record does not need to be set separately, and the device will automatically save it.

The device will automatically manage the historical records. When there is no available space in the memory, it will automatically delete the previous data and retain the latest half of the historical data. In addition, users can export the data to the computer for permanent storage. The details are as follows:

| Basic Information                                                                                                    | parameter setti                                  | ings 🖄                               | history record 1                      | 🔀                  |     |       |      |        |                      |  |
|----------------------------------------------------------------------------------------------------|--------------------------------------------------|--------------------------------------|---------------------------------------|--------------------|-----|-------|------|--------|----------------------|--|
| O Parameter setting     Number setting     Output Settings     Relay setting     Incoming control     Access Control Settings                                   | Event Record                                     | Total:5                              | Read All                              | O Read record      | ~ 1 | Clear | Read | Export | Delete device record |  |
| DIN Trigger setting<br>DIN Trigger setting<br>DIN Alarm setting<br>AIN Trigger setting<br>AIN Alarm setting<br>Battery Trigger setting<br>Battery Alarm setting |                                                  |                                      |                                       |                    |     |       |      |        |                      |  |
| Timing Settings Hour Timer Periodic Timer Interlock Settings                                                                                                    |                                                  |                                      |                                       |                    |     |       |      |        |                      |  |
| Network setting                                                                                                    | Notice:<br>1. Total can save<br>2. If the memory | e 200 events ir<br>y full, will remo | the internal mer<br>we the earlier 10 | nory.<br>0 events. |     |       |      |        |                      |  |

| Historical record |                                                             |          |  |  |  |  |
|-------------------|-------------------------------------------------------------|----------|--|--|--|--|
| Item              | Description                                                 | Default  |  |  |  |  |
| Total             | All records                                                 |          |  |  |  |  |
| Read all          | Check to read all records in the device                     | Tick     |  |  |  |  |
| Pood record       | After ticked you can customize the filter record            | Not      |  |  |  |  |
| Reau lecolu       |                                                             | selected |  |  |  |  |
| Clear             | That is to clear the screen, first clear the display on the | empty    |  |  |  |  |
|                   | screen.                                                     |          |  |  |  |  |
| Read              | Read history                                                | empty    |  |  |  |  |
|                   | Click this button to export to CSV format file for analysis |          |  |  |  |  |
| Save as CSV       | and view.                                                   |          |  |  |  |  |

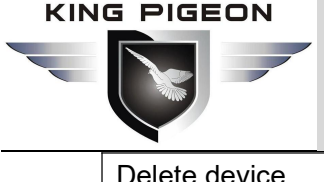

| Delete device | Click this button will clear the device history data, |  |
|---------------|-------------------------------------------------------|--|
| records       | please use it with caution!                           |  |

### 4.11 System

The export and import function can quickly configure the same parameters for multiple devices. Restoring the factory function will restore the equipment to the factory settings.

### 4.11.1 Export configuration file

Click the "export configuration file" button at the top left of the page (as shown in the figure below), then select the path and enter the file name.

This function is convenient for users to save the configuration parameters of the device and configure multiple devices in batch.

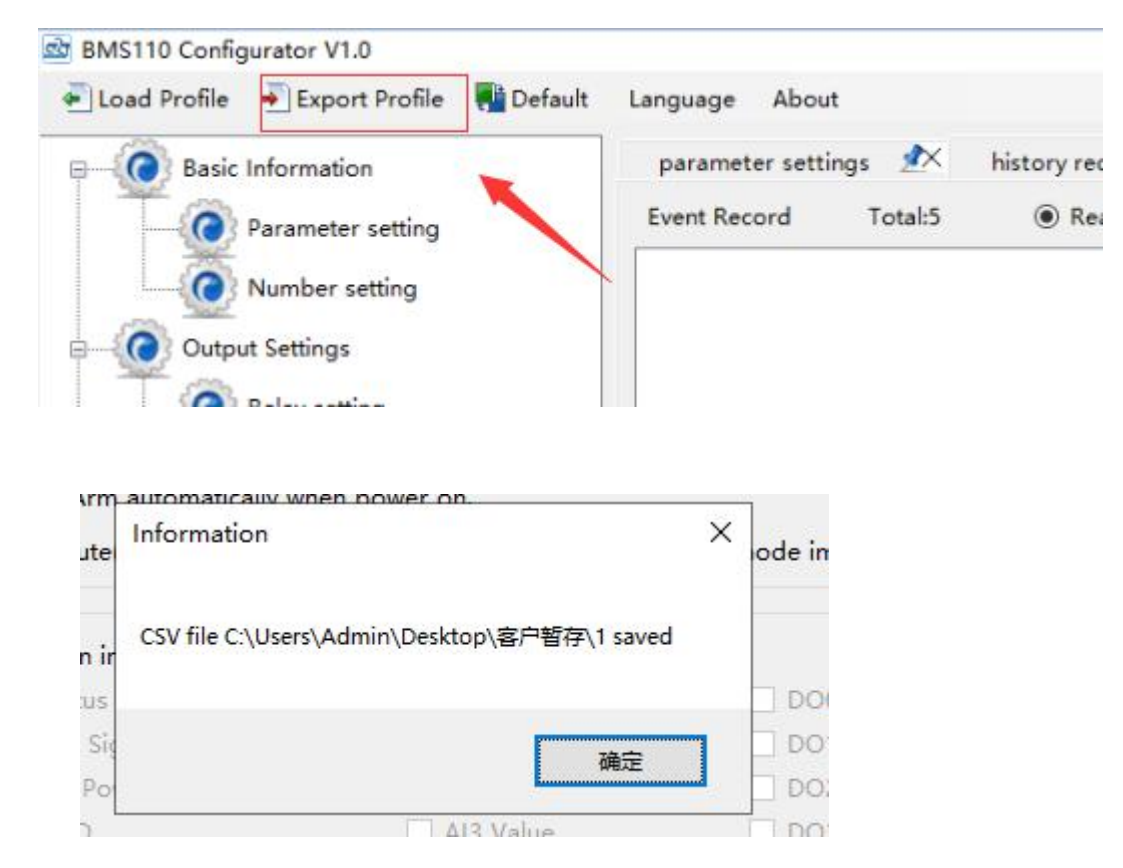

### 4.11.2 Load Configure File

Click the load profile button at the top left of the page (as shown in the following figure), and then select the file to load.

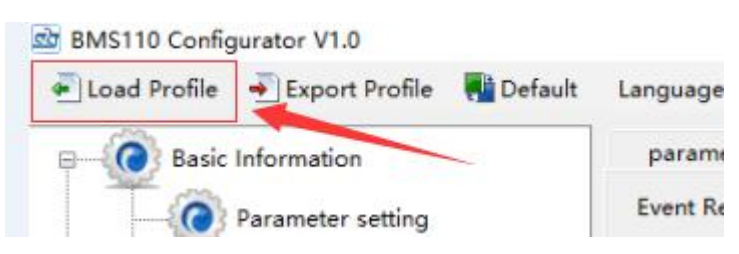

After a while, you will see the window "loading configuration information succeeded".

| Notice |                                | ×                              |         |
|--------|--------------------------------|--------------------------------|---------|
|        | Loading configuration success! |                                |         |
|        |                                | King Pigeon Hi-Tech. Co., Ltd. | Ver 1.0 |
|        | 确定                             |                                |         |

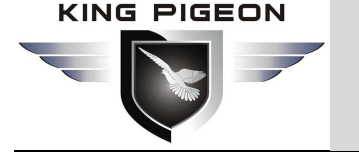

### 4.11.3 Default

When the device is in power on state, connect the computer configuration software, and reset it through the restore factory settings button of the configuration software. This function will restore all parameters of the device to the factory default initial values. If you forget to set the password, please contact King Pigeon Hi-Tech. Co., Ltd., website<u>www.iot-solution.com</u>.

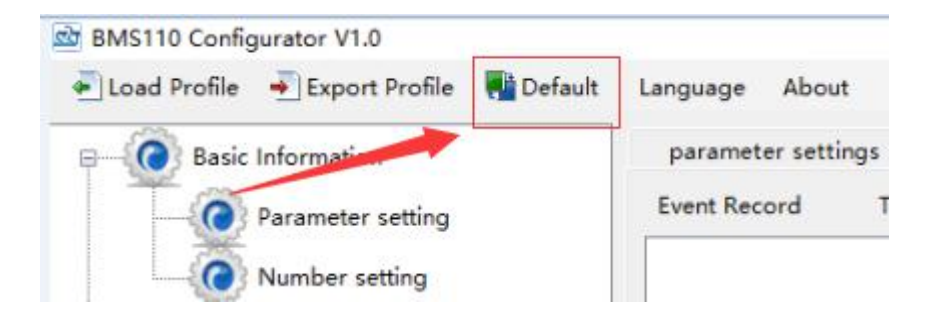

### 5. SMS Function

1. The default password of the host computer is 1234, which can edit SMS instructions to modify the password to ensure the safety of use;

2. The "password" in the SMS instruction refers to the device password, such as 1234, which can be input directly;

3. The "+" sign in the SMS instruction is not used as the content of SMS. Please do not add any spaces or other characters;

4. SMS instructions must distinguish between capital letters, such as "PWD" instead of "PWD";

5. If the password is input correctly and the command is wrong, the host will return a message: "the command format is wrong, please confirm!" at this time, please check whether the Chinese and English input method or case is correct;

6. If the password is wrong, no information will be returned;

7. The host will return the confirmation message after receiving the SMS instruction. If there is no return message, please check whether the password is correct and whether the signal is normal.

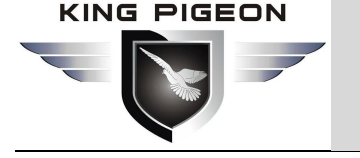

### 6. Communication protocol

The device supports the access to the server or SCADA or cloud platform in the Internet through the gprs/3g/4g wireless cellular network.Modbus RTU over TCP protocol, Modbus TCP protocol and Golden Pigeon RTU protocol.Users can quickly connect the device to the third-party cloud platform or server.

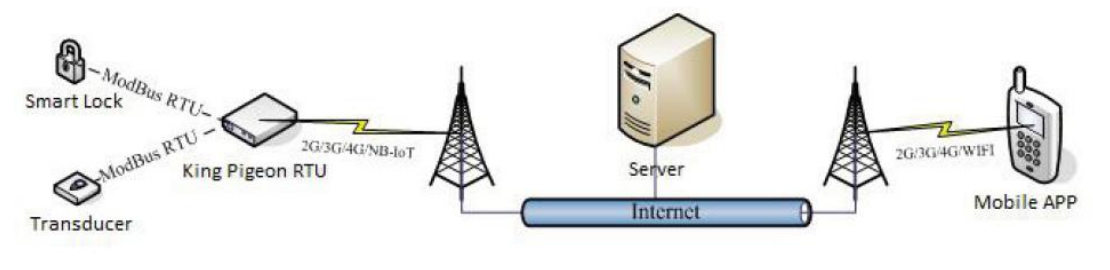

Device network topology

### 6.1 King Pigeon IoT RTU Protocol

If the user needs the device to actively send alarm data when it detects an abnormality, or the device actively sends data to the server periodically, this communication protocol can be selected. In the [Communication Protocol] on the [Network Settings] page, you must select [IoT RTU Protocol] or [Defined Protocol], [Connection Mode]: [TCP], and set the domain name or IP and port. Other parameters can be set according to the needs of the server. For the detailed definition and explanation of "KingPigeon IoT RTU Protocol", please refer to "KingPigeon IoT RTU Protocol". At present, the mainstream protocols are MQTT, Modbus RTU and other protocols, and the King Pigeon IoT RTU protocol is generally not used.

### 6.2 Modbus TCP protocol

Device can connect to server or cloud to build TCP connection automatically via GPRS/3G/4G networks. After building TCP connection, server or SCADA or cloud can send Modbus TCP command to device for Modbus TCP communication.

### 6.3 Modbus RTU over TCP protocol

After device switched on, automatically connect to server or cloud to build TCP connection via GPRS/3G/4Gnetworks. Users can set handshake protocol, login message, heartbeat or other parameter according to cloud server. After TCP connection, server or SCADA or cloud can send Modbus RTU command to device, to build Modbus RTU networks which based on TCP connection.

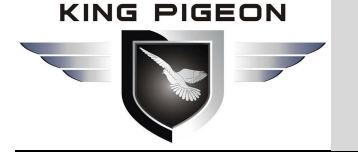

### 6.4 MQTT protocol

This device supports standard mqtt protocol and Modbus RTU to mqtt, which is convenient to access the platform. Please check the relevant informationAppendix D Application of mqtt

### 7. Common Application examples

This section introduces several common applications for users' reference, so as to quickly complete the product configuration and installation.

### 7.1 Quick verification device

1. Turn on the device, run the configuration software, select the port and enter the password to log in. In the basic information page, click "[Read Computer Time]-[Write RTU Time]" to complete the device time setting. As shown below:

| 🕸 BMS110 Configurator V1.0                                                                      |                                           |                                                     |                             |                             |                   |      | _ | ×    |
|-------------------------------------------------------------------------------------------------|-------------------------------------------|-----------------------------------------------------|-----------------------------|-----------------------------|-------------------|------|---|------|
| 🕌 Load Profile 🛛 Export Profile 📲 Default                                                       | Language About                            |                                                     |                             |                             |                   |      |   |      |
| ₽                                                                                               | parameter settings                        | <u>*</u>                                            |                             |                             |                   |      |   |      |
| Parameter setting                                                                               | Modify password<br>Old pa                 | ssword:                                             | Synchron<br>Tim<br>Time zon | e: 2020-02-22 00:00         | - 20:0            |      |   |      |
| Output Settings                                                                                 | Confirm                                   | password:<br>Modify                                 | Read t<br>RTU tir           | ne Write the<br>ne RTU time | Read the computer |      |   |      |
| Incoming control                                                                                | Basic information<br>Device ID 1          | (1~247) Model I                                     | No. BMS110                  | Version 2EA                 | 10                |      |   |      |
| Access Control Settings                                                                         | Device Descriptior                        | alarm SMS                                           | (60 Chara                   | octers) IMEI 869            | 14104752902       |      |   |      |
| OIN Trigger setting     OIN Alarm setting                                                       | Timer Reporting SMS                       | Content Settings<br>additional information in th    | e report SMS                | Set All                     |                   |      |   |      |
| AIN Trigger setting                                                                             | AIN0                                      | GSM/3G Signal<br>External Power<br>Device           | DIN0                        | D00                         | Battery           |      |   |      |
| Battery Trigger setting Battery Alarm setting                                                   | Arm Status                                | U Device<br>ttings<br>additional information in th  | e alarm SMS                 | Set All                     |                   | Save |   |      |
| Hour Timer<br>Periodic Timer                                                                    | AIN0<br>AIN1<br>Temperature<br>Arm Status | GSM/3G Signal<br>External Power<br>Device<br>Device |                             | D00                         | Battery           | Read |   |      |
| Interlock Settings      Onterlock Setting      ONetwork setting      OCCellular network setting |                                           |                                                     |                             |                             |                   |      |   |      |
| History Record                                                                                  |                                           |                                                     |                             |                             |                   |      |   |      |
|                                                                                                 |                                           |                                                     |                             |                             |                   |      |   | <br> |

2.On the [Number Settings] page, enter the mobile phone number used to receive the alarm, and then check the corresponding options. For example, if you want to receive text messages from the device startup, external power failure, and external power recovery, then check the startup, power failure, and Recover three incoming calls. Then click the [Write] button on the lower side. As shown below:

| KING PIGEON |  |  |  |  |  |  |  |
|-------------|--|--|--|--|--|--|--|
|             |  |  |  |  |  |  |  |

| ad Profile 🔺 Export Profile 📲 Del | ault Language Abou | t                    |              |                 |               |                  |                 |                   |                 |                 |
|-----------------------------------|--------------------|----------------------|--------------|-----------------|---------------|------------------|-----------------|-------------------|-----------------|-----------------|
| Basic Information                 | parameter settings | Cellular networ      | k settings 🗴 | Num             | nber settir   | ng 📉             |                 |                   |                 |                 |
| Parameter setting                 | Authorized User T  | elephone Number Sett | ings         |                 |               |                  |                 |                   |                 |                 |
| Number setting                    |                    | (Alarm No.)          | Power<br>On  | Timer<br>Report | Low<br>Signal | Arm/Disar<br>SMS | m Power<br>Lost | Power<br>Recovery | GPRS<br>Failure | Relay<br>Switch |
| Output Settings                   | User No.0          | 18665465454          |              |                 |               |                  |                 |                   |                 |                 |
| Relay setting                     | User No.1          |                      |              |                 |               |                  |                 |                   |                 |                 |
| Incoming control                  | User No.2          |                      |              |                 |               |                  |                 |                   |                 |                 |
| Access Control Settings           | User No.3          |                      |              |                 |               |                  |                 |                   |                 |                 |
| O Input Settings                  | User No.4          |                      |              |                 |               |                  |                 |                   |                 |                 |
| DIN Trigger setting               | User No.5          |                      |              |                 |               |                  |                 |                   |                 |                 |
| DIN Alarm setting                 | User No.6          |                      |              |                 |               |                  |                 |                   |                 |                 |
| AIN Trigger setting               | User No.7          |                      |              |                 |               |                  |                 |                   |                 |                 |
| AIN Alarm setting                 | User No.8          |                      |              |                 |               |                  |                 |                   |                 |                 |
| Battery Trigger setting           | User No.9          |                      |              |                 |               |                  |                 |                   |                 |                 |
| Battery Alarm setting             |                    |                      |              |                 |               |                  |                 |                   |                 |                 |
| Timing Settings                   |                    |                      |              |                 |               |                  |                 |                   |                 |                 |
| Hour Timer                        |                    |                      |              |                 |               |                  | R               | ead               |                 | Save            |
| Periodic Timer                    | Notice:            |                      |              |                 |               |                  |                 |                   |                 |                 |

3. Turn off, turn the work mode switch to "Run" side, that is, install the SIM card, then turn it on. After the SIM mobile phone card registered the network about 1-2 minutes later, the mobile phone number used to receive the alarm will be received sms:the device turn on . At the same time, unplug the external power supply of the device, and the mobile phone number will be able to receive SMS : the external power is failure. Then connect the external power supply to the device, the mobile phone number will be able to receive sms: the device's external power supply is recovery. So far, the device communication verification is completed.

4.Enter the configuration page of the device again.Click the [read] button on the set page to read out the parameters set previously, otherwise it will be covered by the new parameters.

### 7.2 Device connect analog transducer

If the oil level sensor to be connected to the analog input Al0 outputs a 4-20mA signal, the measuring range of the oil level is 10~90CM. When the measured oil level is lower than 30CM for more than 60 seconds, an alarm is required, then the setting steps as follows:

|   | AINO | AIN1 |
|---|------|------|
| Û | V    | V    |
| Ŷ | mA   | mA   |

A\_\_\_\_to the mA end, that is,

1. Turn off the device and turn theAIN0 input type selection switch  $\searrow$  the lower end.

2.Connect the oil level sensor to the port corresponding to Al0 through a wire. The following figure shows the wiring diagram:

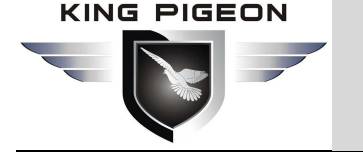

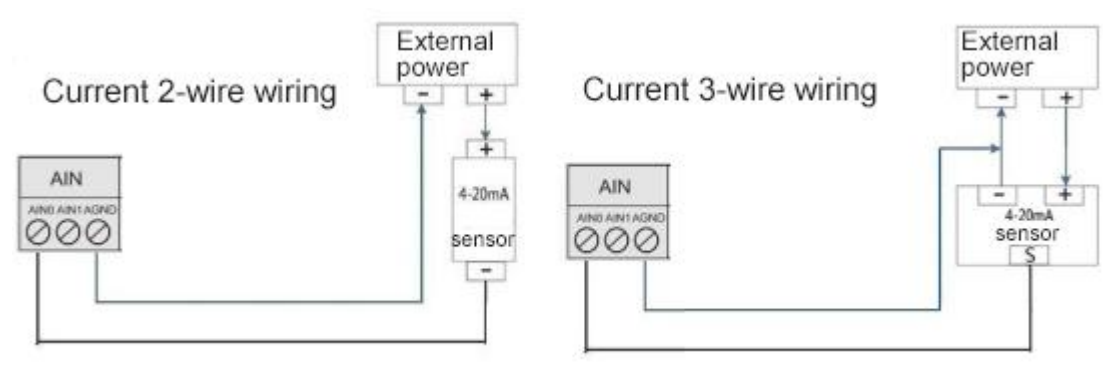

3. Complete the basic setting according to 7.1.

4.Enter the [Al trigger setting] page, set the input type to [4~20mA], fill in the high alarm content, low alarm content, fill in the maximum range: 90, the minimum range: 10, threshold low value: 30, confirm time: 60. If you need to restore the alarm reminder, you need to tick the reset alarm and fill in the corresponding content in the restore content box, Click the [save] button . As shown below:

| BMS110 Configurator V1.0               |                                                |                                   |                                            |                     |                 |           |         |                  |                   |                  | =                 | - 🗆   | ×     |
|----------------------------------------|------------------------------------------------|-----------------------------------|--------------------------------------------|---------------------|-----------------|-----------|---------|------------------|-------------------|------------------|-------------------|-------|-------|
| 🖷 Load Profile 🛛 Export Profile 📲 Defa | ault Language Al                               | pout                              |                                            |                     |                 |           |         |                  |                   |                  |                   |       |       |
| Basic Information                      | parameter settir                               | ngs 🖈 A                           | IN trigger setting                         | <u>*  </u>          |                 |           |         |                  |                   |                  |                   |       |       |
| Parameter setting                      | Input Type                                     | Channel Nam                       | e High Alarm SMS                           | Low Alarm SMS       | Recovery SMS    | Maximum   | Minimum | Current<br>Value | Threshold<br>High | Threshold<br>Low | Recovery<br>Alarm | Alarm | Siren |
| Number setting                         | AIN0 4~2 ~                                     | Oil level                         | Oil level Too I                            | Oil level Too I     | Oil level resto | 90        | 10      | 50               | 90                | 30               |                   | 2     |       |
| Output Settings                        | AIN1 4~2 ~                                     |                                   |                                            |                     |                 | 0         | 0       |                  | 0                 | 0                |                   | 2     |       |
| Relay setting                          | Temp. Enal ~                                   |                                   |                                            |                     |                 | 300       | -50     |                  | 0                 | 0                |                   | 0     |       |
| E-O Incoming control                   |                                                |                                   |                                            |                     |                 |           |         |                  |                   |                  |                   |       |       |
| Access Control Settings                | Notice:                                        |                                   |                                            |                     | Get             | : Current | Read    | Sav              | 'e                |                  |                   |       |       |
| Input Settings                         | <ol> <li>Maximun/Mini<br/>0~100Mpa;</li> </ol> | mum: The meas                     | surement range of t                        | he transducers.e.g. |                 |           |         |                  |                   |                  |                   |       |       |
| DIN Trigger setting                    | 2. Measurement<br>3. Alarm SMS For             | Range: -9999.99<br>rmat: High/Low | 9~9999.99, supports<br>/Recovery Contect A | minus and decima    | al.<br>3.       |           |         |                  |                   |                  |                   |       |       |
| DIN Alarm setting                      | 4. Others are the                              | same as DIN.                      | ,                                          |                     |                 |           |         |                  |                   |                  |                   |       |       |
| AIN Trigger setting                    |                                                |                                   |                                            |                     |                 |           |         |                  |                   |                  |                   |       |       |
| AIN Alarm setting                      |                                                |                                   |                                            |                     |                 |           |         |                  |                   |                  |                   |       |       |
| Battery Trigger setting                |                                                |                                   |                                            |                     |                 |           |         |                  |                   |                  |                   |       |       |

5. In the [AIN Alarm setting] page, tick the corresponding alarm number (all are ticked by default).

6. Then restart the device. At this time, when the device is turned on, the external power supply is powered off, the external power supply resumes normal power supply, and the oil level is low, the device will alarm according to the configuration parameters, and notify the alarm receiver via SMS or phone. If the network communication function is set, It will also transmit data to a remote server or cloud via GPRS/3G/4G network.

### 7.3 Automatic control applications

Scenario: When monitoring the battery pack voltage is too low, control the inverter to stop working to prevent battery damage;

Need to use: total voltage low limit alarm and 1 relay output, assuming the relay DOUT0 is used.

The setting method is as follows:

1. In the off state, connect the inverter stop working interface to the relay port.

2. Complete the basic settings according to 7.1.

3. Set the first relay in the [Relay Settings] page, where the output type is selected as [Used as a switch], the channel name can be: control inverter, and the closing time is set to 0, which means it has been closed. Other options need not be set, click the [write] button at the bottom. As shown below:

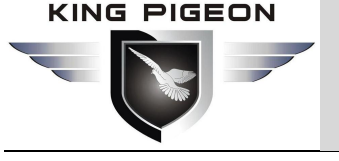

| Basic Information                                                                                                    | parameter settings 🕺                                                                                                    | Relay setting                                                                                                    | <u>*</u>                                                                                        |                                                                       |                                                                     |                                                                      |                                                       |                                    |                              |   |
|----------------------------------------------------------------------------------------------------|----------------------------------------------------------------------------------------------------|----------------------------------------------------------------------------------------------------|-------------------------------------------------------------------------------------------------|-----------------------------------------------------------------------|---------------------------------------------------------------------|----------------------------------------------------------------------|-------------------------------------------------------|------------------------------------|------------------------------|---|
| Parameter setting                                                                                                    |                                                                                                    | Channel Name                                                                                                    | Close Time<br>(s)                                                                               | Repeat<br>Time                                                        | Interval<br>Time(s)                                                 | ON/OFF<br>SMS                                                        | Alarm Verify<br>Time(s)                               | Open Description<br>(MAX.30)       | Close Descriptio<br>(MAX.30) | n |
| Quitout Settings                                                                                                    | Dout0 Switch on/off ~                                                                                                    |                                                                                                    | 0                                                                                               | 0                                                                     | 0                                                                   |                                                                      | 2                                                     |                                    |                              |   |
|                                                                                                    | Siren                                                                                                    |                                                                                                    | 0                                                                                               | 0                                                                     | 0                                                                   |                                                                      | 2                                                     |                                    |                              |   |
| Relay setting                                                                                                    |                                                                                                    |                                                                                                    |                                                                                                 |                                                                       |                                                                     |                                                                      |                                                       |                                    |                              |   |
| Incoming control                                                                                                    | 1 If the Close Time setup a                                                                                                    | s 0 this channel w                                                                                                    | ill output NC t                                                                                 | ine and t                                                             | ha Interval                                                         | Time and                                                             | Repeat Times ca                                       | n not be edited                    |                              |   |
| Access Control Settings                                                                                                    | 2. If the Close Time setup a                                                                                                    | s not 0, this channel w                                                                                                    | el will output l                                                                                | VC type an                                                            | d the relay                                                         | will close                                                           | according to the                                      | Close Time                         |                              |   |
|                                                                                                    |                                                                                                    | action according                                                                                                    | to the Repeat                                                                                   | Times after                                                           | er the Inter                                                        | val Time ti                                                          | meout.                                                |                                    | Read                         |   |
| 2                                                                                                    | then open, and repeat this                                                                                                    | action according                                                                                                    | to the hepede                                                                                   |                                                                       |                                                                     |                                                                      |                                                       |                                    |                              |   |
| Input Settings                                                                                                    | 3. Only the first Channel (DO                                                                                                    | D0) can be setup a                                                                                                    | as Door Open                                                                                    | function, s                                                           | ee Access                                                           | Control pa                                                           | ge.                                                   |                                    |                              |   |
| Input Settings                                                                                                    | then open, and repeat this<br>3. Only the first Channel (DO<br>4 If the Output Type setup<br>5. If the Output Type setup                                                                                                    | 00) can be setup a<br>as Switch ON/OFF<br>as Siren.then this                                                                                     | s Door Open<br>, then this cha<br>channel will be                                               | function, s<br>nnel will be<br>used as s                              | ee Access<br>e used as<br>iren.and w                                | Control pa<br>a switch.<br>ill be activa                             | ge.<br>ated according t                               | o the settings                     |                              |   |
| DIN Trigger setting                                                                                                    | then open,and repeat thi<br>3. Only the first Channel (DC<br>4. If the Output Type setup<br>5. If the Output Type setup<br>in AIN/DIN Alarm and Int                                                                                                 | 20) can be setup a<br>as Switch ON/OFI<br>as Siren,then this<br>erlock page.                                                                     | as Door Open<br>5, then this cha<br>channel will be                                             | function, s<br>nnel will be<br>used as s                              | ee Access<br>e used as a<br>iren,and w                              | Control pa<br>a switch.<br>ill be activa                             | ge.<br>ated according t                               | o the settings                     |                              |   |
| Input Settings<br>OIN Trigger setting<br>OIN Alarm setting                                                                                                    | <ul> <li>then open, and repeat this</li> <li>Only the first Channel (DO</li> <li>4 If the Output Type setup</li> <li>5. If the Output Type setup</li> <li>in AIN/DIN Alarm and Int</li> <li>6. Close time, Interval time,</li> </ul>                | 20) can be setup a<br>as Switch ON/OFI<br>as Siren,then this<br>erlock page.<br>Repeat Times and                                                 | as Door Open<br>F, then this cha<br>channel will be<br>d Alarm Verify                           | function, s<br>nnel will be<br>used as s<br>Time value                | ee Access<br>e used as a<br>iren,and w<br>es range fr               | Control pa<br>a switch.<br>ill be activa<br>om 0 to 99               | ge.<br>ated according to<br>99.                       | o the settings                     |                              |   |
| DIN Trigger setting<br>DIN Trigger setting<br>DIN Alarm setting<br>AIN Trigger setting                                                                                                    | then open, and repeat thin<br>3. Only the first Channel (DC<br>4 If the Output Type setup<br>5. If the Output Type setup<br>in AIN/DIN Alarm and Int<br>6. Close time, Interval time,<br>7. Alarm Verify Time: If tick<br>the PTL will set and SM   | D0) can be setup a<br>as Switch ON/OFF<br>as Siren,then this<br>erlock page.<br>Repeat Times and<br>the ON/OFF SMS<br>5 to alart the user        | as Door Open<br>5, then this cha<br>channel will be<br>d Alarm Verify<br>alert function,a       | function, s<br>nnel will be<br>used as s<br>Time value<br>ind the rel | ee Access<br>e used as a<br>iren,and w<br>es range fr<br>ay closing | Control pa<br>a switch.<br>ill be activa<br>om 0 to 99<br>or opening | ge.<br>ated according t<br>99.<br>g time less than t  | o the settings<br>the verify time, |                              |   |
| DINUT Settings<br>DIN Trigger setting<br>DIN Alarm setting<br>AIN Trigger setting                                                                                                    | then open, and repeat hith<br>3. Only the first Channel (DC<br>4 If the Output Type setup<br>5. If the Output Type setup<br>in AIN/DIN Alarm and Int<br>6. Close time, Interval time,<br>7. Alarm Verify Time: If tick<br>the RTU will not send SM  | 00) can be setup a<br>as Switch ON/OFI<br>as Siren,then this<br>erlock page.<br>Repeat Times and<br>the ON/OFF SMS<br>S to alert the user        | as Door Open<br>5, then this cha<br>channel will be<br>d Alarm Verify<br>alert function,a<br>s. | function, s<br>nnel will be<br>used as s<br>Time value<br>nd the rel  | ee Access<br>e used as a<br>iren,and w<br>es range fr<br>ay closing | Control pa<br>a switch.<br>ill be activa<br>om 0 to 99<br>or opening | ge.<br>ated according t<br>99.<br>g time less than t  | o the settings<br>the verify time, |                              |   |
| DIN Trigger setting<br>DIN Trigger setting<br>DIN Alarm setting<br>AIN Trigger setting<br>AIN Alarm setting                                                                                                    | then open, and repeat hith<br>3. Only the first Channel (DV<br>4. If the Output Type setup<br>5. If the Output Type setup<br>in AIN/DIN Alarm and Int<br>6. Close time, Interval time,<br>7. Alarm Verify Time: If tick<br>the RTU will not send SM | a dubn tecentry a<br>as Switch ON/OFI<br>as Siren, then this<br>erlock page.<br>Repeat Times and<br>the ON/OFF SMS<br>S to alert the user        | s Door Open<br>5, then this cha<br>channel will be<br>d Alarm Verify<br>alert function,<br>s.   | function, s<br>nnel will be<br>used as s<br>Time value<br>nd the rel  | ee Access<br>e used as a<br>iren,and w<br>es range fr<br>ay closing | Control pa<br>a switch.<br>ill be activa<br>om 0 to 99<br>or opening | ge.<br>ated according t<br>99.<br>g time less than t  | o the settings<br>he verify time,  |                              |   |
| DINUT Settings<br>DIN Trigger setting<br>DIN Alarm setting<br>AIN Trigger setting<br>AIN Alarm setting<br>AIN Alarm setting<br>Battery Trigger setting                                                                                                    | then open, and repeat thin<br>3. Only the first Channel (DV<br>4 If the Output Type setup<br>5. If the Output Type setup<br>in AIN/DIN Alarm and Int<br>6. Close time, Interval time,<br>7. Alarm Verify Time: If tick<br>the RTU will not send SM  | 00) can be setup a<br>as Switch ON/OFI<br>as Siren,then this<br>erlock page.<br>Repeat Times and<br>the ON/OFF SMS<br>S to alert the user        | s Door Open<br>, then this cha<br>channel will be<br>d Alarm Verify<br>alert function,a<br>s.   | function, s<br>nnel will be<br>used as s<br>Time value<br>nd the rel  | ee Access<br>e used as a<br>iren,and w<br>es range fr<br>ay closing | Control pa<br>a switch.<br>ill be activa<br>om 0 to 99<br>or opening | ge.<br>ated according t<br>99.<br>9 time less than t  | o the settings<br>he verify time,  |                              |   |
| Input Settings<br>DIN Trigger setting<br>DIN Alarm setting<br>AIN Trigger setting<br>AIN Alarm setting<br>Battery Trigger setting                                                                                                    | then open, and repeat thin<br>3. Only the first Channel (DV<br>4. If the Output Type setup<br>5. If the Output Type setup<br>in AIN/DIN Alarm and Int<br>6. Close time, Interval time,<br>7. Alarm Verify Time: If tick<br>the RTU will not send SM | 0) can be setup a<br>as Switch ON/OFI<br>as Siren,then this<br>erlock page.<br>Repeat Times and<br>the ON/OFF SMS<br>S to alert the user         | s Door Open<br>F, then this cha<br>channel will be<br>d Alarm Verify<br>alert function,<br>s.   | function, s<br>nnel will be<br>used as s<br>Time value<br>nd the rel  | ee Access<br>e used as a<br>iren,and w<br>es range fr<br>ay closing | Control pa<br>a switch.<br>ill be activa<br>om 0 to 99<br>or opening | ge.<br>ated according t<br>99.<br>9 time less than t  | o the settings<br>the verify time, |                              |   |
| <ul> <li>Input Settings</li> <li>DIN Trigger setting</li> <li>DIN Alarm setting</li> <li>AIN Trigger setting</li> <li>AIN Alarm setting</li> <li>Battery Trigger setting</li> <li>Battery Alarm setting</li> </ul>                                              | then open, and repeat hith<br>3. Only the first Channel (DV<br>4 If the Output Type setup<br>5. If the Output Type setup<br>in AIN/DIN Alarm and Int<br>6. Close time, Interval time,<br>7. Alarm Verify Time: If tick<br>the RTU will not send SM  | 00) can be setup a<br>as Switch ON/OFF<br>as Siren,then this<br>erlock page.<br>Repeat Times and<br>the ON/OFF SMS<br>S to alert the user        | as Door Open<br>-, then this cha<br>channel will be<br>d Alarm Verify<br>alert function,<br>s.  | function, s<br>nnel will be<br>used as s<br>Time value<br>ind the rel | ee Access<br>e used as a<br>iren,and w<br>⇔s range fr<br>ay closing | Control pa<br>a switch.<br>ill be activa<br>om 0 to 99<br>or opening | ge.<br>ated according t<br>99.<br>9 time less than t  | o the settings<br>the verify time, |                              |   |
| <ul> <li>Input Settings</li> <li>DIN Trigger setting</li> <li>DIN Alarm setting</li> <li>AIN Trigger setting</li> <li>AIN Alarm setting</li> <li>Battery Trigger setting</li> <li>Battery Alarm setting</li> <li>Timing Settings</li> </ul>                     | then open, and repeat hith<br>3. Only the first Channel (DV<br>4 If the Output Type setup<br>5. If the Output Type setup<br>in AIN/DIN Alarm and Int<br>6. Close time, Interval time,<br>7. Alarm Verify Time: If tick<br>the RTU will not send SM  | of can be setup i<br>as Switch ON/OFI<br>as Siren,then this<br>erlock page.<br>Repeat Times and<br>the ON/OFF SMS<br>S to alert the user         | as Door Open<br>-, then this cha<br>channel will be<br>d Alarm Verify<br>alert function,<br>s.  | function, s<br>nnel will b<br>used as s<br>lime value<br>nd the rel   | ee Access<br>e used as a<br>iren,and w<br>rs range fr<br>ay closing | Control pa<br>a switch.<br>ill be activa<br>om 0 to 99<br>or opening | ge.<br>ated according t<br>99.<br>9 time less than t  | o the settings<br>he verify time,  |                              |   |
| <ul> <li>Input Settings</li> <li>DIN Trigger setting</li> <li>DIN Alarm setting</li> <li>AIN Trigger setting</li> <li>AIN Alarm setting</li> <li>Battery Trigger setting</li> <li>Battery Alarm setting</li> <li>Timing Settings</li> </ul>                     | then open, and repeat thin<br>3. Only the first Channel (DV<br>4 If the Output Type setup<br>5. If the Output Type setup<br>in AIN/DIN Alarm and Int<br>6. Close time, Interval time,<br>7. Alarm Verify Time: If tick<br>the RTU will not send SM  | 20) can be setup i<br>as Switch ON/OFI<br>as Siren,then this<br>erlock page.<br>Repeat Times and<br>the ON/OFE sand<br>S to alert the user       | as Door Open<br>, then this cha<br>channel will be<br>I Alarm Verify<br>alert function,a<br>s.  | function, s<br>nnel will br<br>used as s<br>Time value<br>Ind the rel | ee Access<br>e used as a<br>iren,and w<br>ts range fr<br>ay closing | Control pa<br>a switch.<br>ill be activa<br>om 0 to 99<br>or opening | ge.<br>ated according to<br>99.<br>9 time less than t | o the settings<br>the verify time, |                              |   |
| <ul> <li>Input Settings</li> <li>DIN Trigger setting</li> <li>DIN Alarm setting</li> <li>AIN Trigger setting</li> <li>AIN Alarm setting</li> <li>Battery Trigger setting</li> <li>Battery Alarm setting</li> <li>Timing Settings</li> <li>Hour Timer</li> </ul> | then open, and repeat thin<br>3. Only the first Channel (DV<br>4 If the Output Type setup<br>5. If the Output Type setup<br>in AIN/DIN Alarm and Int<br>6. Close time, Interval time,<br>7. Alarm Verify Time: If tick<br>the RTU will not send SM  | 20) can be setup i<br>as Switch ON/OFI<br>as Siren, then this<br>erlock page.<br>Repeat Times and<br>the ON/OFF Sire Sire<br>S to alert the user | as Door Open<br>, then this cha<br>channel will be<br>d Alarm Verify<br>alert function,a<br>s.  | function, s<br>nnel will br<br>used as s<br>Time value<br>nd the rel  | ee Access<br>e used as a<br>iren,and w<br>ts range fr<br>ay closing | Control pa<br>a switch.<br>ill be activa<br>om 0 to 99<br>or opening | ge.<br>ated according t<br>99.<br>9 time less than t  | o the settings<br>the verify time, |                              |   |

4. In the [Battery Trigger Settings] page, set the number of [Battery quantity], At the same time, set the corresponding SMS alarm content, set to 45 in the [Threshold high] and 20 in the [Threshold low ]. The recovery alarm and confirmation time can be filled in as needed, and then click the [save] button. As shown below:

5. In the [Interlock Settings] page, select [Total Voltage Low Limit Alarm] for the event, select [Relay 0 Closed] for the action, and click the [Add] button to add this associated event to the device, which means When the total battery voltage is lower than 20V, the device will automatically close relay DOUT0, that is, stop the inverter; select [total voltage recovery] for the event, select [relay 0 off] for the action, and click the [Add] button to This associated event is added to the device, which means that when the total voltage returns to more than 20V, the device will automatically disconnect relay DOUT0, that is, the inverter is in a working mask. Click the [save] button on the lower side, as shown in the figure below:

| ENISTIC Configurator VI.0     Export Profile Profile Default | Language About    |                        |                                  |               |             |                        | U | ^ |
|--------------------------------------------------------------|-------------------|------------------------|----------------------------------|---------------|-------------|------------------------|---|---|
| Basic Information                                            | AIN alarm setting | Battery Trigger Settin | gs 🖄 📕 Battery Alarm Settings 📩  | Clock timer 🖍 | Second time | Association settings 🖄 |   | • |
| Parameter setting                                            | Event:            | total voltage recovery | ~                                |               |             |                        |   |   |
| Number setting                                               | Action:           | Relay o open           | ~                                | Add           | Delete      |                        |   |   |
| Relay setting                                                |                   |                        |                                  |               |             |                        |   |   |
| Incoming control                                             | Event             |                        | Action                           |               |             |                        |   |   |
| Access Control Settings                                      | Total Voltage Lo  | w Limit Alarm          | Relay 0 close<br>Relay 0 open    |               |             |                        |   |   |
|                                                              | . star totago to  | ,                      | county a set and                 |               |             |                        |   |   |
| DIN Trigger setting                                          |                   |                        |                                  |               |             |                        |   |   |
| AIN Trigger setting                                          |                   |                        |                                  |               |             |                        |   |   |
| AIN Alarm setting                                            |                   |                        |                                  |               |             |                        |   |   |
| Battery Trigger setting                                      |                   |                        |                                  |               |             |                        |   |   |
| Battery Alarm setting                                        |                   |                        |                                  |               |             |                        |   |   |
| Hour Timer                                                   |                   |                        |                                  |               |             |                        |   |   |
| Periodic Timer                                               |                   |                        |                                  |               |             |                        |   |   |
| Interlock Settings                                           |                   |                        |                                  |               |             |                        |   |   |
| Interlock Setting                                            |                   | 1                      |                                  |               |             |                        |   |   |
| Cellular network setting                                     | Clear             |                        | Custom interlock settings,Max.40 |               |             |                        |   |   |
| History Record                                               |                   |                        |                                  |               |             |                        |   |   |
| History Record                                               |                   |                        |                                  | Read          | Sa          | ive                    |   |   |

6. Then restart the device. At this time, when the device is turned on, the external power supply is powered off, the external power supply resumes normal power supply, and the temperature is over high or low, the

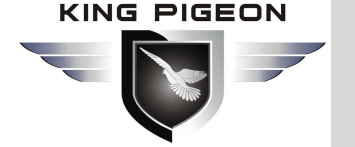

device will alarm according to the configuration parameters, and notify the alarm receiver via SMS or phone. If the network communication function is set, It will also transmit data to a remote server or cloud via GPRS/3G/4G network. At the same time, the inverter will be turned on or off automatically according to the high and low limits of the total battery voltage.

### 7.4 Connect to cloud platform configuration, WeChat push applications

### 7.4.1 Device connection cloud platform configuration

This device supports access to cloud platform or SCADA system through GPRS/3G/4G network. Users can choose private cloud platform and KingPigeon 3.0 cloud platform. This section introduces an example of accessing the cloud platform KPIIOT V3.0 as an example.

KPIIOT V3.0 cloud platform supports Modbus protocol, has configuration function, supports WeChat alarm function, powerful editable function is very popular with users. For more information about WeChat push and cloud platform configuration instructions, please refer to the KPIIOT V3.0 cloud platform configuration materials.

1) In the [Basic Parameter Setting] page, set the ID number of this device. In the Modbus RTU protocol, the range is 1~247, as shown in the figure below:

| sic Information         | parameter settings        | <u>*</u>                                          |                |                        |                      |  |  |  |
|-------------------------|---------------------------|---------------------------------------------------|----------------|------------------------|----------------------|--|--|--|
| Parameter setting       | Modify password<br>Old pa | ssword:                                           | Synchro<br>Tin | nous machine time      | 0:00                 |  |  |  |
| Number setting          | New pa                    | ssword:                                           | Time zo        | Time zone: (UTC+08:00) |                      |  |  |  |
| tput Settings           | 0 Confirm                 | password:                                         | Read t         | the Write the          | Read the<br>computer |  |  |  |
| Relay setting           |                           | Modify                                            | KIO U          | ine Kto une            |                      |  |  |  |
| oming control           | Basic information         | (1~247) Model N                                   | BMS110         | Version 2E             | 410                  |  |  |  |
| Access Control Settings | Device Description        |                                                   | (60 Char       | acters) IMEI 86        | 914104752902         |  |  |  |
| ut Settings             | Add timestamp to          | alarm SMS                                         |                |                        |                      |  |  |  |
| DIN Trigger setting     |                           |                                                   |                |                        |                      |  |  |  |
| DIN Alarm setting       | Add the following         | Content Settings<br>additional information in the | report SMS     | Set All                |                      |  |  |  |
| AIN Trigger setting     | AIN0                      | GSM/3G Signal                                     | DINO           | D00                    | Battery              |  |  |  |
|                         | AIN1                      | External Power                                    | DIN1           | DO1                    |                      |  |  |  |
| AIN Alarm setting       | Temperature               | Device                                            |                |                        |                      |  |  |  |
| To.                     | Carbon Carbon             | Device                                            |                |                        |                      |  |  |  |

2) In the [Network Settings] page, set the network parameters as follows:

Click King Pigeon Cloud 3.0 platform, the software will automatically fill in the parameters that need to be set, just contact the sales customer service to provide the login message, and enter the location as shown below. And 3.0 cloud platform account and password.

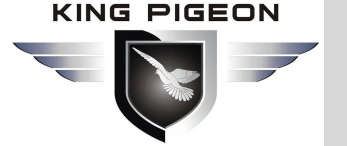

| BMS110 Configurator V1.0                                                                                                    | сь 1 — 41 - 1                                                                                                   |                |                              |                                                                                    |                                                                                             |                                                                                                    |                 |                              | - 0                          | ×   |
|----------------------------------------------------------------------------------------------------|----------------------------------------------------------------------------------------------------|----------------|------------------------------|------------------------------------------------------------------------------------|---------------------------------------------------------------------------------------------|----------------------------------------------------------------------------------------------------|-----------------|------------------------------|------------------------------|-----|
| <ul> <li>Load Profile  <ul> <li>Export Profile</li> <li>Description</li> </ul> </li> <li>Basic Information <ul> <li>Parameter setting</li> <li>Number setting</li> </ul> </li> <li>Output Settings</li> </ul> | fault Language About parameter settings  King Pigeon cloud 3.0 Cellular Network Settings Communication Protocol | King Piged     | ork set<br>on clou<br>us RTU | tings <u>M</u><br>Id 2.0 Connec                                                    | t other IOT server                                                                          | r<br>Server 1 IP/DNS                                                                                                    | modbu           | srtu.kprtu.com               | 5                            | (Ma |
| Relay setting     Incoming control     Access Control Settings     Input Settings     DIN Trigger setting                                                                                                    | Protocol<br>Access Point Name<br>APN User Name<br>APN Password                                                  | TCP            |                              | ~                                                                                  | (Max60)<br>(Max60)<br>(Max60)                                                               | Server Listen Port<br>Server 2 IP/DNS<br>Server Listen Port<br>Heatbeat Interval<br>No Response Resend Times            | 4000<br>60<br>3 | (0-<br>(0-<br>(1-9)<br>(1-9) | -65535)<br>-65535)<br>9999S) | (Ma |
| AIN Alarm setting                                                                                                    | Message Settings<br>Login Message                                                                               | ASCII          | ~                            |                                                                                    |                                                                                             | (Max60)                                                                                                    |                 |                              |                              |     |
| Battery Trigger setting<br>Battery Alarm setting<br>Timing Settings                                                                                                    | Heartbeat Message                                                                                               | ASCII<br>ASCII | ~                            | req                                                                                |                                                                                             | (Max60)<br>(Max60)                                                                                                    |                 |                              |                              |     |
| Periodic Timer<br>Periodic Timer<br>Interlock Settings                                                                                                    | Login Message Strategy<br>Pls fill in the login mess                                                            | 0.Send O       | nce Wi<br>遑示                 | hen Login Servery                                                                  | ~                                                                                           |                                                                                                    | ×               |                              |                              |     |
| Interlock Setting      Network settings      Cellular network setting                                                                                                    |                                                                                                    |                |                              | Click this button<br>package, please o<br>Contact + 86 755<br>Fill in the registra | to fill in the registra<br>ontact Golden Pige<br>29451836 for a regis<br>tion package and c | tion package.For the registration<br>son Sales Representative.<br>stration package;<br>lick Write to restart the device |                 | Read                         | Si                           | ive |
| History Record                                                                                                    |                                                                                                    |                |                              |                                                                                    |                                                                                             | 确定                                                                                                    |                 |                              |                              |     |

3)Click the [save] button , and turn off the device.

4) Turn on, push the power switch to the ON side, and the device will enter the working mode. At this time, the device can realize the functions of network acquisition and control of the local I/O, configuration, and WeChat push alarm information.

5) Enter modbusrtu.kpiiot.com in the computer browser and log in with the cloud platform account and password registered by the sales customer service. As shown below:

| w modbusrtu.kpiiot.com/login      ★     + | - 🗆 X                   |
|-------------------------------------------|-------------------------|
| ← → C ▲ 不安全   modbusrtu.kpiiot.com/login  | ⊠ ☆ 😬 :                 |
| 金譜物联网云V3.0平台                              | Language 🔻              |
|                                           |                         |
|                                           | ٦0                      |
| 金鸽物联云平台 V3                                | Login By Password       |
|                                           | A User Name             |
|                                           | A Password              |
|                                           | Keep Me Signed In       |
| ■ <b>下在于外线</b><br>微姐目标关注<br>手机度课设备        | Login By Wechat Qr Code |
|                                           |                         |

Click [Device Management]-[New Device]-respectively enter the device ID (login message), device name,Overtime Time (default is 300 seconds) of the device, select the device address on the map, and

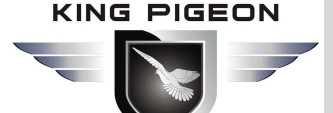

then click OK.

Liser Center

| King Pigeon               | 运 KPIIOT V3.0                                   | C Help Language V                                                                                |
|---------------------------|-------------------------------------------------|--------------------------------------------------------------------------------------------------|
| n Home                    | A Home × ③ New Device ×                         |                                                                                                  |
|                           |                                                 |                                                                                                  |
| Device Management         | * Device Id: Device Id                          |                                                                                                  |
| ③ New Device              | Product Name:                                   | Protocol:                                                                                        |
| G Device Management       |                                                 |                                                                                                  |
| 小 Device Group Management | * Device Name: Device Name                      |                                                                                                  |
| Task Management           | Icon: +                                         |                                                                                                  |
| User Center ~             | Modify                                          |                                                                                                  |
| 🗹 Data Analysis 🛛 🗸 🗸     |                                                 |                                                                                                  |
|                           | Overtime Time: Offline If Idle Time Reached (5) | Seconds Overtime Time Must Exceed The Collection Time, Otherwise Device Will Offline Frequently. |
|                           | * Device Address:                               |                                                                                                  |
|                           | Hidden Many                                     |                                                                                                  |
|                           | Hidden Map:                                     |                                                                                                  |
|                           | Gaode Map Google Map                            |                                                                                                  |
|                           |                                                 |                                                                                                  |
|                           |                                                 | Access Requires A Vpn                                                                            |
|                           |                                                 |                                                                                                  |
|                           | Add Batch Add                                   |                                                                                                  |

The cloud platform recognizes all data points of BMS110 by default. Then return to [Monitoring Center]-[Device List] to monitor the current value of each data point of BMS110 in real time.

#### 7.4.2 WeChat push settings

1.Please follow the "King Pigeon lot" WeChat official account, log in your account and password on the web page, and click on the "user center" in the user name, as shown below:

| * User Name :                    | kptest                                                                                      |
|----------------------------------|---------------------------------------------------------------------------------------------|
| * Name :                         | Koolboks                                                                                    |
| E-Mail:                          | xiexiaojiang@iot-solution.com                                                               |
| * Phone No.:                     | +234(Nigeria) V 7036469096                                                                  |
| * Time Zone :                    | (UTC+01:00) Central Africa west $\lor$                                                      |
| * Default Language :             | English                                                                                     |
| Balance :                        | ¥0                                                                                          |
| Binded Wechat:                   | Nico Unbind                                                                                 |
| Wechat Official Account Qr Code: | Please Follow The Public Accounts Otherwise You May Miss Important Wechat Push Information. |
|                                  |                                                                                             |

Cancel Ok

Scan"Wechat Official Account Qr Code".

2.After the follow-up is successful, open WeChat again and scan the QR code bound to WeChat, as

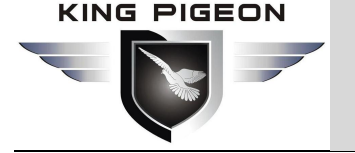

shown in the following figure:

| * Name :                          | Koolboks                      |                                                                         |
|-----------------------------------|-------------------------------|-------------------------------------------------------------------------|
|                                   |                               |                                                                         |
| E-Mail:                           | xiexiaojiang@iot-solution.com | 1                                                                       |
|                                   |                               |                                                                         |
| * Phone No.:                      | +234(Nigeria) 🗸 🗸             | 7036469096                                                              |
| * Time Zone :                     | (UTC+01:00) Central Africa we | st                                                                      |
|                                   |                               |                                                                         |
| * Default Language :              | English                       |                                                                         |
| Balance :<br>Binding Wechat:      | ¥0                            | Scan Qr Code Binding                                                    |
| Wechat Official Account Qr Code : |                               | Please Follow The Public Accounts Otherwise You May Miss Important Wech |

3. Fill in your own cloud platform account and password in the page on the left as shown below, and click "bind"; the right image below is the interface after successful binding;

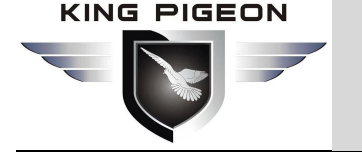

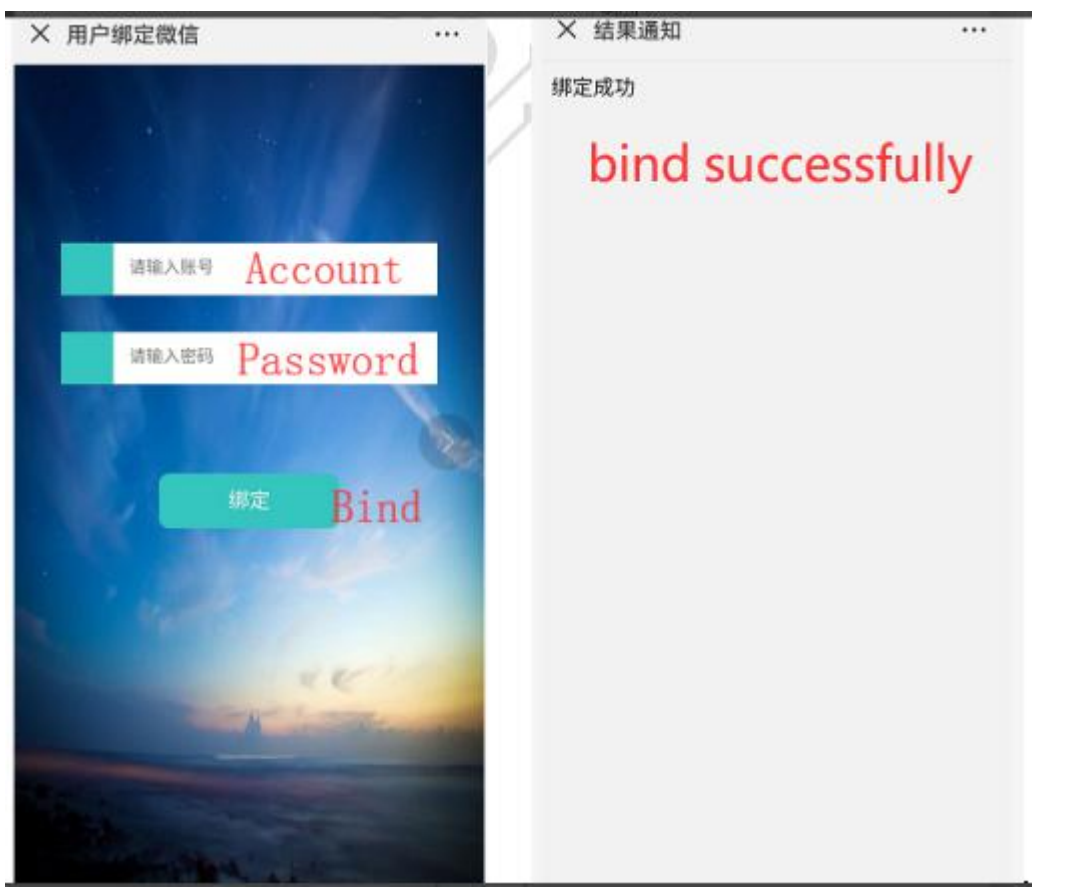

4.Log in on the web page, click on the user center, you can see the successfully bound WeChat, as shown below:

| 🐨 King Pigeon             | ≡ KPIIOT V | 3.0                    |                   |          |             |                         | $\square$ | C | Help La  | anguage   |
|---------------------------|------------|------------------------|-------------------|----------|-------------|-------------------------|-----------|---|----------|-----------|
| 🏦 Home                    | A Home ×   | ⊕ New Device × ▲     ▲ | User Management X |          |             |                         |           |   |          |           |
|                           |            |                        |                   |          |             |                         |           |   |          |           |
| Device Management ^       | User Name  | Dept. Name             | Role Name         | Search   | Reset       |                         |           |   |          |           |
| New Device                |            |                        |                   |          |             | *                       |           |   |          |           |
| G Device Management       |            | User Name              | Dept.             | Name     | Wechat Name | Wechat Profile<br>Photo | Balance   |   | Create   | e Time    |
| 小 Device Group Management |            | kptest                 |                   | Koolboks | Koolboks    |                         | ¥0        |   | 2019-03- | 12 11:01  |
| 🖽 Task Management 🛛 🗸 🗸   |            |                        |                   |          |             |                         |           |   |          |           |
| User Center               |            |                        |                   |          |             |                         |           |   | 1        | lotal 1 R |
| 🍐 User Management         |            |                        |                   |          |             |                         |           |   |          |           |
| Transaction Log           |            |                        |                   |          |             |                         |           |   |          |           |
| 🗹 Data Analysis 🗸 🗸       |            |                        |                   |          |             |                         |           |   |          |           |

5.Click "Task Management"-"Trigger Management"-"New Trigger" on the web page, as shown in the page below, select "WeChat" in the alert mode, and select the account that has just been successfully bound to WeChat in the alert contact Contact, click submit

|                           |                      | <b>Battery Man</b>          | agement                | Alarm System<br>BMS100           |
|---------------------------|----------------------|-----------------------------|------------------------|----------------------------------|
| King Pigeon               | 画 KPIIOT V3.0        |                             |                        |                                  |
| 希 Home                    | A Home X ⊕ New De    | evice × 🔒 User Management × | 谊 Trigger Management X |                                  |
|                           | Enable/Disable:      |                             |                        |                                  |
| Device Management         |                      |                             |                        |                                  |
| New Device                | * Device :           | Device                      | ~                      |                                  |
| G Device Management       | Select Data Point:   | Data Point                  | V                      |                                  |
| ♦ Device Group Management | * Trigger Condition: | Trigger Condition           | V                      |                                  |
| Task Management ^         |                      |                             |                        |                                  |
| 🖄 Alarm Contacts          | Wechat Contact:      | Wechat Contact              |                        | Billing Rules: ¥ 0/Wechat        |
| 🕀 New Trigger             | Sms Contact:         | kptest<br>koolboks          |                        | Billing Rules: ¥0.1/Text Message |
| 🚊 Trigger Management      | Email Contact:       | koolbok<br>Email Contact    |                        | Billing Rules: ¥0/Email          |
| 🖶 New Timer               |                      |                             |                        |                                  |
| © Timer Task              | Voice Contact:       | Voice Contact               |                        | Billing Rules: ¥ 0.2/ Voice      |
| User Center ^             | App Contact:         | kptest $\times$             |                        |                                  |
| 🛔 User Management         | Re-Notify Interval:  | 0                           |                        | Seconds ②                        |
| Transaction Log           | * Forward Or Not     | No Yes                      |                        |                                  |

6.When the created trigger reaches the alarm condition, an alarm will be triggered. WeChat will receive an alarm push, and the PC will also have an alarm display, as shown in the figure below (When the first alarm push is not confirmed, WeChat will Push again according to the re-alarm interval set when the trigger is created).

7. The WeChat terminal also supports online viewing of devices. Click "King Pigeon IOT" --- "Monitor", enter the account and password, and click login, you can see all the devices under the account, and you can operate the devices online and monitor data in real time

### 7.5 Modbus slave application

#### 7.5.1 Read the device DO status

The DO register address of the relay provided by the machine belongs to the holding coil, address 0-1, see details "Appendix B local registers".

| Send content   | Bytes | Data<br>(H:HEX) | Description                                 |
|----------------|-------|-----------------|---------------------------------------------|
| Device address | 1     | 01H             | 01H device ID, range: 1-247, subject to the |
|                |       |                 | address set                                 |
| Function code  | 1     | 01H             | Read the holding coil with function code 01 |
| Do register    | 2     | 00 00H          | Range: 0000H-0001H                          |
| start address  |       |                 |                                             |
| Number of read | 2     | 00 02H          | Range: 0001H-0002H                          |
| do registers   |       |                 |                                             |
| 16 CRC check   | 2     | BD CBH          | CRC0 CRC1 low byte first, high byte behind  |

#### Master Send Data Format:

🗹 Data Analysis

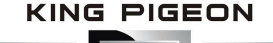

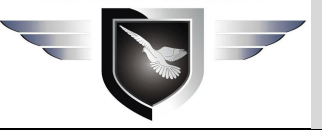

#### **Receiver Return Data Format:**

| send content       | Bytes | Data<br>(H:HEX) | Description                                    |
|--------------------|-------|-----------------|------------------------------------------------|
| Device address     | 1     | 01H             | 01H device ID, consistent with the data issued |
| Function code      | 1     | 01H             | Read holding coil                              |
| Return byte length | 1     | 01H             | Return data length                             |
| Return data        | 1     | 02H             | Data returned                                  |
| 16 CRC check       | 2     | 90 48H          | CRC0 CRC1 low byte first, high byte behind     |

Example: read two DO states with device address 1.

Sent by server: 01 01 00 00 02 BD CB

Among them:

01: device address

01: read relay DO function code

00 00: DO register start address

00 02: read 2 DO data continuously

BD CB: CRC verification

Decvice return: 01 01 01 01 90 48

Among them:

01: device address

01: read relay function code

01: return data length

02: The returned data, converted into binary: 0000 0010, the upper 6 bits 000000 are useless, and the lower 2 bits 01 correspond to Siren, DOUT0, 0 stands for open,1 stands for close. The values are as follows:

| siren     | DOUT0 ( relay |
|-----------|---------------|
|           | output)       |
| 0         | 1             |
| no output | close         |

#### 90 48: CRC verification

If you want to read a certain DO status or certain DO statuses, you only need to modify the "DO Register Start Address" and "Read Register Number", and then recalculate the CRC. The returned data is analyzed as described above.

#### 7.5.2 Control device DO status

#### Control device single Digital output:

Master Send Data Format:

| Content        | Bytes | Data<br>(H:HEX) | Description                                               |
|----------------|-------|-----------------|-----------------------------------------------------------|
| Device address | 1     | 01H             | 01H device ID, Range: 1-247, according to setting address |
| Function code  | 1     | 05H             | Write single holding coil with function code 05           |
| DO register    | 2     | 00 00H          | Range: 0000h-0003H                                        |

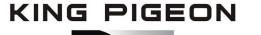

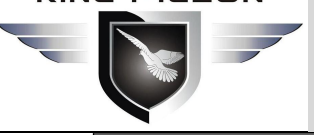

| address       |   |        |                                            |
|---------------|---|--------|--------------------------------------------|
| Active        | 2 | FF 00H | This value: FF 00H or 00 00H, FF 00H=      |
|               |   |        | Close relay, 00 00H= Open relay            |
| 16 CRC Verify | 2 | 8C 3AH | CRC0 CRC1 low byte first, high byte behind |

#### Receiver Return Data Format:

| Content             | Bytes | Data<br>(H:HEX) | Description                                                                                                 |
|---------------------|-------|-----------------|----------------------------------------------------------------------------------------------------|
| Device address      | 1     | 01H             | 01H device ID, according to the data Master send                                                            |
| Function code       | 1     | 05H             | Write single holding coil type, function code 05                                                            |
| Do register address | 2     | 00 00H          | Range: 0000h-0003H                                                                                          |
| Action performed    | 2     | FF 00H          | This value: FF 00H or 00 00H, FF 00H=<br>Already actived close relay, 00 00H=<br>Already actived open relay |
| 16 CRC Verify       | 2     | 8C 3AH          | CRC0 CRC1 low byte first, high byte behind                                                                  |

Example: Control relay DO0 close, then:

Server send: 01 05 00 00 FF 00 8C 3A

01H= Device address; 05H= Control single relay command; 00 00 H DO0= Address; FF 00H= DO0 close; 8C 3A H16 byte CRC verify.

Device answer: 01 05 00 00 FF 00 8C 3A

01H= Device address; 05H= Control single relay command; 00 00 H DO0= Address; FF 00H= ActiveDO0 close; 8C 3AH 16 byte CRC verify.

If single control other relay outputs, only need to change "DO Register Address" and "Active", calculate CRC verify again.

#### 7.5.3 Read device DIN status:

#### Data Description Content **Bytes** (H:HEX) **Device address** 1 01H 01H device ID, range: 1-247, according to setting address 02H Read input coil with function code 02 Function code 1 00 00H DI register start 2 Range: 0000h-0001h, corresponding toDI0-DI1 address 2 00 02H Range: 0001h-0002h, read the number of DI Read DIN Register Qty 16 CRC verify 2 F9 CBH CRC0 CRC1 low byte first, high byte behind

#### Master Send Data Format:

#### **Receiver Return Data Format:**

| Content        | Bytes | Data<br>(H:HEX) | Description                                 |
|----------------|-------|-----------------|---------------------------------------------|
| Device address | 1     | 01H             | 01H device ID, according to setting address |
| Function code  | 1     | 02H             | Read input coil                             |

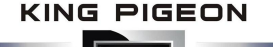

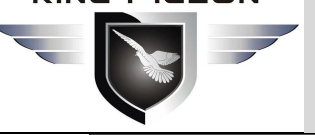

| Return Bytes  | 1 | 01H    | Return data length                         |
|---------------|---|--------|--------------------------------------------|
| Qty           |   |        |                                            |
| Return data   | 1 | 00H    | Return DI data                             |
| 16 CRC verify | 2 | A1 88H | CRC0 CRC1 low byte first, high byte behind |

Example: query 2 local DI data at the same time, then:

Sent by server: 01 02 00 00 02 F9 CB

Among them:

01: device address

02: Inquiry DIN status

00 00: DI starting address

00 02: read 2 DIN States continuously

F9 CB: CRC verify

Device return: 01 02 01 00 A1 88

Among them:

01: equipment address

02: Inquiry DIN status

01: return data bytes

00: DI state, each bit represents a DI state, 00h is converted into binary: 0000 0000. From high position to low position, it corresponds to DI 1-DI0 state in turn, 0 means open, 1 means close.

| DI1  | DI0  |
|------|------|
| 0    | 0    |
| OPEN | OPEN |

A1 88: 16 bit CRC verify

If you want to query some di status, you only need to change "DI start address" and "read DI register number", and recalculate CRC verify.

#### 7.5.4 Read AI, temperature, DI count value, battery and external power value

| Content           | Bytes | Data<br>(H:HEX) | Description                                |  |
|-------------------|-------|-----------------|--------------------------------------------|--|
| Device address    | 1     | 01H             | 01H deviceID, range: 1-247, according to   |  |
|                   |       |                 | setting address                            |  |
| Function code     | 1     | 04H             | Read input register with function code 04  |  |
| Register start    | 2     | 00 00H          | Register start address                     |  |
| address           |       |                 |                                            |  |
| Read Register Qty | 2     | 00 1EH          | Read 30 16 bit register addresses in total |  |
| 16 CRC verify     | 2     | 70 02H          | CRC0 CRC1 low byte first, high byte behind |  |

#### **Master Send Data Format:**

#### **Receiver Return Data Format:**

| Content        | Bytes | Data (H:HEX) | Description     |        |     |           |    |
|----------------|-------|--------------|-----------------|--------|-----|-----------|----|
| Device address | 1     | 01H          | 01H             | device | ID, | according | to |
|                |       |              | setting address |        |     |           |    |

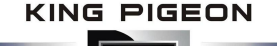

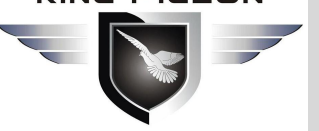

| Function code      | 1  | 04H                  | Read input register            |
|--------------------|----|----------------------|--------------------------------|
| Returned bytes qty | 1  | 3CH                  | Return data length             |
|                    |    | 00 00 09 6E 00 00 14 |                                |
|                    |    | 89 04 C2 04 C2 04 C2 |                                |
|                    |    | 04 B9 12 FF 00 00 00 |                                |
| Return data        | 38 | 00 00 00 00 00 00 00 |                                |
|                    |    | 04 96 01 96 00 00 00 | Data values returned           |
|                    |    | 00 00 00 00 00 00 00 |                                |
|                    |    | 00 00 00 00 00 00 08 |                                |
|                    |    | C6 00 00 00 00 00 70 |                                |
|                    |    | 00 00 00 08H         |                                |
| 16 CBC vorify      | 2  |                      | CRC0 CRC1 low byte first, high |
| IO CRC Verily      | 2  |                      | byte behind                    |

Example: Inquiry device AIN, DINO count value, temperature, battery voltage, external power voltage at the same time, then:

#### Server send: 01 04 00 00 00 1E 70 02

01= Device address; 04= Read input register value; 00 00: Starting address; 00 1E= Serial reading 28 input register value; 70 02 CRC verify.

Device answer: 01 04 3C 00 00 09 6E 00 00 14 89 04 C2 04 C2 04 C2 04 B9 12 FF 00 00 00 00 00 00 00 00 08 0A 5D

01= Device address; 04= Read input register value; 3C:return bytes data 00 00 09 6E 00 00 14 89 04 C2 00 00 00 00 00 08 C6 00 00 00 00 00 70 00 00 00 08: returned data, the details are as follows:

| Item          | AI0         | Al1         | Bat1   | Bat2   | Bat3   | Bat4   | Bat    |
|---------------|-------------|-------------|--------|--------|--------|--------|--------|
| Data receive  | 00 00 09 6E | 00 00 14 89 | 04 C2  | 04 C2  | 04 C2  | 04 B9  | 12 FF  |
| Decimal value | 2414        | 5257        | 1218   | 1218   | 1218   | 1209   | 4863   |
| Real value    | 24.14       | 52.57       | 12.18V | 12.18V | 12.18V | 12.09V | 48.63V |

| ltem             | Reserved<br>address | External<br>power<br>supply<br>voltage | Internal<br>battery<br>voltage | Reserved<br>address | Temperature<br>value | Reserved<br>address | DI0<br>count<br>value | DI1<br>count<br>value |
|------------------|---------------------|----------------------------------------|--------------------------------|---------------------|----------------------|---------------------|-----------------------|-----------------------|
| Data<br>receive  |                     | 04 96                                  | 01 96                          |                     | 08 C6                |                     | 00 00<br>00 70        | 00 00<br>00 08        |
| Decimal<br>value |                     | 1174                                   | 406                            |                     | 2246                 |                     | 112                   | 8                     |
| Real<br>value    |                     | 11.74V                                 | 4.06V                          |                     | <b>22.46</b> ℃       |                     | 112                   | 8                     |

0A 5D: CRC verify

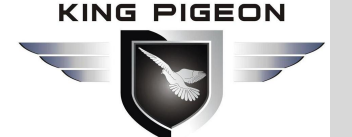

### 8. Update Firmware

This device adopts modular structure design. When the operator's network is upgraded, the whole hardware does not need to be replaced. If the communication module inside the equipment is replaced directly, the equipment can be easily and quickly upgraded from GSM network to 3G network or from 3G network to 4G network.

This device supports direct firmware upgrade via USB port. If you need to upgrade firmware for any new requirements, please contact us.

### 9. Warranty

1) This equipment from the date of purchase, for a period of one year, there are any material or quality problems, free maintenance.

2) This one-year warranty does not include any product failure caused by human damage, improper operation, etc.

### 10. Technical support

Shenzhen King Pigeon Technology Co., Ltd Tel: 0755-29451836 website:<u>http://www.iot-solution.com</u>

### 11. Appendix A SMS Command List

#### 1)Modify Password

| Operation | Command                         | Return                                               |
|-----------|---------------------------------|------------------------------------------------------|
| Set up    | Old password + P + new password | This is the new password.<br>Please keep it in mind. |

① Note: the default password is 1234, and the new password requires 4 digits.

#### 2)Arm/Disarm

| -,                 |                                 |                          |
|--------------------|---------------------------------|--------------------------|
| Operation          | Command                         | Return                   |
| Arm                | password+AA                     | Armed                    |
| Disarm             | password+BB                     | Disarmed                 |
| B)Setting RTU time |                                 |                          |
| Operation          | Command                         | Return                   |
| Set up             | Password + Dxxxx-xx-xxTxx:xxWxx | xxxx(Y)XX(M)XX(D)xx(H)X( |

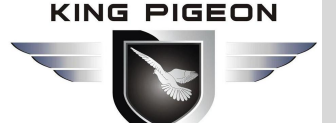

| Example:                       | M)xx(W) |
|--------------------------------|---------|
| 1234D2015-05-22T15:20:30W01,   |         |
| W01 for Monday, W07 for Sunday |         |

#### 4)Inquiry device status

| Operation | Command       | Return    |         |       |
|-----------|---------------|-----------|---------|-------|
|           |               | Armed/Dis | armed   |       |
|           |               | Model:    |         |       |
|           | Password + EE | Version:  |         |       |
| inquiry   |               | IMEI:     |         |       |
|           |               | GSM Sign  | al Valu | ie:   |
|           |               | External  | DC      | Power |
|           |               | Goes OFF  | /ON     |       |

#### 5)Set user number

| Operation | Command                        | Return                  |
|-----------|--------------------------------|-------------------------|
|           | password+A+series number+T+tel |                         |
| set up    | number.                        | Telx:                   |
|           | Serial number: 0-9             |                         |
| Inquiry   | Password + A                   | Return all numbers      |
| Delete    | Decoword I A Loorial number    | Return serial numbers 0 |
| Delete    | Password + A + senai number    | ~ 4 and 5 ~ 9           |

#### 6)Authority User Number to access control:

authorized number can dial to disarm and open the door

After setting, the user number will open the door within the authorized time

| Operation | Command                                                                                                    | Return                                                |
|-----------|----------------------------------------------------------------------------------------------------|-------------------------------------------------------|
| set up    | Specified access control time:<br>password+B+series number+S+start<br>time+E+endtime<br>Always can access control:<br>password+B+series number+P<br>Notice:<br>Time format is 201505231230, stands<br>for year, month, date, hour, minute | Tel1:<br>Tel2:<br>Tel3: 13570810254<br>Tel4:<br>Tel5: |
| inquiry   | Password + B                                                                                                    | Return all authorization numbers                      |
| delete    | Password + B + serial number                                                                                                    | Return all authorization numbers                      |

#### 7)Set daily report time

| Operation | Command                          | Return           |
|-----------|----------------------------------|------------------|
|           | password+DR+series number+T+time | Daily SMS Report |
| Setup     | Notice: at: xx:xx                |                  |
|           | Series number =0~9, e.g.:        |                  |
|           | 1234DR1T12:30                    |                  |
| Inquiry   | password+DR                      |                  |
| Delete    | password+DRDEL                   |                  |

#### 8)Digital input

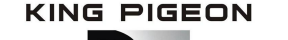

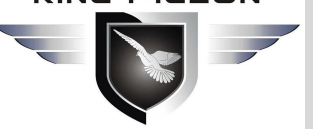

| Operation      | Command       | Return           |
|----------------|---------------|------------------|
| Inquiry Status | password+DINE | DIN1:Open/Close  |
|                |               | DIN2: Open/Close |
|                |               |                  |

### 9)Analog input

| Operation |         | Command                           | Return                    |  |
|-----------|---------|-----------------------------------|---------------------------|--|
|           | setun   | password+AINR+channel             | AINx: Low:xxx,High:xxx.   |  |
| Set       | Secup   | number+Lxxx+Hxxx                  |                           |  |
| Throshold | inquin  | password+AINP+ Sorial number      | AINx: Low:xxx, High:xxx.  |  |
| velue     | inquiry |                                   | AINy: Low:xxx, High:xxx.  |  |
| value     | delete  | Password + AINR + serial number + |                           |  |
|           | delete  | DEL                               |                           |  |
|           |         |                                   | AIX: minimum XXX, maximum |  |
|           |         | password+AINM+ channel            | XXX.                      |  |
|           | secup   | number+Lxxx+Hxxx                  | AIY: minimum XXX, maximum |  |
|           |         |                                   | XXX.                      |  |
| Sensor    |         |                                   | AIX: minimum XXX, maximum |  |
| range     | inquiry | password+AINM+ Serial number      | XXX.                      |  |
|           |         |                                   | AIY: minimum XXX, maximum |  |
|           |         |                                   | XXX.                      |  |
|           | delete  | Password + AINM + Serial number + |                           |  |
|           |         | DEL                               |                           |  |
| Inquiry   |         |                                   | AINx: xxxx ,              |  |
| current   |         | password+AINE+Serial number       | 【Normal/Higher/Lower】     |  |
| value     |         |                                   |                           |  |
| Inquiry   |         |                                   | AIN1: xxxx ,              |  |
|           |         |                                   | 【Normal/Higher/Lower】     |  |
| Current   |         | Password + AINE                   | AIN2: xxxx ,              |  |
| Value     |         |                                   | [Normal/Higher/Lower]     |  |
| value     |         |                                   |                           |  |

#### 10) Control relay

|                    | SMS Command                  | Return SMS Content |  |
|--------------------|------------------------------|--------------------|--|
| Set DO Name        | password+DO+channel number+T | DOx:xxxx           |  |
| Inquiry DO Name    | password+DO+ channel         |                    |  |
|                    | number <nnnn></nnnn>         |                    |  |
| Delete DO Name     | password+DO+ channel         |                    |  |
|                    | number+DEL                   |                    |  |
| Switch ON(Close)   | password+DOC+ channel        | DOx: ON            |  |
|                    | number <nnnn></nnnn>         | DOy:ON             |  |
| Switch OFF(Open)   | password+DOO+ channel        | DOx: OFF           |  |
|                    | number <nnnn></nnnn>         | DOy:OFF            |  |
| Inquiry DO Current | password+DOE+ channel        | DOx: ON/OFF        |  |
| Status             | number <nnnn></nnnn>         | DOy:ON/OFF         |  |

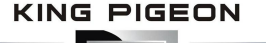

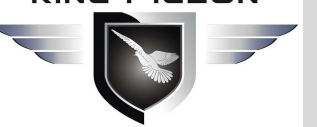

| Inquiry all DO Current    | password+DOE DO1: ON/OFF |                        |
|---------------------------|--------------------------|------------------------|
| Status                    |                          | DO2:ON/OFF             |
|                           |                          |                        |
| Time Switch ON (Close)    | password+DOLC+ channel   |                        |
|                           | number <nnnn></nnnn>     |                        |
| Set Pulse Output time     | password+DOT+xxx         | Pulse Output Time:xxxS |
| Inquiry pulse output time | password+DOT             | Pulse Output Time:xxxS |
| Pulse Ouput               | password+DOP+channel     | No SMS Return          |
|                           | number <nnnn></nnnn>     |                        |

#### 11)Set up server (cellular network)

| Operation | Command                               | Return      |
|-----------|---------------------------------------|-------------|
| cotup     | Password + IP + IP address + P + port |             |
| set up    | number                                | The server: |
| inquiry   | Password + IP                         | Port:       |
| delete    | Password + IPDEL                      |             |

#### 12)Setting cellular network parameters

| Operation | Command                          | Return     |
|-----------|----------------------------------|------------|
| sotup     | Password + AP +APN+# + user name | APN:       |
| Set up    | +# + user password               | user name: |
| inquiry   | Password + AP                    | password:  |
| delete    | Password + APDEL                 |            |

#### 13) GPRS Online

| Operation      | Command               | Return         |  |
|----------------|-----------------------|----------------|--|
| Control online | Password + GPRSonline | GPRS always on |  |

#### 14)Historical records

| Operation | Command           | Return             |  |
|-----------|-------------------|--------------------|--|
| delete    | Password + HISDEL | Delete all history |  |

#### 15)Set pulse counter

| Operation | Command                              | Return                 |  |
|-----------|--------------------------------------|------------------------|--|
| Clearing  | Password + DIN + serial number + CLR | Clear successfully     |  |
| query     | Password + PR                        | Current counter value: |  |
|           |                                      | XXX                    |  |

Note: "serial number" is  $0 \sim$ , corresponding to DI0 ~ 1 pulse counter

#### Appendix B Modbus Register Address 12.

#### 1) Holding coil type, readable and writable, function code 01/05/15.

| Register address |              |           | Data |             |
|------------------|--------------|-----------|------|-------------|
| Modbus           | PLC or       | Data name | Dala | Description |
| Register         | configuratio |           | type |             |

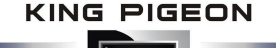

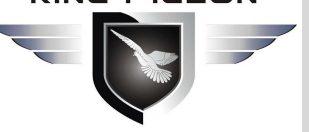

| Address(Decima | n address |           |      |         |
|----------------|-----------|-----------|------|---------|
| I)             | (Decimal) |           |      |         |
| 0              | 0001      | RTU relay | Bool | 1:close |
| 1              | 0002      | Siren     | Bool | 0:open  |

#### 2) Input coil type, read-only, function code 02.

| Register address                        |                                                  |           |           | Description                                                               |  |
|-----------------------------------------|--------------------------------------------------|-----------|-----------|---------------------------------------------------------------------------|--|
| Modbus Register<br>Address(Decimal<br>) | PLC or<br>configuratio<br>n address<br>(Decimal) | Data name | Data type |                                                                           |  |
| 0                                       | 10001                                            | RTU DI0   | Bool      | Dry contact<br>Short circuit: logic 1                                     |  |
| 1                                       | 10002                                            | RTU DI I  | Bool      | Open circuit: logic 0<br>Wet contact<br>0-0.5v: logic 1<br>3-30V: logic 0 |  |

3) Input register type, read-only, function code 04.

| Register address                        |                                                  |                          |             |                             |  |  |
|-----------------------------------------|--------------------------------------------------|--------------------------|-------------|-----------------------------|--|--|
| Modbus Register<br>Address(Decimal<br>) | PLC or<br>configurati<br>on address<br>(Decimal) | Data name                | Data type   | <sup>®</sup> Description    |  |  |
| 0~1                                     | 30001~3000<br>2                                  | RTU AIN 0                | 32bit int   | Y=X/100                     |  |  |
| 2~3                                     | 30003~3000<br>4                                  | RTU AIN 1                | 32bit int   | Y=X/100                     |  |  |
| 4                                       | 30005                                            | Battery 1                | 16bit unint | Y=X/100                     |  |  |
| 5                                       | 30006                                            | Battery 2                | 16bit unint | Y=X/100                     |  |  |
| 6                                       | 30007                                            | Battery 3                | 16bit unint | Y=X/100                     |  |  |
| 7                                       | 30008                                            | Battery 4                | 16bit unint | Y=X/100                     |  |  |
| 8                                       | 30009                                            | Total battery voltage    | 16bit unint | Y=X/100                     |  |  |
| 9-13                                    | 30010~3001<br>4                                  | Reserved, not available  |             |                             |  |  |
| 14                                      | 30015                                            | Power voltage            | 16bit unint | Y=X/100                     |  |  |
| 15                                      | 30016                                            | Internal battery voltage | 16bit int   | Y=X/100                     |  |  |
| 16-23                                   | 30017~3002<br>4                                  | Reserved, not available  |             |                             |  |  |
| 24                                      | 30025                                            | Temperature              | 16bit unint | Y=X/100                     |  |  |
| 25                                      | 30026                                            | Reserved, not available  |             |                             |  |  |
| 26~27                                   | 30027~3002<br>8                                  | DIN0 Count Value         | 32bit unint | Enable when as counter mode |  |  |
| 28~29                                   | 30029~3003<br>0                                  | DIN1 Count Value         | 32bit unint | Enable when as counter mode |  |  |

#### Note 1

In the description, the variables are defined as follows:

Y: True value

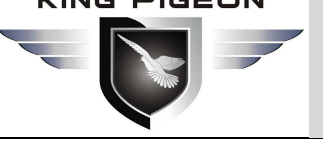

X: The register in which the value is stored

"Y = X/100" stands for "Real value = value stored in current register/100"

Read and write holding Coil. function code 03/06/16. 4)

| Register address |               |                   |              |                          |  |  |
|------------------|---------------|-------------------|--------------|--------------------------|--|--|
| Modbus           | PLC or        |                   | ta name Data | Description              |  |  |
| Register         | configuration | Data name         |              |                          |  |  |
| Address          | address       |                   | type         |                          |  |  |
| (Decimal)        | (Decimal)     |                   |              |                          |  |  |
| 253 (bit0)       | 40254 (bit0)  | DI0 clear         | Pool         | Write 1 to clear the DI0 |  |  |
|                  |               |                   | DUUI         | count                    |  |  |
| 253 (bit1)       | 40254 (bit1)  | DI1 clear         | Bool         | Write 1 to clear the di1 |  |  |
|                  |               |                   |              | count                    |  |  |
| 12 (bit0)        | 40013 (bit0)  | Arm/disarm status | Bool         | 0 is disarm,1 is arm     |  |  |

#### 13. Appendix D MQTT Application

MQTT is a client-server based message publish/subscribe transport protocol. The MQTT protocol is lightweight, simple, open, and easy to implement, and these features make it very versatile. In many cases, including restricted environments such as machine to machine (M2M) communication and the Internet of Things (IoT). It is widely used in satellite link communication sensors, occasionally dialed medical devices, smart homes, and some miniaturized devices. The MQTT protocol runs on TCP/IP or other network protocols, providing ordered, lossless, two-way connectivity.

The following example uses access to King Pigeon cloud 2.0 platform www.my-m2m as an example.

### MQTT Principle

There are three identities in the MQTT protocol: Publisher (Publish), Broker (Server), Subscriber (Subscribe). Among them, the publisher and subscriber of the message are both clients, the message broker is the server, and the message publisher can be the subscriber at the same time.

Devices use MQTT communication through only two steps.

1. Devices publish the Topic through broker;

2. Users can create a account on broker to subscribe to the device to achieve monitoring

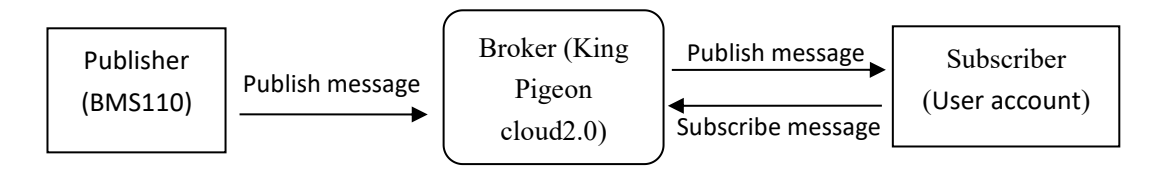

(uploads data to Broker)

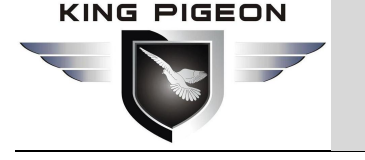

| Publisher<br>(User account) | Broker (King<br>Pigeon<br>cloud2.0) | Publish message<br>Subscribe message | Subscriber<br>(BMS11) |
|-----------------------------|-------------------------------------|--------------------------------------|-----------------------|
|-----------------------------|-------------------------------------|--------------------------------------|-----------------------|

#### **Client configuration:**

| BMS110 Configurator V1.0          |                               |                       |                        |                   |              |                 |                          | 17 <u>-</u> 3      |           | ×     |
|-----------------------------------|-------------------------------|-----------------------|------------------------|-------------------|--------------|-----------------|--------------------------|--------------------|-----------|-------|
| 🐔 Load Profile 🛛 Export Profile 📲 | Default Language About        |                       |                        |                   |              |                 |                          |                    |           |       |
| Basic Information                 | AIN trigger setting 🖄 Relay s | setting 🖄 Associatio  | on settings 🖄 🛛 DIN t  | rigger setting 🖍  | Access Cont  | rol Setting 🖄   | Number setting           | Cellular network s | ettings 🛃 | ו•    |
| Parameter setting                 | King Pigeon cloud 3.0 K       | King Pigeon cloud 2.0 | Connect other IOT serv | er                |              |                 |                          |                    |           |       |
| Output Settings                   | Cellular Network Settings     | 11. 12                |                        |                   |              |                 |                          |                    |           |       |
| Relay setting                     | Communication Protocol        | MQTT                  | ~                      | Serve             | er 1 IP/DNS  | modbus.dtu      | ip.com                   | (Max60)            |           |       |
|                                   | Protocol                      | TCP                   | ~                      | Server Li         | isten Port   | 6651            | (0-65535)                |                    |           |       |
| Access Control Settin             | Access Point Name             |                       | (Max60)                | Serve             | er 2 IP/DNS  |                 |                          | (Max60)            |           |       |
| Access control securi             | APN User Name                 |                       | (Max60)                | Server Li         | isten Port   |                 | (0-65535)                |                    |           |       |
| DIN Triana antia                  | APN Password                  |                       | (Max60)                | Heatbe            | eat Interval | 60              | (1-9999S)                |                    |           |       |
|                                   |                               |                       |                        | No Response Reser | nd Times     | 3               | ✓ (1-9)                  |                    |           |       |
| DIN Alarm setting                 |                               |                       |                        |                   | MQTT Settin  | igs             |                          |                    |           |       |
| AIN Trigger setting               |                               |                       |                        |                   | Subscri      | be Topic        | 8691410475306640/+       |                    |           |       |
| AIN Alarm setting                 |                               |                       |                        |                   | Publ         | ish Topic       | 8691410475306640         |                    |           |       |
| Battery Trigger settir            |                               |                       |                        |                   | MOT          | T Client ID     | 8691410475306640         |                    | -         |       |
| Battery Alarm setting             |                               |                       |                        |                   | mqr          | , cherre to     |                          |                    | -         |       |
| Timing Settings                   |                               |                       |                        |                   | MQTLU        | ser Name        | MQII                     |                    |           |       |
| Hour Timer                        |                               |                       |                        |                   | MQTT         | Password        | MQTTPW                   |                    |           |       |
| Periodic Timer                    |                               |                       |                        |                   | Automati     | c data upload c | cycle 60                 | Sec                |           |       |
| Interlock Settings                |                               |                       |                        |                   | MQTT         | Data retransmi  | ssion 🗹 EN/              | ABLE/DISABLE       |           |       |
| Interlock Setting                 |                               |                       |                        |                   | Tips         | s: Only use MQ1 | IT Protocol require to s | etup.              |           |       |
| Network settings                  |                               |                       |                        |                   |              | 7               |                          |                    |           |       |
| Cellular network sett             |                               |                       |                        |                   |              | Read            | Save                     | •                  |           |       |
| History Record                    |                               |                       |                        |                   |              |                 |                          |                    |           |       |
| History Record                    |                               |                       |                        |                   |              |                 |                          |                    |           |       |
| COM1                              |                               | Equipment model:      |                        |                   |              |                 |                          |                    |           |       |
|                                   |                               |                       |                        |                   |              |                 |                          |                    |           | 19:09 |

1) Communication protocol: MQTT protocol

2)Server IP domain name: King Pigeon Cloud 2.0 default:mqtt.dtuip.com

3)Port: Broker Server Port number (King Pigeon Cloud 2.0 default:1883).

4)Subscription topic: Client subscribe topic (King Pigeon cloud 2.0 default: serial number/ +)

5)Publish topic: Device publish data topic (King Pigeon cloud 2.0 default: serial number/+).

6)Mqtt client ID: the unique identification, which can be serial number, device ID, or IMEI code (KingPigeon Cloud 2.0 default is serial number)

7)Mqtt user name: Device's account on the broker server (King Pigeon Cloud 2.0 default is MQTT)

8)Mqtt password:Password of device's account on the broker server(King Pigeon Cloud 2.0 default is MQTTPW)

After the configuration is completed, the client will initiate a connection to the server:

Connect: the client sends a connect message request to the server;

Connack: the server responds to a connack confirmation message, indicating that the connection is successful;

After the client establishes a connection, it is a long connection, and the client can publish or subscribe messages on the server;

Take devices and customers' mobile phones as clients

After the device publishes the topic on the proxy server, customers can view the data through subscription. That is, the device is the publisher, and the customer's mobile phone is the subscriber.

Similarly, users can control the device by publishing topics through the mqtt server. That is, the

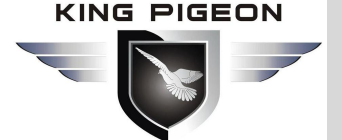

user is the publisher and the device is the subscriber.

#### Payload data format in equipment release message

```
Publish Topic: MQTT client ID (filled in configuration software)
{
         "sensorDatas":
        ſ
            {
                                      //Read write identification
                 "flag":"DI1",
                 "switcher":1
                                       //Data type and value
            },
             {
                 "flag":"AI1",
                 "value":10.00
             }
        ],
        "time":"1591841863",
        //Time stamp (When power on, first time connection no time stamp, later
    connectionshave time stamp)
        "state":"alarm",
       //Alarm and recovery identification (only for alarm or recovery data, but
nottimly report)
        "retransmit":"enable"
       //Historical data identification (only for re-transmission of historical data, but
not for real-time data)
     }
```

#### Note:

Read / write identifier: the character is "flag", followed by "read / write ID representing IO data point" Data type and value: it can be divided into:

- 1. Switch data: the character is "switcher", followed by "0" or "1" (0 for open, 1 for closed)
- 2. Numerical data: the character is "value", followed by "specific value"

Time identification: the character is "time", followed by "specific reporting time stamp" Alarm and recovery identification: the character is "state", followed by "alarm" or "recovery" (alarm represents alarm data and recovery represents recovery data)

Historical data identifier: character "retransmit", followed by "enable"

The data collected during the network disconnection will be temporarily stored in the device, and will be redistributed when the network is restored. The "retransmit" field is used to identify the historical data.(it is necessary to check enable mqtt data supplementary transmission function in the configuration software).

#### Payload data format in device subscription message

(The topic of the King Pigeon 2.0 platform downstream publish message is called "device serial number/sensor ID", so the device subscribe topic needs to add the wildcard "/+" in order toreceive the data sent by the platform to achieve control)Subscribe topic: device

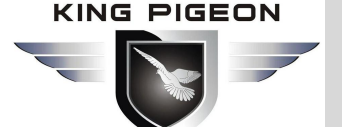

serial number /+(corresponding to the data filled in the subscribe topic item on the configuration software)

| { |        |                  |                                          |
|---|--------|------------------|------------------------------------------|
|   | "senso | rDatas":         |                                          |
|   | [      |                  |                                          |
|   | {      |                  |                                          |
|   |        | "sensorsId": 211 | 267, //Platform sensor ID                |
|   |        | "switcher":1,    | //Data type and value                    |
|   |        | "flag":"DO1"     | //Read write identification              |
|   | }      |                  |                                          |
|   | ],     |                  |                                          |
|   | "down" | :"down"          | Platform downlink message identification |
| } |        |                  |                                          |

Note:

Platform sensor ID: character is "sensorsID", followed by ID number (ID is automatically generated by platform)

Data type and value: it can be divided into:

- 1. Switch data: the character is "switcher", followed by "0" or "1" (0 for open, 1 for closed)
- 2. Numerical data: the character is "value", followed by "specific value"

Read / write identifier: the character is "flag", followed by "read / write ID representing IO data point" Platform downlink message identification: the character is "down", followed by "down", which means that this is the platform downlink data.

| Device | 1/0      | data | noint | read | and | write fl | ad |
|--------|----------|------|-------|------|-----|----------|----|
| Device | <b>"</b> | uata | point | reau | anu | WING II  | ay |

| Data name             | Read write flag | Data type | Description                          |
|-----------------------|-----------------|-----------|--------------------------------------|
| Relay output          | DO0             | Switcher  | 0 is open, 1 is closed               |
| Siren                 | SIREN           | Switcher  | 0 is open, 1 is closed               |
| DI0                   | DI0             | Switcher  | 0 is open, 1 is closed               |
| DI1                   | DI1             | Switcher  | 0 is open, 1 is closed               |
| DI0 pulse count value | COUNT           | Value     | True value = original value,integer  |
| DI1 pulse count value | COUNT1          | Value     | True value = original value,integer  |
| AIN0                  | AI0             | Value     | True value = original value,With two |
|                       |                 |           | decimals                             |
| AIN1                  | Al1             | Value     | True value = original value,With two |
|                       |                 |           | decimals                             |
| Temperature           | TEMP            | Value     | True value = original value,With two |
|                       |                 |           | decimals                             |
| Battery 1 voltage     | BAT1            | Value     | True value = original value,With two |
|                       |                 |           | decimals                             |
| Battery 2 voltage     | BAT2            | Value     | True value = original value,With two |
|                       |                 |           | decimals                             |
| Battery 3 voltage     | BAT3            | Value     | True value = original value,With two |
|                       |                 |           | decimals                             |
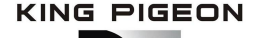

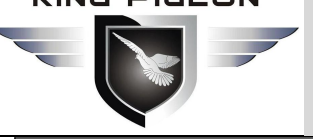

## **Battery Management Alarm System BMS100**

| Battery 4 voltage     | BAT4   | Value | True value = original value,With two |
|-----------------------|--------|-------|--------------------------------------|
|                       |        |       | decimals                             |
| Battery total voltage | BAT    | Value | True value = original value,With two |
|                       |        |       | decimals                             |
| Power supply voltage  | EXTPWR | Value | True value = original value,With two |
|                       |        |       | decimals                             |

The End! Any questions please help to contact us feel free. Http://www.IOT-Solution.com